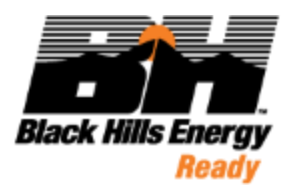

# Black Hills PeopleSoft v9.2 Supplier Portal Supplier and Bidder Reference Guide

May 2020

# **DOCUMENT HISTORY**

| Version | Date     | Author   | Summary of Changes              |
|---------|----------|----------|---------------------------------|
| V1      | 05/27/20 | M. Lukas | Initial Draft                   |
| V2      | 07/09/20 | M. Lukas | Final Version                   |
| V3      | 08/18/20 | M. Lukas | Final Version plus MFA, Captcha |
|         |          |          |                                 |
|         |          |          |                                 |

# **TABLE OF CONTENTS**

| 1.0 OVERVIEW                                                                                                    | 5                                                                                            |
|----------------------------------------------------------------------------------------------------|----------------------------------------------------------------------------------------------|
| 1.1 Background Information on the Supplier Portal                                                                                                    | 5                                                                                            |
| 1.2 Supplier Portal System Access                                                                                                    | 5                                                                                            |
| 2.0 SUPPLIER PORTAL FUNCTIONALITY                                                                                                    | 7                                                                                            |
| 2.1 Public vs. Secure Supplier Portal                                                                                                    | 7                                                                                            |
| 2.2 Public Supplier Portal Functionality                                                                                                    | 7                                                                                            |
| 2.3 Secure Supplier Portal Functionality                                                                                                    |                                                                                              |
| 2.4 General Navigation                                                                                                    |                                                                                              |
| 2.5 Multi-Factor Authentication (MFA)                                                                                                    |                                                                                              |
| 2.6 Forgot Password Processing                                                                                                    | 25                                                                                           |
| 3.0 REGISTER AS A BIDDER                                                                                                    | 31                                                                                           |
| 3.1 Register as a Bidder                                                                                                    |                                                                                              |
| 4.0 REGISTER AS A SUPPLIER                                                                                                    | 46                                                                                           |
| 4.1 Register as a Supplier                                                                                                    |                                                                                              |
| 5.0 REGISTER AS A NEW USER FOR AN EXISTING SUPPLIER                                                                                                    | 59                                                                                           |
|                                                                                                    |                                                                                              |
| 5.1 Register as a New User                                                                                                    | 59                                                                                           |
| 5.1 Register as a New User                                                                                                    | 59<br><b>63</b>                                                                              |
| <ul> <li>5.1 Register as a New User</li> <li>6.0 PERFORM A SUPPLIER CHANGE REQUEST</li> <li>6.1 Supplier Change Request</li> </ul>                                                                                                    | 59<br><b>63</b><br>63                                                                        |
| <ul> <li>5.1 Register as a New User</li> <li>6.0 PERFORM A SUPPLIER CHANGE REQUEST</li> <li>6.1 Supplier Change Request</li> <li>7.0 REVIEW TRANSACTIONS WITH BLACK HILLS</li> </ul>                                                                                                    | 59<br>63<br>63<br>74                                                                         |
| <ul> <li>5.1 Register as a New User</li> <li>6.0 PERFORM A SUPPLIER CHANGE REQUEST</li> <li>6.1 Supplier Change Request</li> <li>7.0 REVIEW TRANSACTIONS WITH BLACK HILLS</li> <li>7.1 My Preferences</li> </ul>                                                                                                    |                                                                                              |
| <ul> <li>5.1 Register as a New User</li> <li>6.0 PERFORM A SUPPLIER CHANGE REQUEST.</li> <li>6.1 Supplier Change Request.</li> <li>7.0 REVIEW TRANSACTIONS WITH BLACK HILLS</li> <li>7.1 My Preferences.</li> <li>7. 2 Purchase Orders.</li> </ul>                                                                                                    |                                                                                              |
| <ul> <li>5.1 Register as a New User</li> <li>6.0 PERFORM A SUPPLIER CHANGE REQUEST.</li> <li>6.1 Supplier Change Request.</li> <li>7.0 REVIEW TRANSACTIONS WITH BLACK HILLS</li> <li>7.1 My Preferences.</li> <li>7. 2 Purchase Orders.</li> <li>7. 3 POs with Overdue Shipments</li> </ul>                                                                                                    |                                                                                              |
| <ul> <li>5.1 Register as a New User</li> <li>6.0 PERFORM A SUPPLIER CHANGE REQUEST.</li> <li>6.1 Supplier Change Request.</li> <li>7.0 REVIEW TRANSACTIONS WITH BLACK HILLS</li> <li>7.1 My Preferences.</li> <li>7.2 Purchase Orders.</li> <li>7.3 POs with Overdue Shipments</li> <li>7.4 Receipts.</li> </ul>                                                                                                    |                                                                                              |
| <ul> <li>5.1 Register as a New User</li> <li>6.0 PERFORM A SUPPLIER CHANGE REQUEST.</li> <li>6.1 Supplier Change Request.</li> <li>7.0 REVIEW TRANSACTIONS WITH BLACK HILLS</li> <li>7.1 My Preferences.</li> <li>7.2 Purchase Orders.</li> <li>7.3 POs with Overdue Shipments</li> <li>7.4 Receipts.</li> <li>7.5 Invoice Inquiry</li> </ul>                                                                                                    |                                                                                              |
| <ul> <li>5.1 Register as a New User</li></ul>                                                                                                    |                                                                                              |
| <ul> <li>5.1 Register as a New User</li> <li>6.0 PERFORM A SUPPLIER CHANGE REQUEST.</li> <li>6.1 Supplier Change Request.</li> <li>7.0 REVIEW TRANSACTIONS WITH BLACK HILLS</li> <li>7.1 My Preferences.</li> <li>7.2 Purchase Orders.</li> <li>7.3 POs with Overdue Shipments</li> <li>7.4 Receipts.</li> <li>7.5 Invoice Inquiry</li> <li>7.6 Payment Inquiry.</li> <li>7.7 Bidding Opportunities.</li> </ul>                                                            |                                                                                              |
| <ul> <li>5.1 Register as a New User</li></ul>                                                                                                    |                                                                                              |
| <ul> <li>5.1 Register as a New User</li></ul>                                                                                                    |                                                                                              |
| <ul> <li>5.1 Register as a New User</li> <li>6.0 PERFORM A SUPPLIER CHANGE REQUEST.</li> <li>6.1 Supplier Change Request.</li> <li>7.0 REVIEW TRANSACTIONS WITH BLACK HILLS</li> <li>7.1 My Preferences.</li> <li>7.2 Purchase Orders.</li> <li>7.3 POS with Overdue Shipments</li> <li>7.4 Receipts.</li> <li>7.5 Invoice Inquiry</li> <li>7.6 Payment Inquiry.</li> <li>7.7 Bidding Opportunities.</li> <li>7.8 My Event Activity</li> <li>7.9 Awarded Events</li> </ul> | 59<br>59<br>63<br>74<br>74<br>74<br>76<br>79<br>82<br>84<br>86<br>88<br>94<br>94<br>96<br>98 |

| 8.2 Manage Profile - Add a New User     | 100 |
|-----------------------------------------|-----|
| 8.3 Manage Profile – Bidder Profile     | 105 |
| 8.4 Manage Profile - Maintain Address   | 109 |
| 8.5 Manage Profile - Maintain Contacts  | 111 |
| 8.6 Manage Profile - My Categorizations | 114 |
| 8.7 Terms and Conditions                | 116 |
| 8.8 FAQs / Contact Us                   | 118 |

# **1.0 OVERVIEW**

## 1.1 Background Information on the Supplier Portal

Black Hills has re-deployed the PeopleSoft Supplier Portal with additional functionality activated in order to facilitate increased Supplier engagement and self-service. The Supplier Portal provides suppliers with an intuitive, easy to use system that supports their interactions with Black Hills. Suppliers can check on orders, respond to proposals, and check on the status of invoices and payments. They can also request changes to their Supplier record. Bidders can register so they can respond to Requests for Proposals they have been invited to.

This Supplier Portal Reference Guide is designed to provide Suppliers and Bidders with the information required to understand and use the functionality and features available in the Supplier Portal. We will also discuss the procedures and business rules you should keep in mind as you start to work in this system.

### **1.2 Supplier Portal System Access**

The Supplier Portal system in the PROD environment is accessed via the Black Hills Corporate website. Follow this link <u>https://www.blackhillsenergy.com/services/become-supplier-and-contractor</u> to reach the Supplier Portal in order to view general information about transacting with Black Hills and to register as a Bidder.

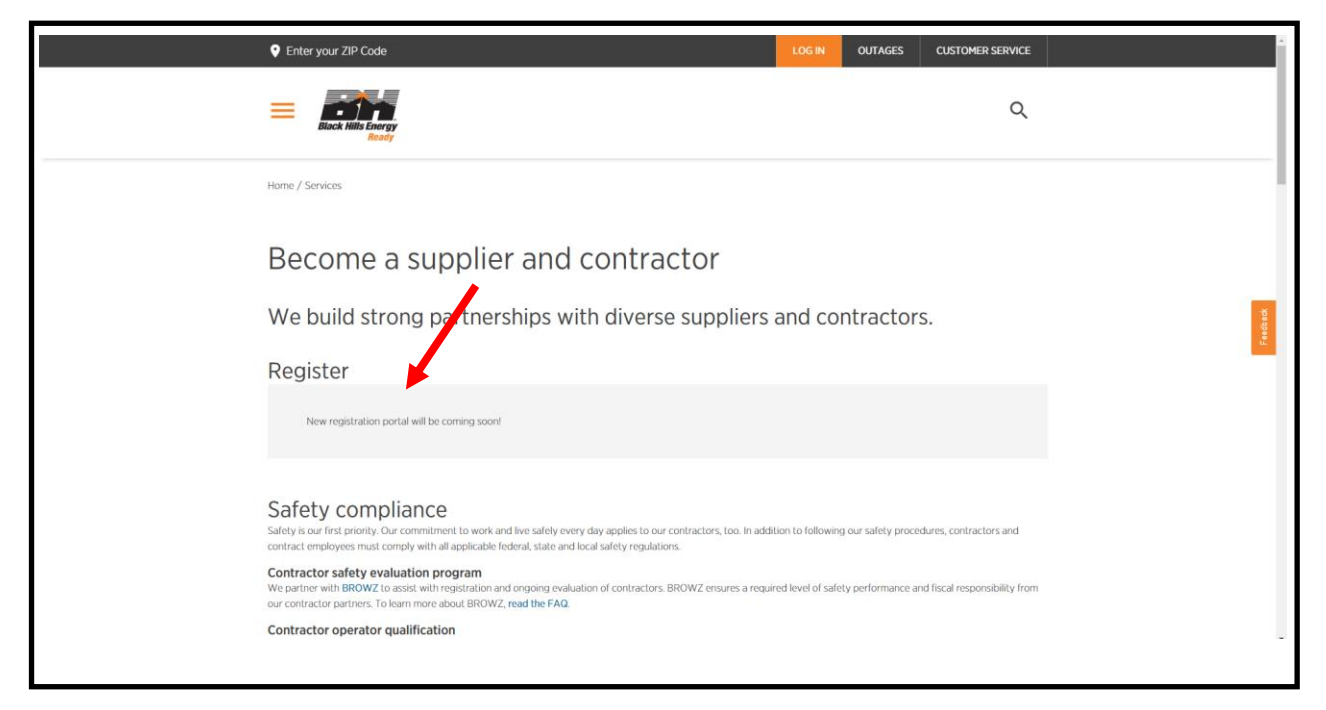

#### SUPPLIER PUBLIC HOMEPAGE

| Black Hills Corporation, | ▼ Supplier Public Home Page                                          |                                                                   |                                                       |  |   |  |  |  |
|--------------------------|----------------------------------------------------------------------|-------------------------------------------------------------------|-------------------------------------------------------|--|---|--|--|--|
|                          | Welcome<br>Black Hill<br>Welcome to the Black Hill<br>This is a Rest | S Energy<br>Ready<br>Ils Energy Supplier Portal<br>ricted website | Sign In<br>Fegistration<br>View Registration Options. |  |   |  |  |  |
|                          | Announcements                                                        | Events Calendar                                                   | FAQs   Contact Us                                     |  |   |  |  |  |
|                          |                                                                      |                                                                   |                                                       |  |   |  |  |  |
|                          | 01 Announcements                                                     | 01 Calendar Events                                                | Get helpful information here.                         |  |   |  |  |  |
|                          |                                                                      |                                                                   |                                                       |  |   |  |  |  |
|                          |                                                                      | •                                                                 |                                                       |  | C |  |  |  |

A Supplier or Bidder can also access the Supplier Portal directly via the following link once they have been set up in the system with a valid User Id and Password:

https://supplier.blackhillscorp.com

<u>*Tip:*</u> For Performance reasons, you are encouraged to use either an Edge or Chrome Browser rather than the Internet Explorer Browser.

# 2.0 SUPPLIER PORTAL FUNCTIONALITY

# 2.1 Public vs. Secure Supplier Portal

The Supplier Portal has two views associated with it. One is known as the Public Supplier Portal, and one is known as the Private, or Secure Supplier Portal. The Public view is where you are first taken when you access the Supplier Portal. There are a number of Tiles available that when clicked provide applicable information as described on the Tile. From this view, a User can click the Sign In Tile to sign into the Private Supplier Portal. Once logged in, the User can see information directly pertinent to the Supplier or Bidder they are associated with.

# 2.2 Public Supplier Portal Functionality

 Sector Mits Corporation.

 Support Provide August and August and August a

The Public Supplier Portal provides the initial view of the Supplier Portal and is comprised of a series of Tiles that provide general information regarding usage of the Supplier Portal.

These Tiles are:

- ✓ Sign In
- ✓ Registration
- ✓ FAQs / Contact Us
- ✓ Announcements
- ✓ Events Calendar

Details regarding these Tiles follow.

The Sign In Tile allows a given user to login to the Private Supplier Portal, where they can view information specific to the Supplier or Bidder they are associated with.

|          | Sign In                   | × |
|----------|---------------------------|---|
| User ID  | User ID                   |   |
| Password | Password                  |   |
|          | Enable Screen Reader Mode |   |
|          | Sign In                   |   |
|          | Forgot Password?          |   |
|          |                           |   |
|          |                           |   |

The Registration Tile allows someone to register as a Bidder in the Black Hills Procurement system. Once registered and approved, a Bidder can receive invitations to bid on specific Requests for Proposal relevant to their business.

| Welcome                                                                                                    | Identifying Information                                                                                                    | Addresses                                            | Contacts                                                 | Payment Information                            | Categorization         |
|----------------------------------------------------------------------------------------------------|----------------------------------------------------------------------------------------------------|------------------------------------------------------|----------------------------------------------------------|------------------------------------------------|------------------------|
|                                                                                                    |                                                                                                    |                                                      |                                                          | Exit   🖌 Pr                                    | revious Next           |
| come - Step 1                                                                                                    | of 7                                                                                                    |                                                      |                                                          |                                                |                        |
|                                                                                                    |                                                                                                    |                                                      |                                                          |                                                |                        |
| Fo complete your re                                                                                                    | gistration, please fill in the informat                                                                                                    | ion for each step of the re                          | gistration process. Use 1                                | the navigation buttons "Next" and              | "Previous" to move     |
| petween steps or "S<br>you may submit you                                                                                                    | ave for Later" to save your work to<br>registration for consideration. You                                                                  | be resumed later. Once<br>u will receive an email co | you have provided all the<br>nfirmation shortly after su | required information, proceed to t<br>bmittal. | the "Submit" step wher |
| f you have any gue                                                                                                    | stions or feedback on the registration                                                                                                    | on process, please contac                            | t the Supplier Support He                                | elpDesk at suppliersupport@black               | chillscorp.com         |
| I YUU HAVE ANY UDE                                                                                                    |                                                                                                    | ni procoo, procoo conten                             | t nie eappnet eappettin                                  | sipe cont at capping appointer, orange         |                        |
| aloct an activity l                                                                                                    | helow:                                                                                                    |                                                      |                                                          |                                                |                        |
| elect an activity l                                                                                                    | below: ?                                                                                                    |                                                      |                                                          |                                                |                        |
| elect an activity l                                                                                                    | below: ②                                                                                                    |                                                      |                                                          |                                                |                        |
| <ul> <li>elect an activity l</li> <li>Start a new regi</li> <li>What type of en</li> </ul>                                                                                                    | below: ② stration form tity do you represent?                                                                                               |                                                      |                                                          |                                                |                        |
| <ul> <li>Start a new regi</li> <li>What type of en</li> <li>Business</li> </ul>                                                                                                    | below: ②<br>stration form<br>tity do you represent?                                                                                         |                                                      |                                                          |                                                |                        |
| Start a new regi     What type of en         © Business         OINDEVEND                                                                                                    | below: ②<br>stration form<br>tity do you represent?<br>s                                                                                    |                                                      |                                                          |                                                |                        |
| <ul> <li>Start a new regi</li> <li>What type of en</li> <li>Business</li> <li>Individual</li> <li>What type of bi</li> </ul>                                                                                                    | below: (2)<br>stration form<br>tity do you represent?<br>s<br>al                                                                            | d in?                                                |                                                          |                                                |                        |
| <ul> <li>Start a new regi</li> <li>Start a new regi</li> <li>What type of en</li> <li>Busines:</li> <li>Individual</li> <li>What type of bi</li> <li>Buving g</li> </ul>                                                          | below: (?)<br>stration form<br>tity do you represent?<br>s<br>al<br>idding activities you are intereste<br>poods/Services                   | d in?                                                |                                                          |                                                |                        |
| <ul> <li>Start a new regi</li> <li>Start a new regi</li> <li>What type of en</li> <li>Business</li> <li>Individua</li> <li>What type of bi</li> <li>Buying g</li> <li>Selling g</li> </ul>                                        | below: (?)<br>stration form<br>tity do you represent?<br>s<br>al<br>idding activities you are intereste<br>poods/Services<br>poods/Services | d in?                                                |                                                          |                                                |                        |
| <ul> <li>Start a new regi</li> <li>Start a new regi</li> <li>What type of en</li> <li>Business</li> <li>Individua</li> <li>What type of bi</li> <li>Buying g</li> <li>Setling g</li> <li>Both</li> </ul>                          | below: (2)<br>stration form<br>tity do you represent?<br>s<br>al<br>idding activities you are intereste<br>goods/Services<br>oods/Services  | d in?                                                |                                                          |                                                |                        |
| <ul> <li>Start a new regi</li> <li>Start a new regi</li> <li>What type of en</li> <li>Busines:</li> <li>Individua</li> <li>What type of bi</li> <li>Buying g</li> <li>Selling g</li> <li>Both</li> <li>Continue from y</li> </ul> | below: (2)<br>stration form<br>tity do you represent?<br>s<br>al<br>idding activities you are intereste<br>poods/Services<br>oods/Services  | d in?                                                |                                                          |                                                |                        |

The FAQ Tile provides general information about the Supplier Portal and Black Hills including Who We Are, Registration information, and Support Questions. Additionally, Contact information is provided so that an individual can reach out to Black Hills for more information or support regarding the Supplier Portal.

| PAUS and Contact US                                                                                                    | â :           |
|----------------------------------------------------------------------------------------------------|---------------|
|                                                                                                    | ^             |
| View by Category All                                                                                                    |               |
|                                                                                                    | - 1           |
| Who We Are / What We Do                                                                                                    |               |
|                                                                                                    |               |
| veneral supplier romal relations                                                                                                    |               |
| Supported Attachment Types                                                                                                    |               |
| New User for an Existing Supplier Instructions                                                                                                    |               |
| Support Related                                                                                                    |               |
| Support Questions     Supolier Code of Conduct                                                                                                    |               |
| Security Related                                                                                                    |               |
| Password must be changed every 60 days                                                                                                    |               |
| Jamie for Testing                                                                                                    |               |
| FAQ - Jamie for Testing                                                                                                    |               |
|                                                                                                    |               |
| Didn't find what you were looking for? Contact Us                                                                                                    |               |
| Who We Are / What We Do                                                                                                    | - 1           |
|                                                                                                    |               |
| Black Hills Corporation                                                                                                    |               |
| Deack THINS COTP, LINTSC: DKTJ is a customer rocused, growth-onented utility company with a tradition of improving life with energy and a vision to be the energy partner of choice. Based in Rapid City, South Dakota, the company serves 1.27 million natural gas and electric utility customers in eight states: Arkansas, Colorado, Lowa, Kansas, Montana, Nebraska, South Dakota and Wyoming. More information is available at http://www.bladdhillscorp.com and http://www.bladdhillscorp.com                                                                                                    |               |
| ender A conservation general A conservation and a conservation of the conservation of the conservation of                                                                                                    |               |
| General Supplier Portal Questions                                                                                                    | Go to Top 🛓 🗸 |
|                                                                                                    |               |
|                                                                                                    |               |
|                                                                                                    |               |
|                                                                                                    |               |
| Supplier Public Home Page FAQs and Contact Us                                                                                                    | <b>^</b> :    |
| Supplier Public Home Page FAQs and Contact Us Supported Attachment Types                                                                                                    | â :<br>^      |
| Supporter Public Home Page         FAQs and Contact Us           Supported Attachment Types         When associating an attachment with a Supplier Registration, Bidder Registration, Supplier Change Request, or a Bid Response, please note the following supported document types:                                                                                                    | <b>^</b>      |
| Supplier Public Home Page FAQs and Contact Us Supported Attachment Types When associating an attachment with a Supplier Registration, Bidder Registration, Supplier Change Request, or a Bid Response, please note the following supported document types:dsr. (No Macros)                                                                                                    | Â:            |
| Supplier Public Home Page FAQs and Contact Us Supported Attachment Types When associating an attachment with a Supplier Registration, Bidder Registration, Supplier Change Request, or a Bid Response, please note the following supported document types:                                                                                                    | <b>*</b> :    |
| Supplier Public Home Page FAQs and Contact Us Supported Attachment Types When associating an attachment with a Supplier Registration, Bidder Registration, Supplier Change Request, or a Bid Response, please note the following supported document types:                                                                                                    |               |
| Supported Attachment Types     FAQs and Contact Us       Supported Attachment Types     When associating an attachment with a Supplier Registration, Bidder Registration, Supplier Change Request, or a Bid Response, please note the following supported document types:       .dccx     .dccx       .pdf       .pdf       .pdf       .pdf                                                                                                    | <b>*</b> :    |
| Supported Attachment Types         FAQs and Contact Us           Supported Attachment with a Supplier Registration, Bidder Registration, Supplier Change Request, or a Bid Response, please note the following supported document types:         docx          docx        docx        docx        docx          doc        docx        docx        docx        docx          doc        docx        docx        docx        docx        docx          doc        docx        docx                                                                                                    | <b>^</b>      |
| Supplier Public Home Page         FAQs and Contact Us           Supported Attachment Types         When associating an attachment with a Supplier Registration, Bidder Registration, Supplier Change Request, or a Bid Response, please note the following supported document types:                                                                                                    | r             |
| Supplier Public Home Page         FAQs and Contact Us           Supported Attachment Types         When associating an attachment with a Supplier Registration, Bidder Registration, Supplier Change Request, or a Bid Response, please note the following supported document types:                                                                                                    | r             |
| Supporter Public Home Page         FAQs and Contact Us           Supported Attachment Types         When associating an attachment with a Supplier Registration, Bidder Registration, Supplier Change Request, or a Bid Response, please note the following supported document types:                                                                                                    | r             |
| Supplier Public Home Page         FAQs and Contact Us           Supported Attachment Types         When associating an attachment with a Supplier Registration, Bidder Registration, Supplier Change Request, or a Bid Response, please note the following supported document types:                                                                                                    | r             |
| Supplier Public Home Page         FAQs and Contact Us           Supported Attachment Types         When associating an attachment with a Supplier Registration, Bidder Registration, Supplier Change Request, or a Bid Response, please note the following supported document types:<br>.docx<br>.dock (No Macros)<br>.pdf<br>.jpdg<br>.jpdg<br>.jpdg<br>.jpdg<br>.jpdg<br>.jpdg<br>.jpdg<br>.jpdg<br>.jpdg           Be sure to add all of your relevant Contacts to the system. When you register as a new Supplier or Bidder, your Contact information is added to the system. However, if you are a New User for an Existing Supplier, or your Supplier<br>Admin added you as a New Supplier Portal User, your Contact information was not requested. You will need to add it manually by navigating to the NavBar on the right hand side of your page, selecting the Maintain Supplier<br>Information - Contacts Tempu grun Contact information.           Note that a Contact Phone Number is required so that you can receive SMS Text Notifications or a Phone Call for Multi-Factor Authentication prior to logging into the Black Hills Supplier Portal.           New User for an Existing Supplier Instructions                                                                                                    | r             |
| Supporter Public Home Page         FAQs and Contact Us           Supported Attachment Types         When associating an attachment with a Supplier Registration, Bidder Registration, Supplier Change Request, or a Bid Response, please note the following supported document types:<br>.docx<br>.dock (No Macros)<br>.pdf<br>.jprg<br>.jprg<br>.jpr | r<br>is       |
| Supporter Public Home Page         FAQs and Contact Us           Supported Attachment Types         When associating an attachment with a Supplier Registration, Bidder Registration, Supplier Change Request, or a Bid Response, please note the following supported document types:<br>.docx<br>.dock (No Macros)<br>.pdf<br>.ppg<br>.ppg<br>.ppg<br>.ppg<br>.pdg<br>.pdg<br>.pdg<br>.pdg                                                                                                    | r<br>is       |
| Supporter Public Home Page         FAQs and Contact Us           Supported Attachment Types         When associating an attachment with a Supplier Registration, Bidder Registration, Supplier Change Request, or a Bid Response, please note the following supported document types:                                                                                                    | r<br>is       |
| Supporter Public Home Page         FAQs and Contact Us           Supported Attachment Types         When associating an attachment with a Supplier Registration, Bidder Registration, Supplier Change Request, or a Bid Response, please note the following supported document types:                                                                                                    | r<br>is       |
| Support Public Home Page         FAQs and Contact Us           Support A Attachment Types           When associating an attachment with a Supplier Registration, Bidder Registration, Supplier Change Request, or a Bid Response, please note the following supported document types:<br>, of the Macros)<br>, of the Macros)<br>, of the Macros)<br>, of the Macros (Macros)<br>, of the Macros)<br>, of the Macros)<br>, of the Macros (Macros)<br>, of the Macros)<br>, of the Macros (Macros)<br>, of the Macros)<br>, of the Macros (Macros)<br>, of the Macros)<br>, of the Macros (Macros)<br>, of the Macros)<br>, of the Macros (Macros)<br>, of the Macros (Macros)<br>, of the A Contact Phone Number is required so that you can enceive SMS Text Notifications or a Phone Call for Multi-Factor Authentication prior to logging into the Black Hills Supplier Portal.<br>, Note that a Contact Phone Number is required so that you can enceive SMS Text Notifications or a Phone Call for Multi-Factor Authentication prior to logging into the Black Hills Supplier Portal.<br>, Note that a Contact Phone Number is required so that you can enceive SMS Text Notifications or a Phone Call for Multi-Factor Authentication prior to logging into the Black Hills Supplier Notact<br>, of the Black Hills ERP system, and request any corrections or changes to bring it up-to-date.<br>, of the Black Hills ERP system, and request any corrections or changes to bring it up-to-date.<br>, of the Black Hills ERP system, and request any corrections o                                                                                                    | r<br>is       |
| Support Public Home Rege         FAQs and Contact Us           Support Attachment Types         When associating an attachment with a Supplier Registration, Bidder Registration, Supplier Change Request, or a Bid Response, please note the following supported document types:<br>                                                                                                    | r<br>is       |
| Support Public Home Page       FAQs and Contact Us         Supported Attachment Types                                                                                                    | r<br>is       |
| Support Public Home Page         FAQs and Contact Us           Supported Attachment Types                                                                                                    | r<br>is       |
| Support Public Home Page         FAQs and Contact Us           Supported Attachment Types                                                                                                    | r<br>is       |
| Support Public Home Page         FAQs and Contact Us           Supported Attachment Types              • Option (Marcing)             • Option             • Option                                                                                                    | r<br>is       |

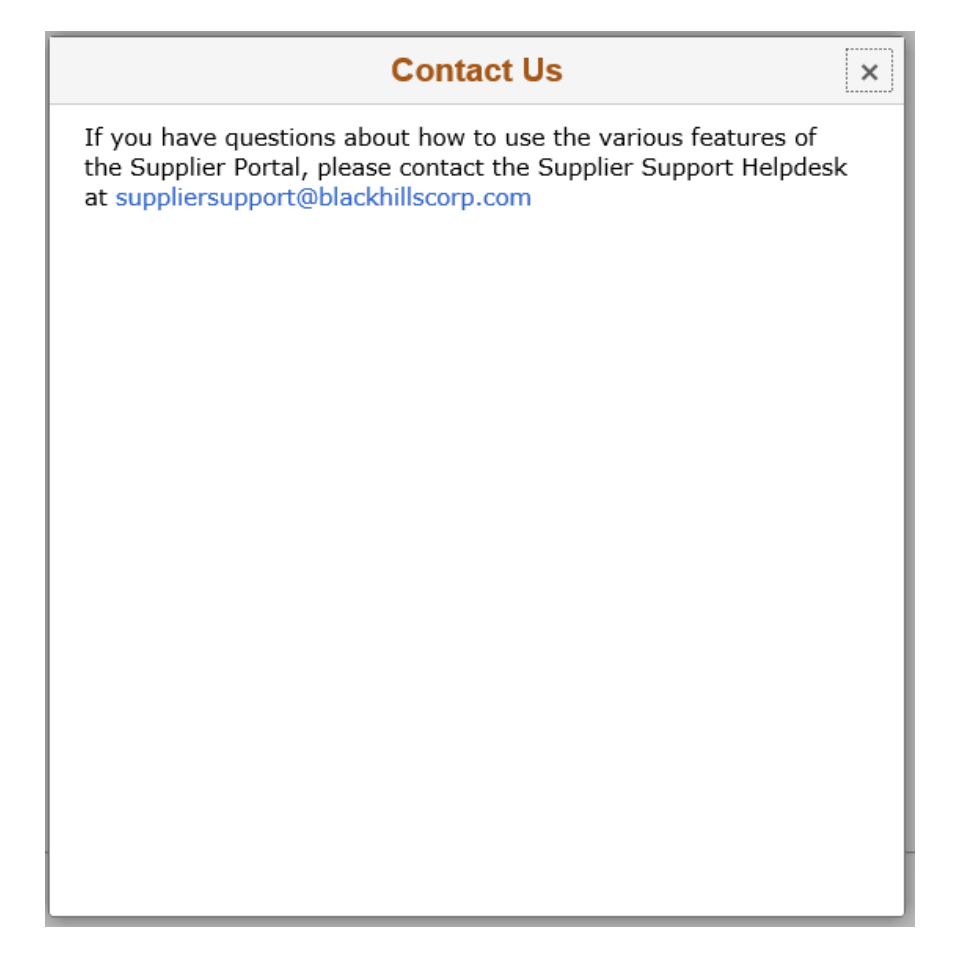

The Announcements Tile is updated periodically with relevant information for our Supplier base. Check it for the latest information regarding Procurement activities and Supplier impacts. Click the Announcement of interest to access the pop-up.

| plier Public Home Page | Announcements                                            | ٨               |
|------------------------|----------------------------------------------------------|-----------------|
|                        |                                                          | 1 Announcements |
| 12 May 2020            |                                                          | l 🖌             |
| SP ANNOUNCEMENT        |                                                          | >               |
|                        | SUPPLIER PORTAL ANNOUNCEMENT                             |                 |
|                        | SUPPLIER PORTAL IS NOW AVAILABLE<br>REGISTRATION IS OPEN | >               |
|                        |                                                          |                 |
|                        |                                                          |                 |
|                        |                                                          |                 |
|                        |                                                          |                 |
|                        |                                                          |                 |
|                        |                                                          |                 |
|                        |                                                          |                 |
|                        |                                                          |                 |
|                        |                                                          |                 |
|                        |                                                          |                 |

The Events Calendar Tile is also updated periodically with upcoming information that impacts our Suppliers and Bidders. Click the topic of interest to access the pop-up.

| Supplier Public Home Page            |                                                      | Events Calendar | · · · |
|--------------------------------------|------------------------------------------------------|-----------------|-------|
| June 2020                            |                                                      |                 |       |
| 01 June 2020<br>to<br>01 August 2020 | We are pleased to announce BHE SP<br>SP ANNOUNCEMENT |                 | >     |
| July 2020                            |                                                      |                 |       |
| 01 June 2020<br>to<br>01 August 2020 | We are pleased to announce BHE SP<br>SP ANNOUNCEMENT |                 | >     |
| August 2020                          |                                                      |                 |       |
| 01 June 2020<br>to<br>01 August 2020 | We are pleased to announce BHE SP<br>SP ANNOUNCEMENT |                 | >     |
|                                      |                                                      |                 |       |
|                                      |                                                      |                 |       |
|                                      |                                                      |                 |       |
|                                      |                                                      |                 |       |
|                                      |                                                      |                 |       |

| Supplier Publ | lic Home Page                                         | Events Calendar                   | <b>☆</b> : |
|---------------|-------------------------------------------------------|-----------------------------------|------------|
| June          | 2020                                                  | We are pleased to announce BHE SP | ×          |
|               | Start Date 06/01/2020<br>SP ANNOUNCEMENT              | End Date 08/01/2020               | Lansard    |
|               | EFFECTIVE JUNE 1- YOU CAN REGISTER IN BHE SUPPLIER PP | ORTAL.<br>HE -                    |            |
|               |                                                       |                                   |            |

# 2.3 Secure Supplier Portal Functionality

#### Supplier User

Once a User logs in via the Sign In Tile accessed on the Public Supplier Portal view, they are granted access to a number of Tiles representing different types of transactions and information relevant to the Supplier they are associated with. They are now in the Secure Supplier Portal view.

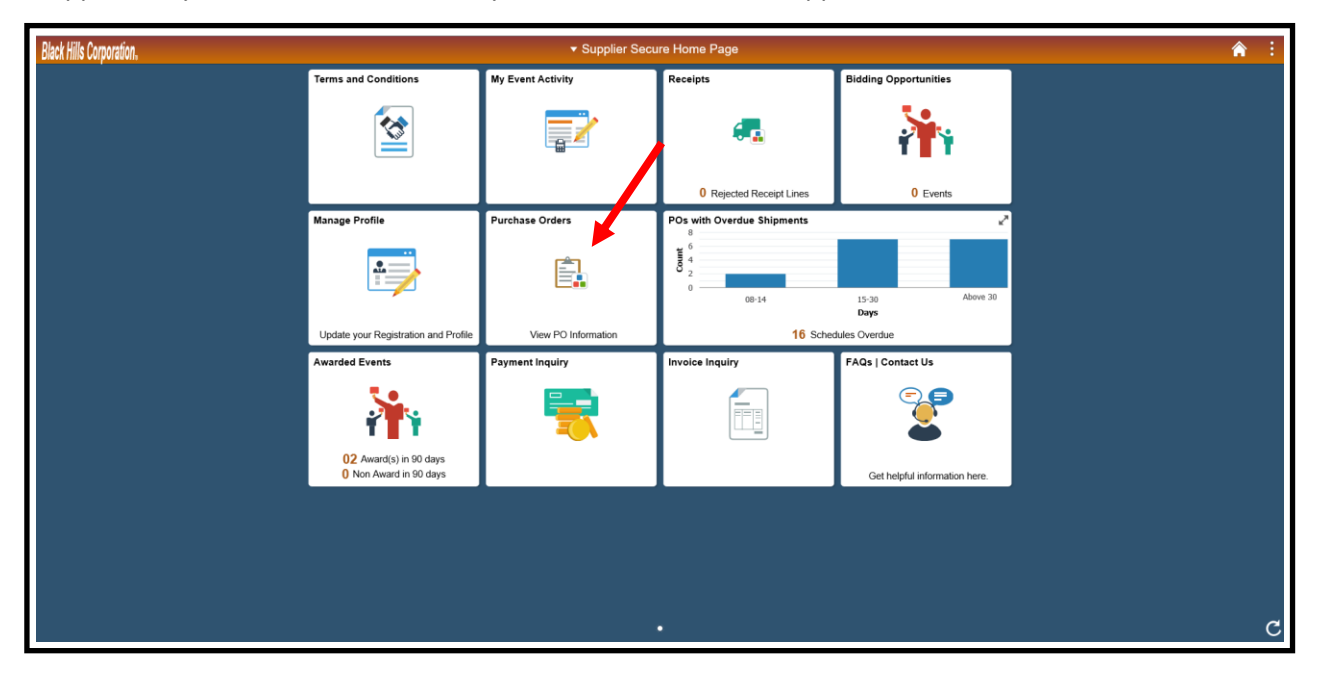

These Tiles represent:

- ✓ Purchase Orders Orders sent to a Supplier over a specified timeframe
- ✓ POs with Overdue Shipments Orders that reflect overdue items
- ✓ Receipts Shipments that have been received at Black Hills
- ✓ Invoice Inquiry Invoice listing and status over a specified timeframe
- ✓ Payment Inquiry Payment listing and status over a specified timeframe
- ✓ Bidding Opportunities RFPs that the Supplier / Bidder is currently invited to bid on
- ✓ My Event Activity All RFP activity between Black Hills and the Supplier / Bidder
- ✓ Awarded Events RFPs that have been awarded to the Supplier
- Manage Profile An Administrative Tile that allows the Supplier / Bidder to maintain their Profile
- ✓ Terms and Conditions The Terms and Conditions applicable to doing business with Black Hills
- ✓ FAQs / Contact Us Frequently Asked Questions about the Supplier Portal and how to contact us

Details regarding each of these Tiles will be presented later in this document.

#### **Bidder User**

Once a User logs in via the Sign In Tile accessed on the Public Supplier Portal view, they are granted access to a number of Tiles representing different types of transactions and information relevant to the Bidder they are associated with. They are now in the Secure Supplier Portal view.

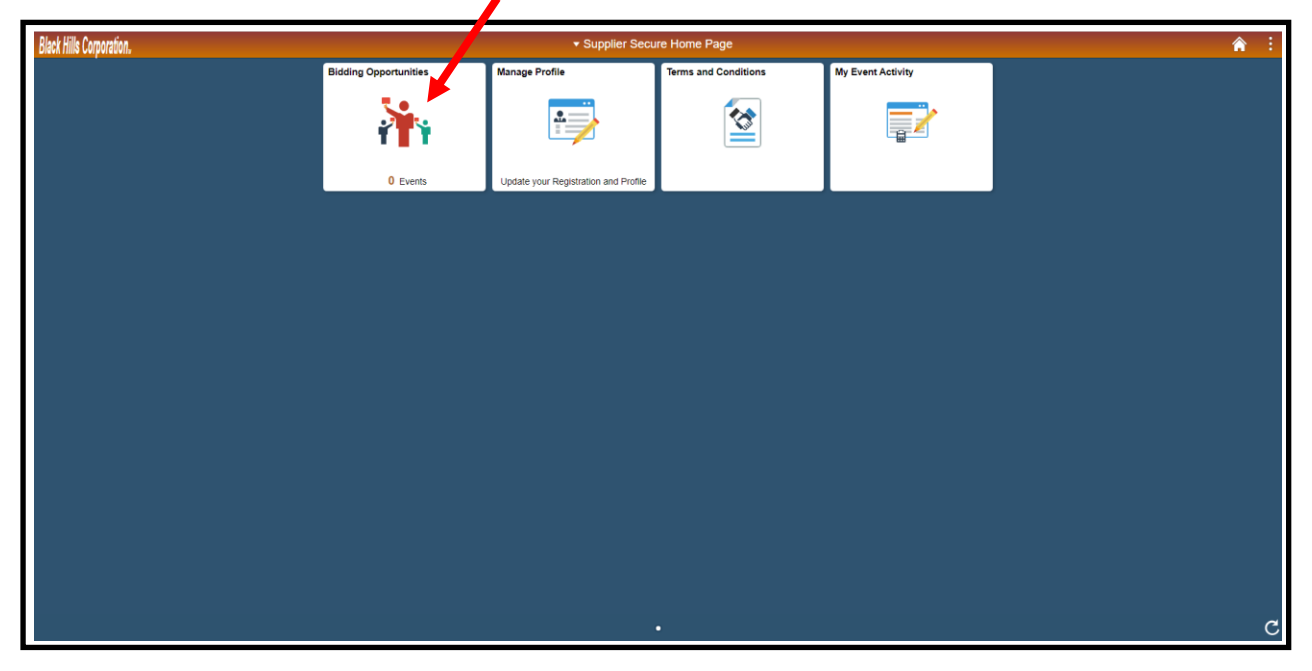

These Tiles represent:

- ✓ Bidding Opportunities RFPs that the Supplier / Bidder is currently invited to bid on
- ✓ My Event Activity All RFP activity between Black Hills and the Supplier / Bidder
- ✓ Manage Profile An Administrative Tile that allows the Supplier / Bidder to maintain their Profile
- ✓ Terms and Conditions The Terms and Conditions applicable to doing business with Black Hills

Details regarding each of these Tiles will be presented later in this document.

# 2.4 General Navigation

As we have shown, utilizing the Supplier Portal involves clicking appropriate Tiles that are displayed, and then navigating around the transaction that is presented. Here are some representative system screens for reference:

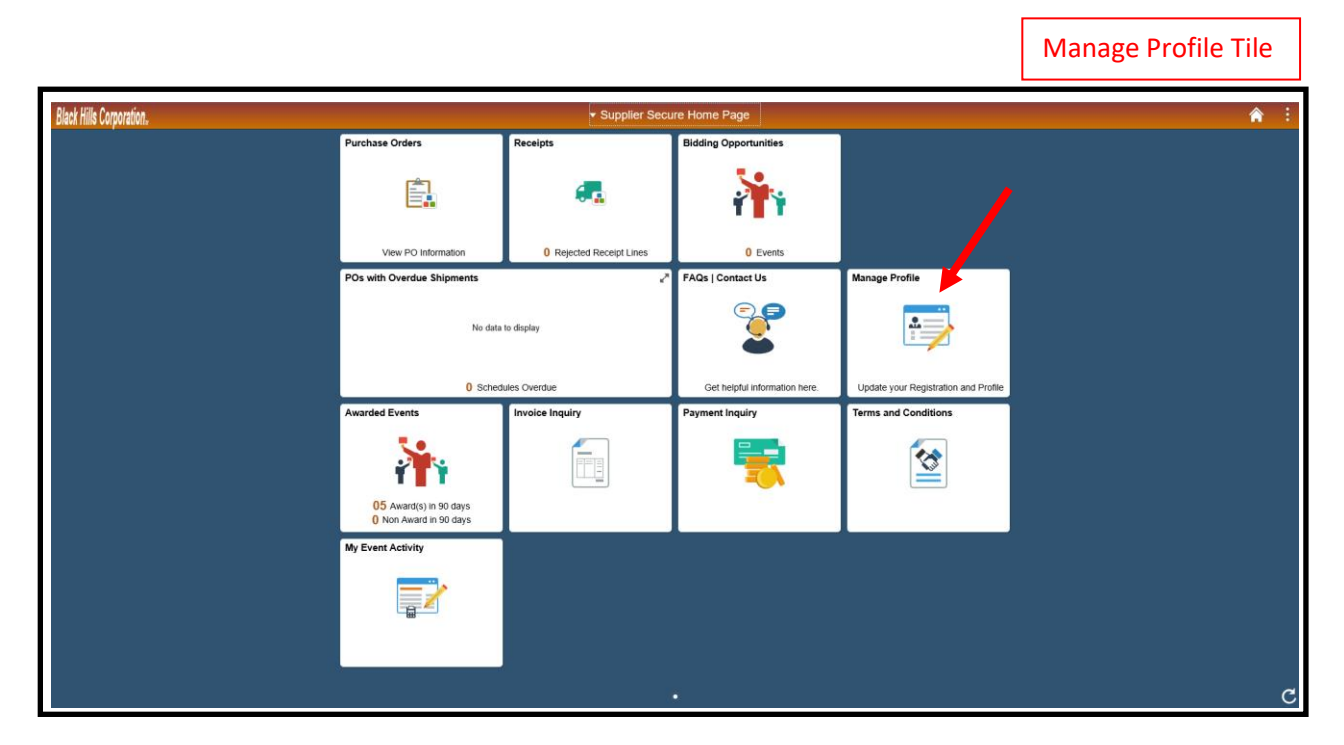

| 1                                                    |            |                                                                                                    |                                                                             |                                                                                      |                 |                                |                |                           |   |
|------------------------------------------------------|------------|----------------------------------------------------------------------------------------------------|-----------------------------------------------------------------------------|--------------------------------------------------------------------------------------|-----------------|--------------------------------|----------------|---------------------------|---|
| C Supplier Secure Hor & Page                         |            |                                                                                                    |                                                                             |                                                                                      | Mana            | ge Profile                     |                |                           | Â |
| TUpdate Profile                                      | Welcome    | Company Profile                                                                                                    | Addresses                                                                   | Contacts                                                                             | Payment Profile | Categorization                 | Submit         |                           |   |
| Supplier Change Request Addresses Contacts Menu Menu | Welcome    | CABLE ADVANTAGE<br>(CABLE ADVANTAGE)<br>To create a Supplier Cha<br>Once you have complete<br>Request. You will receive | NC.)<br>nge Request, pleasi<br>tifte required inform<br>an email confirmati | e review the information i<br>nation, review your chan<br>on shortly after submittai | Exit S          | ave for Later   < Previous     | Next >         |                           |   |
| User Profiles                                        | Contact Us | If you have any question                                                                                                | or feedback on cre                                                          | ating a Supplier Change                                                              | Ext S           | ct the Supplier Support HelpDe | Review Charles | Wizard Navigation buttons |   |

| Supplier Secure Home Page                                     |                                                               | Manage Profile      | A :                               |
|---------------------------------------------------------------|---------------------------------------------------------------|---------------------|-----------------------------------|
| Update Profile Update Profile Supplier Chinge Request Address | Maintain Contacts<br>Current Contacts<br>CABLE ADVANTAGE INC. |                     | New Window   Personalize Page   🔤 |
| Contacts                                                      | Experience Contacts                                           | (4 . 4 . 1-2 of 2 ₩ |                                   |
| My Categorizations                                            | Description Note                                              |                     |                                   |
| User Profiles                                                 | NANCY NELSON NANCY NELSON                                     | Edit Delete         | Function buttons                  |
| Menu Item                                                     | Add a New Contact                                             | Edit Delete         |                                   |
|                                                               |                                                               |                     |                                   |

| Supplier Secure Hom Page  |                       |                       | Manage Profile |        | 🏫 🗄                               |
|---------------------------|-----------------------|-----------------------|----------------|--------|-----------------------------------|
| T Update Profile          | Supplier Contacts     |                       |                |        | New Window   Personalize Page   🗐 |
| E Supplier Charge Request | Maintain Contacts     |                       |                |        |                                   |
| 🔁 Addres                  | Contact Informatio    | n                     |                |        |                                   |
| Contacts                  | CABLE ADVANTAGE INC   |                       |                |        |                                   |
| Connects                  | Description           | DAVE NICHIOLS ×       |                |        |                                   |
| My Categorizations        | Name                  | DAVE NICHOLS          |                |        |                                   |
| To User Profiles          | Email ID              | dnichols@cableadv.com |                |        |                                   |
|                           | URLID                 | http://               |                |        | Lindate fields and Save           |
| Monultom                  | Location              | V                     |                |        | opuate fields and save.           |
| Menu item                 | Role                  | Sales Contact         |                |        |                                   |
|                           | Status                | Active 💌              |                | 1      | Use links as needed.              |
|                           | Telephone Information | 1                     |                |        |                                   |
|                           | ≡, Q                  | •                     | 4 4 1-1 of 1   | ×      |                                   |
|                           | *Туре                 | Prefix Phone          | Ext            |        |                                   |
|                           | Cellular Phone        | 303/967-8521          | Add            | Delete |                                   |
|                           | Return to Conact List | Future Contacts       |                |        |                                   |
|                           | Save                  |                       |                |        |                                   |
|                           | * Required Field      |                       |                |        |                                   |
|                           |                       |                       |                |        |                                   |

| C Supplier Secure Home Page          |                                                                                                    | Manage Profile                                      | A :                                 |
|--------------------------------------|----------------------------------------------------------------------------------------------------|-----------------------------------------------------|-------------------------------------|
| Update Profile                       | My Categorizations                                                                                                    | Welcome, CABLE ADVANTAGE INC.<br>User: NANCY NELSON | New Window   Personalize Page   🗃 🔒 |
| T Addresses                          | Strategic Sourcing Cat Tree                                                                                                    |                                                     |                                     |
| Contacts                             | W Buy Categories     Sel Categories     Sel Categories     Sel Categories     Sel Categories     Sel Categories                                                                                                    |                                                     |                                     |
| My Categorizations     User Profiles | AD_ART_GRAPHICS - AD - ART/GRAPHICS     AD_ART_GRAPHICS     AD_COMMUNICATION - AD - COMMUNICATION SERVICES &     DO PRINT_PUBLISH - AD - PRINT, PUBLISH AND MAIL     DO PRINT_PUBLISH - AD - PRINT_PUBLISH AND MAIL     DO PRINT_PUBLISH - AD - PRINT_PUBLISH AND MAIL     DO PRINT_PUBLISH - AD - PRINT_PUBLISH AND MAIL     DO PRINT_PUBLISH - AD - PRINT_PUBLISH AND MAIL     DO                                                                                                    |                                                     |                                     |
| Menu Item                            | AD_FRINTED_MEDIA - AD_FRINTED_MEDIA<br>AD_FRINTED_MEDIA - AD_FRINTED_MEDIA<br>AD_FRINTED_MEDIA - AD_FRINTED_MEDIA<br>AD_ADDO_MEDIA - AD_FRINTED_MEDIA<br>AD_ADDO_MEDIA - AD_FRINTED_MEDIA<br>AD_ADDO_MEDIA - AD_FRINTED_MEDIA<br>AD_ADDO_MEDIA - AD_FRINTED_MEDIA<br>AD_ADDO_MEDIA - AD_FRINTED_MEDIA<br>AD_ADDO_MEDIA - AD_FRINTED_MEDIA<br>AD_ADDO_MEDIA - AD_FRINTED_MEDIA<br>AD_ADDO_MEDIA - AD_FRINTED_FRINTED_ADDO<br>AD_ADDO_MEDIA - AD_FRINTED_ADDO<br>AD_ADDO_MEDIA - AD_FRINTED_ADDO<br>AD_ADDO<br>AD_ADD |                                                     |                                     |
|                                      | D <sup>™</sup> AUDITORS - AUDITORS     D <sup>™</sup> AUDITORS - AVAITON VENDORS     D <sup>™</sup> AVAITON, VENDORS - AVAITON VENDORS     D <sup>™</sup> AVAITON MAINTENANCE AND SERVI     D <sup>™</sup> AVAITON MAINTENANCE AND SERVI     D <sup>™</sup> AVAITON MISC     D <sup>™</sup> AVAITON MISC     D <sup>™</sup> AVAITON MISC     D <sup>™</sup> AVAITON MISC     D <sup>™</sup> AVAITON MISC     D <sup>™</sup> AVAITON MISC     D <sup>™</sup> BULDOS, PULLDINGS     D <sup>™</sup> BULDOS, PULLDINGS     D <sup>™</sup> BULDOS, PRE_PREFAB - BULDINGS MANUFACTURER PREFABR                                                                                                    |                                                     |                                     |

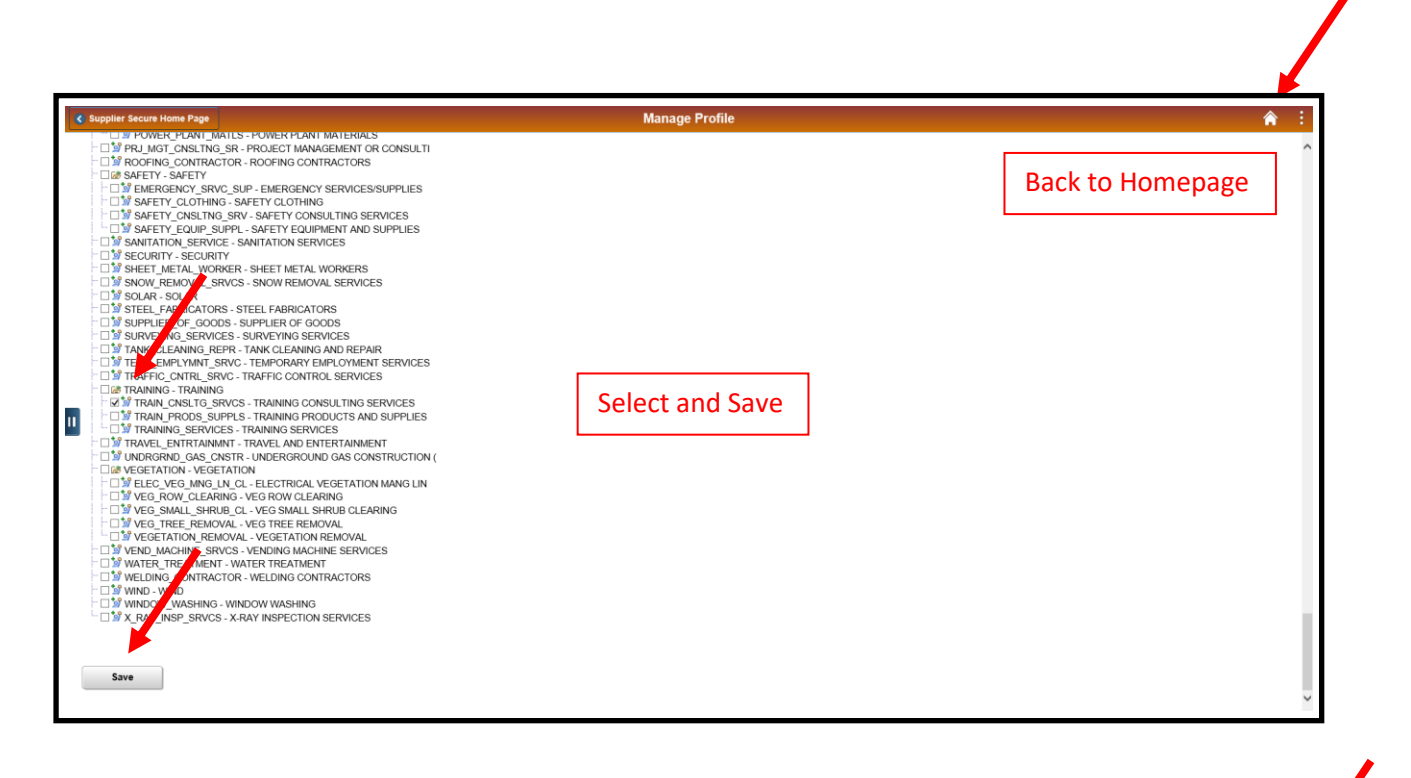

|                          |                                                  |                          |                               |                                      | System Menu    |
|--------------------------|--------------------------------------------------|--------------------------|-------------------------------|--------------------------------------|----------------|
| Black Hills Corporation. |                                                  | ▼ Supplier Secu          | re Home Page                  |                                      | <b>^</b> :     |
|                          | Purchase Orders                                  | Receipts                 | Bidding Opportunities         |                                      | My Preferences |
|                          |                                                  | <b>e</b> 2               | <b>i</b>                      |                                      | Sign Out       |
|                          | View PO Information                              | 0 Rejected Receipt Lines | 0 Events                      |                                      |                |
|                          | POs with Overdue Shipments                       | 2                        | FAQs   Contact Us             | Manage Profile                       |                |
|                          | No data                                          | to display               |                               |                                      |                |
|                          | 0 Sched                                          | ules Overdue             | Get helpful information here. | Update your Registration and Profile |                |
|                          | Awarded Events                                   | Invoice Inquiry          | Payment Inquiry               | Terms and Conditions                 |                |
|                          | 1                                                |                          | <b></b>                       | 2                                    |                |
|                          | 05 Award(s) in 90 days<br>0 Non Award in 90 days |                          |                               |                                      |                |
|                          | My Event Activity                                |                          |                               |                                      |                |
|                          |                                                  |                          |                               |                                      | Refresh        |
|                          |                                                  | k                        | •                             |                                      | c              |

## 2.5 Multi-Factor Authentication (MFA)

Authy is the Multi-Factor Authentication product that Black Hills is using to prevent unauthorized access to the Supplier Portal. This section details how Authy should be set up, followed by screenshots depicting how you will use it.

Authy provides MFA via the following methods:

- ✓ Phone call to your Mobile phone or Landline. You are provided with a code that you then key in to the Authy Verification page on the Supplier Portal.
- ✓ SMS Text Message to your Mobile phone. You are provided with a code that you then key in to the Authy Verification page on the Supplier Portal.
- ✓ Onetouch Authentication sent to the Authy App on your Mobile Phone from the Authy Verification page on the Supplier Portal. You then click an Approval button on the popup message you receive. This is the easiest method to use of the four.
- ✓ Entering a Token / PIN generated by the Authy App on your Mobile Phone into the Authy Verification page on the Supplier Portal.

This is what the various methods look like when they are presented to you:

|                                  | Sign in with Authy<br>Your computer or mobile device | has not been verified, or a previous verification has expired.                                                                                                    |
|----------------------------------|------------------------------------------------------|----------------------------------------------------------------------------------------------------|
| Choose any authentication method | · · · · · · · · · · · · · · · · · · ·                |                                                                                                    |
|                                  | Call Phone                                           | Image: Control of the second second |
|                                  | SMS Text                                             | a     Enter Code     Set Code                                                                                                    |
|                                  | Authy Onetouch                                       | ● Verify                                                                                                    |
|                                  | Enter Token                                          | Enter Pin     O Verify                                                                                                    |
|                                  |                                                      |                                                                                                    |

#### Authy Setup

The first thing that you should do is download the Authy App to your Mobile phone, if you will be using it to assist you in accessing the Black Hills Supplier Portal. This way, the first time you get an SMS Text to your Mobile phone, the Black Hills Account will be loaded to your Authy App, setting you up for future Onetouch Authentication.

At this point, you fall into one of four Registration categories:

- 1. A new Supplier User with an existing Supplier Contact on the Supplier record in the Black Hills ERP system.
- 2. A new Supplier User without a Supplier Contact on the Supplier record in the Black Hills ERP system.
- 3. A new Supplier, Supplier Contact, and Supplier User that are not set up in the Black Hills ERP system.
- 4. A new Bidder, Bidder Contact, and Bidder User that are not set up in the Black Hills ERP system.

To provide some background, a Supplier defined in our ERP system is comprised of many different types of data. One of those data types is the Supplier Contact record. You or someone in your organization is typically defined there, although there are cases where a Supplier has no Contacts associated with it. A Supplier Contact record includes information about a person such as their Name, Role within the organization, Email, and Phone Number. Bidder Contacts work the same way.

During the Registration process, you will be asked to provide a phone number. Be sure to reference the phone number that you will want to use for Authy verification. You will also be entering your First and Last Name, as well as a Description. It is important that the Description field matches to your First and Last Names as shown in the example below.

First Name: John Last Name: Smith Description: John Smith

This enables Black Hills to determine if a Contact record already exists for you and has other data sync implications as well. As we show you how to perform the different types of Supplier Registrations later in this document, any Authy Considerations will be pointed out in those sections.

#### Authy Usage

On the Supplier Portal Public Homepage, click the Sign In Tile, and then enter your User Id and Password. Click the Sign In button.

| Black Hills Corporation. |                                                | ⋆ Supplier Public Home Page                                               |                                                    | A | 1 |
|--------------------------|------------------------------------------------|---------------------------------------------------------------------------|----------------------------------------------------|---|---|
|                          | FAQs   Contact Us                              | Announcements<br>0 Announcements                                          | Sign In                                            |   |   |
|                          | Events Calendar O Calendar Eve Pa Registration | Velcome Sign In User ID SP_EREED Ssword Enaturescreen Reader More Sign In | de <b>ergy</b><br><b>pady</b><br>y Supplier Portal |   |   |
|                          |                                                |                                                                           |                                                    |   | c |

The Authy Verification page displays. Note the four options available: Call Phone, SMS Text, Onetouch, and Token. The first time you use Authy, you will only see the Call Phone and SMS Text Options. Once you have been successfully validated, the Authy Onetouch and Enter Token options become available as well.

Here we will enter a Code provided by an SMS Text message. First, click the Get Code button. Authy sends an SMS Text message to your Mobile phone. After entering the Code, click the Verify button.

|                                  | Sign in with Authy<br>Your computer or mobile device | has not been verified, or a previous verification has expired. |
|----------------------------------|------------------------------------------------------|----------------------------------------------------------------|
| Watting on input.                |                                                      | O Cancel                                                       |
| Choose any authentication method | Call Phone                                           |                                                                |
|                                  | SMS Text                                             | □ 2638340  × Code OVerify                                      |
|                                  | Authy Onetouch                                       | Verify                                                         |
|                                  | Enter Token                                          | Enter Pin     Verify                                           |

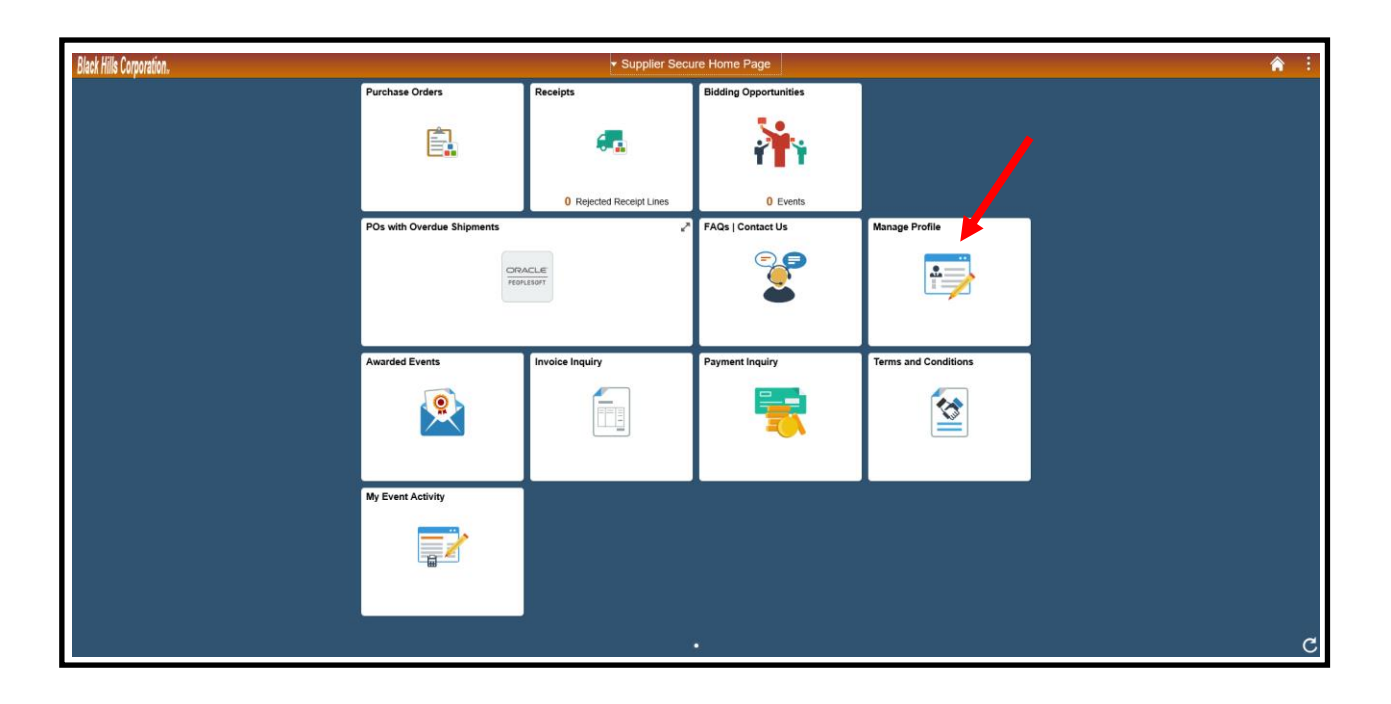

Once you are verified by Authy, you are logged in and taken to your Secure Supplier Portal Homepage.

Let's look at a second verification method, Authy Onetouch. On the Supplier Portal Public Homepage, click the Sign In Tile, and then enter your User Id and Password. Click the Sign In button.

| Black Hills Corporation, |                                                | Supplier Public Home Page                                               |                                             | Â | 100 |
|--------------------------|------------------------------------------------|-------------------------------------------------------------------------|---------------------------------------------|---|-----|
|                          | FAQs   Contact Us                              | Announcements                                                           | Sign In                                     |   |     |
|                          | Events Calendar  Calendar Eve Pa  Registration | Welcome Sign In User ID SP_EREED ssword Enable Creen Reader Mod Sign In | de <b>ergy</b><br>Pady<br>y Supplier Portal |   |     |
|                          |                                                |                                                                         |                                             |   | C   |

The Authy Verification page displays. Click the Onetouch Verify button. A message is sent to your Mobile phone.

| Δ                                | Sign in with Authy<br>Your computer or mobile device | has not been verifie | ed, or a previous verificatior | has expired. |  |
|----------------------------------|------------------------------------------------------|----------------------|--------------------------------|--------------|--|
|                                  |                                                      |                      |                                |              |  |
|                                  |                                                      |                      |                                |              |  |
| Choose any authentication method |                                                      | /                    |                                |              |  |
|                                  | Call Phone                                           | Enter Core           | 🔿 Get Code 🛛 📀 Verify          |              |  |
|                                  | SMS Text                                             | Eptin Code           | Arrify Get Code                |              |  |
|                                  | Authy Onetouch                                       | ✓ Verify             |                                |              |  |
|                                  | Enter Token                                          | Enter Pin            | ♥ Verify                       |              |  |

Until you click the Approve button on the message on your Mobile phone, the Authy Sign in status stays as 'Verification in progress'.

|                                  | Your computer or mobile device | has not been verified, or a previous verification has expired. |
|----------------------------------|--------------------------------|----------------------------------------------------------------|
|                                  |                                |                                                                |
| Ventication in progress.         |                                | O Cancel                                                       |
|                                  |                                |                                                                |
| Choose any authentication method | Orill Dhome                    |                                                                |
|                                  | Gail Phone                     | a Enter Code For Get Code Venty                                |
|                                  | SMS Text                       | □ Enter Code Code O Verify                                     |
|                                  | Authy Onetouch                 | • Verify                                                       |
|                                  | Enter Token                    | Enter Pin     Verify                                           |

Once you approve on your Mobile phone, and are verified by Authy, you are logged in and taken to your Secure Supplier Portal Homepage.

| Black Hills Corporation. |                                                 | - Supplier Secu          | re Home Page                  |                                      | Â | : |
|--------------------------|-------------------------------------------------|--------------------------|-------------------------------|--------------------------------------|---|---|
|                          | Purchase Orders                                 | Receipts                 | Bidding Opportunities         |                                      |   |   |
|                          |                                                 | <b>e</b> 2               | <b>}</b>                      |                                      |   |   |
|                          | View PO Information                             | 0 Rejected Receipt Lines | 0 Events                      |                                      |   |   |
|                          | POs with Overdue Shipments                      | 1                        | FAQs   Contact Us             | Manage Profile                       |   |   |
|                          | No data i                                       | to display               |                               |                                      |   |   |
|                          | 0 Schedules Overdue                             |                          | Get helpful information here. | Update your Registration and Profile |   |   |
|                          | Awarded Events                                  | Invoice Inquiry          | Payment Inquiry               | Terms and Conditions                 |   |   |
|                          | 0 Award(s) in 90 days<br>0 Non Award in 90 days |                          | -                             |                                      |   |   |
|                          | My Event Activity                               |                          |                               |                                      |   |   |
|                          |                                                 |                          |                               |                                      |   |   |
|                          |                                                 |                          | •                             |                                      |   | C |

*Tip:* Note that there are two other Authentication methods that work as follows:

- ✓ Call Phone: Enter the Code provided over your mobile phone or landline and then click the Verify button.
- ✓ Token: Enter the Token that appears on the Authy App on your mobile phone and then click the Verify button.

## 2.6 Forgot Password Processing

#### **Initial Setup**

Click the change or set up Forgotten password help link.

| C Supplie Cure Home Page | Manage Profile                                                                                                    | <b>^</b> :                    |
|--------------------------|----------------------------------------------------------------------------------------------------|-------------------------------|
| Update Profile           | General Profile Information                                                                                                    | New Window   Personalize Page |
| 🔁 User Profiles          | Ed Reed                                                                                                    |                               |
| Supplier Change Request  | Password                                                                                                    |                               |
| Addresses                | Change password<br>Change or set up forgotten password help                                                                                                 |                               |
| Contacts                 |                                                                                                    |                               |
| My Categorizations       | Personalizations My preferred language for PIA web pages is: English                                                                                        |                               |
|                          | My preferred language for reports and<br>email is<br>Currency Code                                                                                          |                               |
|                          | I Alternate User If you will be temporarily unavailable, you can select an alternate user to receive your routings. Alternate User ID Q                     |                               |
|                          | From Date     (example: 12/31/2000)       To Date     (example: 12/31/2000)       Workflow Attributes     Email User       Ø Email User     Ø Worklist User |                               |

You need to select one security question and response. The response is not case sensitive.

| Supplier Secure Home Page |                                  |                                                                                            | Manage Profile |
|---------------------------|----------------------------------|--------------------------------------------------------------------------------------------|----------------|
| 📄 Update Profile          | Change or set u                  | up forgotten passy ord help                                                                |                |
| User Profiles             | If you forget your pas           | ssword, you can have a new password emailed to you.                                        |                |
| E Supplier Change Request | Enter a question and<br>Question | d your response bell. These will be used to authenticate you. What is your favorite color? |                |
| Addresses                 |                                  | Select from the list of questions.                                                         |                |
| Contacts                  | Response                         | Zancel                                                                                     |                |
| My Categorizations        |                                  |                                                                                            |                |
|                           |                                  |                                                                                            |                |

<u>*Tip:*</u> Perform this setup the first time you log into the Secure Supplier Portal. This will facilitate being able to easily request a temporary password in order to change your password in the future.

#### Forgotten Password Process

Click the Forgot Password? link on the Sign In pop-up.

| Black Hills Corporation. | ▼ Supplier Pi                                              | ublic Home Page                     |          | 1 | <b>A</b> : |
|--------------------------|------------------------------------------------------------|-------------------------------------|----------|---|------------|
|                          | Nelcome                                                    | Sign In                             | -        |   |            |
|                          | Welcome to the User ID User<br>Password Password Password  | Registra<br>ilgn In ×<br>ID<br>word | ation    |   | I          |
|                          | FAOs   Contact Us<br>Ena<br>Sign<br>Get helpful informatio | able Screet Reader Mode             | Calendar |   | I          |
|                          |                                                            |                                     |          |   | l          |
|                          |                                                            |                                     |          |   | C          |

Enter your User Id, and then click the Continue button.

|                                                                                                 | Forgotten Password |
|-------------------------------------------------------------------------------------------------|--------------------|
| Enter your User ID below. This will be used to find your profile, in order to authenticate you. |                    |
| User ID SP_EREED                                                                                | ×                  |
| Continue                                                                                        | l .                |
|                                                                                                 |                    |
|                                                                                                 |                    |
|                                                                                                 |                    |
|                                                                                                 |                    |
|                                                                                                 |                    |
|                                                                                                 |                    |

Answer the question, then click the Email New Password button.

|                                                                 |                              |                    | Security Question |
|-----------------------------------------------------------------|------------------------------|--------------------|-------------------|
| User ID SP_EREED                                                |                              |                    |                   |
| Please answer the following question below for user validation. |                              | * /                |                   |
|                                                                 | What is your favorite color? | þlue ×             |                   |
|                                                                 |                              | Email New Password |                   |
|                                                                 |                              |                    |                   |
|                                                                 |                              | Email New Password |                   |

The following Confirmation page displays.

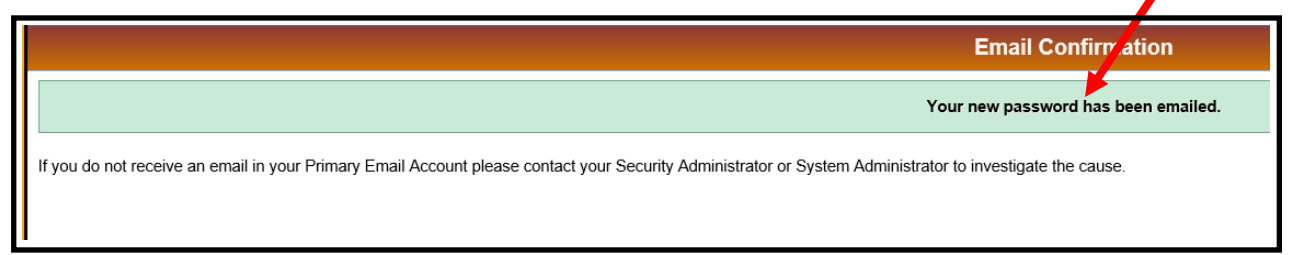

If you answered incorrectly, you will get the following email:

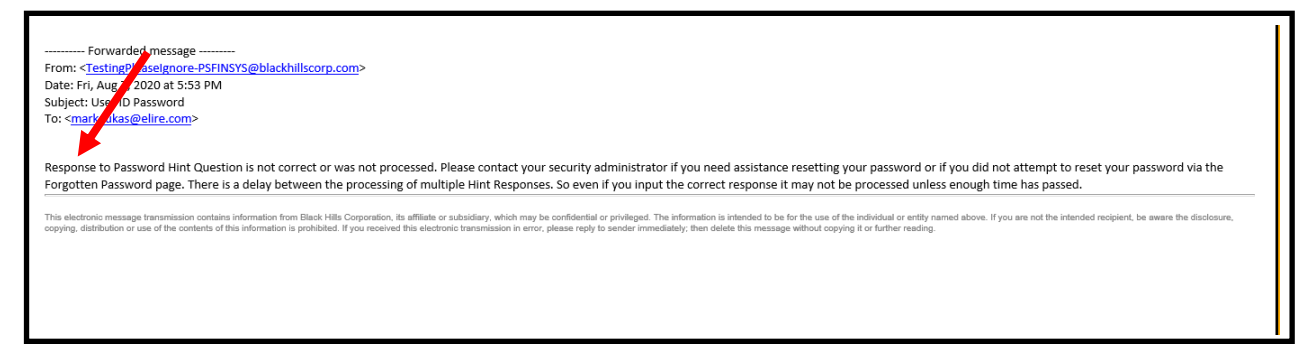

If you answered correctly, you will get the following email:

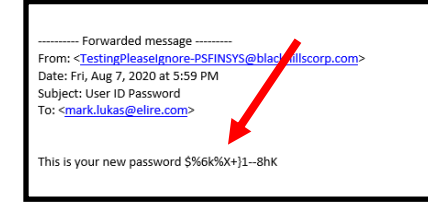

Go to the Public Supplier Portal page and enter your User ID and temporary Password. Click the Sign In button.

| Black Hills Corporation. | ▼ Su                    | pplier Public Home Page     |                              | <b>A</b> : |
|--------------------------|-------------------------|-----------------------------|------------------------------|------------|
|                          | Welcome to the          | nergy<br>Ready<br>Sign      | Sign In<br>Registration<br>X |            |
|                          | Passwon                 | d •••••                     |                              |            |
|                          | FAQs   Contact Us       | Enable Screen Reader Mod    | de Calendar                  |            |
|                          |                         | Sign In<br>Forgot Password? |                              |            |
|                          | Get helpful information |                             | 0 Calendar Events            |            |
|                          |                         |                             |                              |            |
|                          |                         |                             |                              |            |

You are told your Password has expired. Click the link to change your Password.

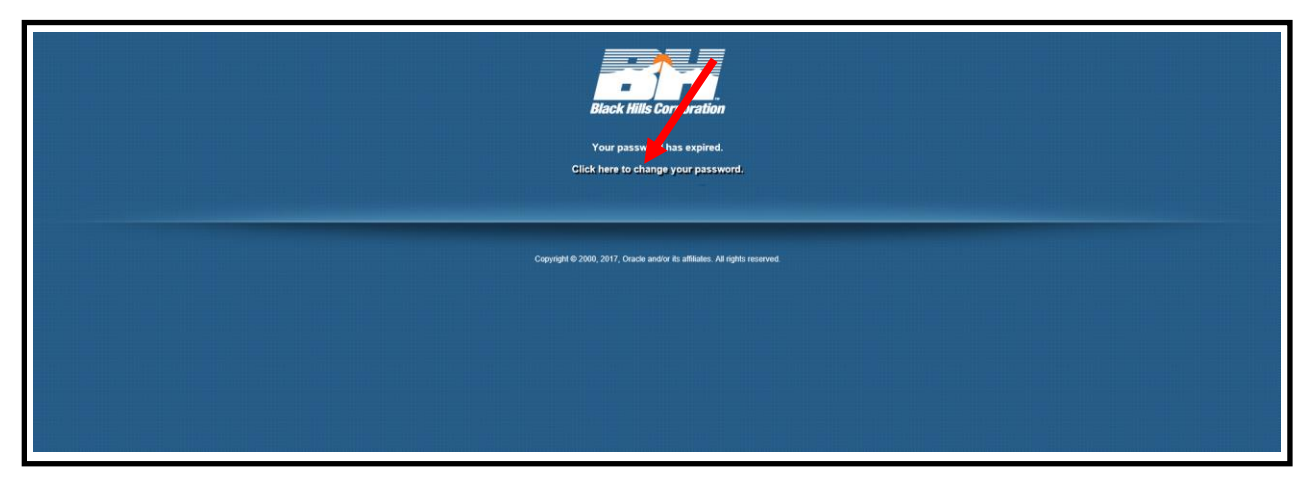

After clicking the Change your Password link, you first receive the Authy Authentication page. Use a previously established method to verify yourself in the system.

|                                  | Sign in with Authy<br>Your computer or mobile device | has not been verified, or a previous verification has expired. |
|----------------------------------|------------------------------------------------------|----------------------------------------------------------------|
| Choose any authentication method | Call Phone                                           | □ Enter Code Code Verify                                       |
|                                  | SMS Text                                             | Enter Code     Get Code     Verify                             |
|                                  | Authy Onetouch                                       | • Verify                                                       |
|                                  | Enter Token                                          | Enter Pin     Verity                                           |

You are then presented with the Change Password page. Enter your old and new passwords and click the Change Password button.

|                            | Change P. ssword |
|----------------------------|------------------|
| User ID S<br>Description E | SP_EREED         |
| *Current Password          | •••••••          |
| "New Password              |                  |
| *Confirm Password          |                  |
|                            | Change Password  |
|                            |                  |
|                            |                  |
|                            |                  |
|                            |                  |
|                            |                  |
|                            |                  |

You are told your password has been successfully changed. Click Yes to access the Secure Supplier Portal Homepage.

|                   | Change Password                                    |
|-------------------|----------------------------------------------------|
| User ID           | SP_EREED                                           |
| Description       | Ed Reed                                            |
| *Current Password | •••••                                              |
| "New Password     |                                                    |
| *Confirm Password | ••••••                                             |
|                   | Change Password                                    |
| Your password h   | has successful then changed, Continue to Homepage? |

| Black Hills Corporation. |                                                 | ✓ Supplier Secu          | re Home Page                  |                                      | â : |
|--------------------------|-------------------------------------------------|--------------------------|-------------------------------|--------------------------------------|-----|
|                          | Purchase Orders                                 | Receipts                 | Bidding Opportunities         |                                      |     |
|                          |                                                 | <b>6</b> 2               | <b>}</b>                      |                                      |     |
|                          | View PO Information                             | 0 Rejected Receipt Lines | 0 Events                      |                                      |     |
|                          | POs with Overdue Shipments                      | 2                        | FAQs   Contact Us             | Manage Profile                       |     |
|                          | No data 1                                       | lo display               |                               |                                      |     |
|                          | 0 Schedu                                        | iles Overdue             | Get helpful information here. | Update your Registration and Profile |     |
|                          | Awarded Events                                  | Invoice Inquiry          | Payment Inquiry               | Terms and Conditions                 |     |
|                          | 0 Award(s) in 90 days<br>0 Non Award in 90 days |                          | <b></b>                       | 2                                    |     |
|                          | My Event Activity                               |                          |                               |                                      |     |
|                          |                                                 |                          |                               |                                      |     |

You are now in the Secure Supplier Portal Homepage with access to your organization's information.

| <u>Tip:</u> When creating | or updating a Passwor | d, avoid these specia | characters and situations: |
|---------------------------|-----------------------|-----------------------|----------------------------|
| ' Single Quotes           | " Double Quotes       | % Percent sign        | zz Same character twice    |

# 3.0 REGISTER AS A BIDDER

# 3.1 Register as a Bidder

Bidders are organizations or individuals who would like to do business with Black Hills. Bidders can be invited to register as a Bidder, or they can just go to the Public Supplier Portal, click the Registration Tile, and sign up. What follows is a step by step guide to registering.

| Black Hills Corporation, |                  | <ul> <li>Supplier Public Home Page</li> </ul> |                                                 | λ E |
|--------------------------|------------------|-----------------------------------------------|-------------------------------------------------|-----|
|                          | Welcome          | Is Energy Supplier Portal                     | Sign In Registration View Registration Options. |     |
|                          | Announcements    | Events Calendar                               | FAQs   Contact Us                               |     |
|                          |                  |                                               |                                                 |     |
|                          | 01 Announcements | 01 Calendar Events                            | Get helpful information here.                   |     |
|                          |                  |                                               |                                                 |     |
|                          |                  |                                               |                                                 | c   |

To get started, click the Registration Tile.

A new webpage is opened, and the CAPTCHA Dialog displays. Click the I'm not a robot checkbox.

| Registration                    |                              |
|---------------------------------|------------------------------|
| I'm not a robot                 | reCAPTCHA<br>Privacy - Terms |
| Complete reCAPTCHA and click Re | gister Now                   |
| Register Now                    |                              |

The Captcha Challenge page displays. Do as instructed, then click the Verify button. Additional Challenge pages may display. Repeat the process.

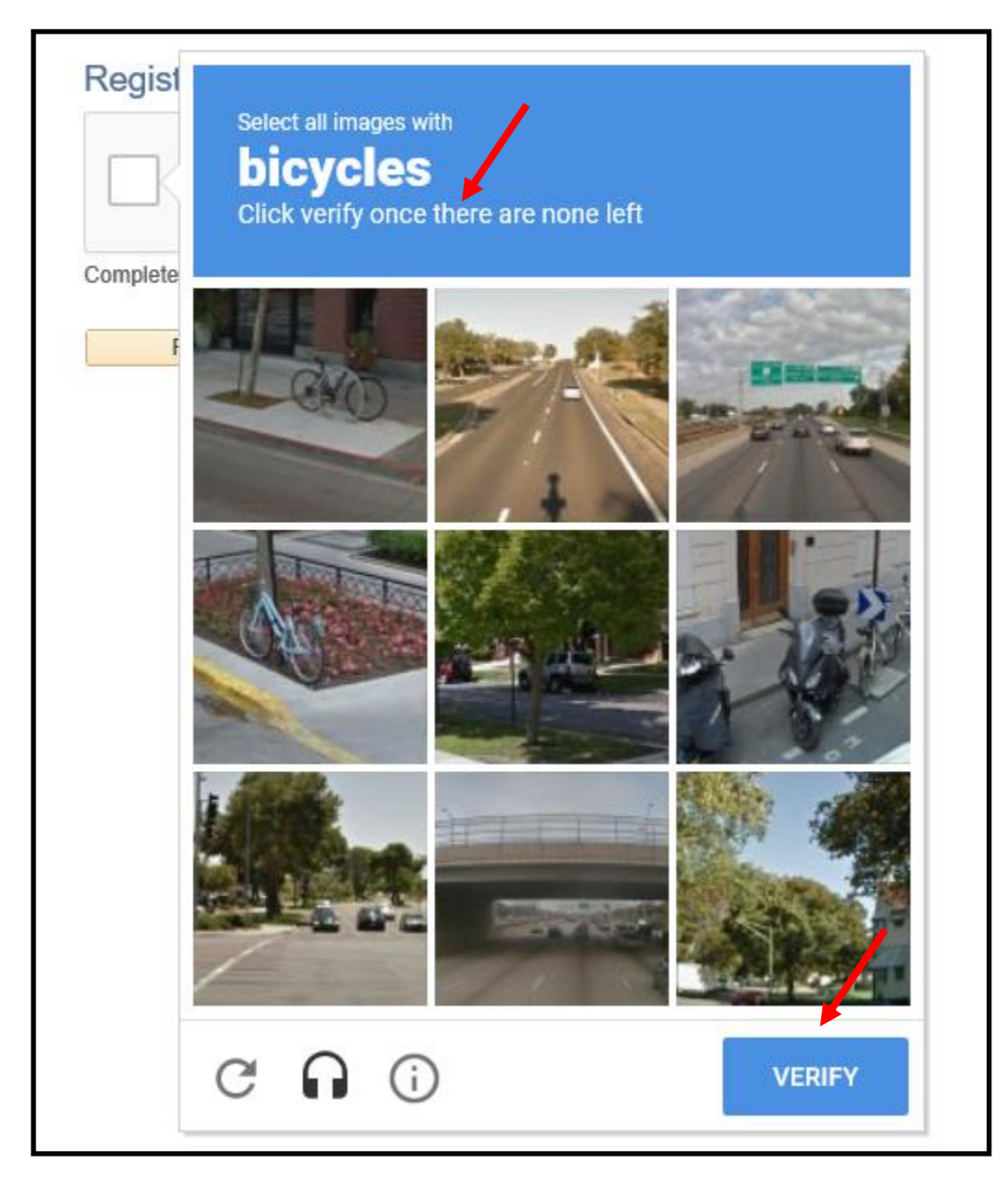

Once you have been successfully validated, the I'm not a robot checkbox changes to a checkmark. Click the Register Now button.

|                 | <b>~</b>                     |
|-----------------|------------------------------|
| I'm not a robot |                              |
|                 | reCAPTCHA<br>Privacy - Terms |

The first page of the Bidder Registration Wizard displays below. Answer the questions and click Next.

| <u> </u>                                                                                                 |                                                                                                    |                                                                                                    |                                                                                                    |                                                                                                    |                                                                | -> |
|----------------------------------------------------------------------------------------------------|----------------------------------------------------------------------------------------------------|----------------------------------------------------------------------------------------------------|----------------------------------------------------------------------------------------------------|----------------------------------------------------------------------------------------------------|----------------------------------------------------------------|----|
| Welcome                                                                                                  | Identifying Information                                                                                                    | Addresses                                                                                                    | Contacts                                                                                                    | Payment Information                                                                                             | Categorization                                                 |    |
| Welcome - Step 1 c                                                                                       | of 7                                                                                                    |                                                                                                    | Exit                                                                                                    | Save for Later                                                                                                  | revious Next                                                   | •  |
| To complete your regi<br>between steps or "Sav<br>you may submit your n<br>If you have any questi        | stration, please fill in the informati<br>ve for Later" to save your work to<br>registration for consideration. You<br>ons or feedback on the registratio | ion for each step of the r<br>be resumed later. Once<br>u will receive an email co<br>on process, please conta | registration process. Use the<br>2 you have provided all the rec<br>onfirmation shortly after subm<br>act the Supplier Support Help[ | navigation buttons "Next" and<br>uired information, proceed to<br>ittal.<br>Desk at <u>suppliersupport@blac</u> | "Previous" to move<br>the "Submit" step wher<br>khillscorp.com | re |
| Select an activity be                                                                                    | low: 🕐                                                                                                    |                                                                                                    |                                                                                                    |                                                                                                    |                                                                |    |
| <ul> <li>Start a new regist</li> <li>What type of entit</li> <li>Business</li> <li>Individual</li> </ul> | ration form<br>y do you represent?                                                                                                    |                                                                                                    |                                                                                                    |                                                                                                    |                                                                |    |
| What type of bide                                                                                        | ling activities you are intereste                                                                                                    | d in?                                                                                                    |                                                                                                    |                                                                                                    |                                                                |    |
| <ul> <li>Buying god</li> <li>Selling god</li> <li>Both</li> </ul>                                        | ods/Services<br>ods/Services                                                                                                    |                                                                                                    |                                                                                                    |                                                                                                    |                                                                |    |
| ○ Continue from wh                                                                                       | ere you left                                                                                                    |                                                                                                    |                                                                                                    |                                                                                                    | <b>/</b>                                                       |    |
| * Required field                                                                                         |                                                                                                    |                                                                                                    | Exit                                                                                                    | Save for Later                                                                                                  | revious Next                                                   | •  |

<u>*Tip:*</u> Although you typically would select Selling goods/Services, you could select Both in anticipation of an intent to also buy surplus goods from Black Hills in the future. We would need to utilize that system functionality (currently not deployed).

On the Identifying Information page, enter your Tax ID Number and Entity Name. As you fill out the Profile Questions, note that the ones flagged with an \* are required. Note that not all questions are shown in this Reference Guide.

| Welcome Identifying Information                                                                                                    | Addresses                 | Contacts | Payment Information |                |
|----------------------------------------------------------------------------------------------------|---------------------------|----------|---------------------|----------------|
| Welcome Identifying Information                                                                                                    | Addresses                 | Contacts | Payment Information | Categorization |
|                                                                                                    |                           |          | r dyment mornation  | Categorization |
| entifying Information - Step 2 of 7                                                                                                    |                           | Exit     | Save for Later      | revious Next   |
| Inique ID & Company Profile 👔                                                                                                    |                           |          |                     |                |
| * Tax Identification Number 852                                                                                                    | 479653                    |          |                     |                |
| * Entity Name Acr                                                                                                    | ne Survey Co.             |          |                     |                |
| http://URL                                                                                                    |                           |          | Open URL            |                |
| rofile Questions 👔                                                                                                    |                           |          |                     |                |
| Are you affiliated with a Parer Company. If so, please provide their name here.                                                                                             |                           |          |                     |                |
| * Attach a copy of your W-9 that is signed<br>and dated in the current year. (Required).<br>Note that if you update your Address<br>information in the future_a replacement | v/Modify Attachment (1) 🧳 |          |                     |                |
| * Attach a copy of a voided check.<br>(Required). Note that if you update your<br>Banking information in the future, a<br>replacement voided check will need to be          | v/Modify Attachment (1) 🧳 |          |                     |                |
| Indicate at least one SIC code for your parent company, if applicable). Separate multiple values with a comma.                                                              |                           |          |                     |                |
| * Indicate the states in which you can<br>operate for Black Hills. Select all that apply.<br>(Required)                                                                     | th Dakota; Wyoming        |          |                     |                |
| If available, please provide your D&B                                                                                                    | /496324                   |          |                     | [ <u>त</u>     |
| number.                                                                                                    |                           |          |                     |                |
|                                                                                                    |                           |          |                     | <b>1</b> 3     |

As you attach documents to the Profile questions, please follow any Naming conventions in the Profile question. W9 shown below.

| Profile Attachments   |                        |              |                  |      |
|-----------------------|------------------------|--------------|------------------|------|
|                       | /                      |              |                  |      |
| Attachments           | Personalize            | Find   💷   🔣 | First 🕚 1 of 1 🕑 | Last |
| Attached File         | Attachment Description | Upload       | View             |      |
| 1 Test_Document1.docx | Acme Survey_W9_052020  | Upload       | View +           | -    |
| Return                |                        |              |                  |      |

| * Will you perform services on a Black Hills<br>power generation or mine site?                                                                                 | No                         |            |
|----------------------------------------------------------------------------------------------------|----------------------------|------------|
| If you will perform services on a Black<br>Hills power generation or mine site, enter<br>BROWZ Registration ID here. Use this<br>link to register if required: |                            | 2          |
| * Will you perform services on Black Hills<br>property?                                                                                                    | Yes V                      |            |
| If you will perform services on Black Hills<br>property, attach your Certificate of Insurance<br>(COI) here.                                                   | View/Modify Attachment (1) |            |
| * Will you perform services on a Black Hills<br>Customer's property?                                                                                           | No V                       |            |
| If you will perform services on a Black Hills<br>Customer's property, attach your Certificate<br>of Insurance (COI) here.                                      | Add Attachment             |            |
| * Will you have access to Personal<br>Identifiable Information (PII) data?                                                                                     | No                         |            |
| * Will you provide IT services and/or IT products?                                                                                                    | Yes V                      |            |
| If you will provide IT services and/or IT<br>products, are the IT services or products<br>hosted in a public cloud?                                            | No                         |            |
| Department or Name where you would like<br>your PO sent.                                                                                                    |                            | <u>[</u> ] |
|                                                                                                    |                            |            |

We strongly recommend that you enter the Type of Contractor you are to help us categorize you and include you in appropriate Sourcing Events. Please go through and enter all applicable Additional Reporting Elements. When complete, click Next to be taken to the Address page.

| what Phone Number can we<br>Review the choices for this E<br>Reporting question and if on | call? (Required)                                                                                     |   |
|-------------------------------------------------------------------------------------------|----------------------------------------------------------------------------------------------------|---|
| please select it. Note that the<br>additional Reporting Require                           | are are viments                                                                                      |   |
| tandard Industry Codes                                                                    |                                                                                                    |   |
| SIC Code Type                                                                             | Standard Industry Code Description                                                                   |   |
| US SIC Codes                                                                              | ✓ 07815 Q. Landscape planning                                                                        | 1 |
| Add SIC Code                                                                              |                                                                                                    |   |
| dditional Reporting Elen                                                                  | nents 👔                                                                                              |   |
| Type of                                                                                   | Contractor Surveying Services V HUBZone Program : If applicable, select one V                        |   |
| SD                                                                                        | B Program : If applicable, select one V Size of Small Business A) 50 or less V                       |   |
| Other Preference                                                                          | Programs : If applicable, select one V<br>Veteran-Owned Small Business : If applicable, select one V |   |
|                                                                                           | Ethnicity                                                                                            |   |
|                                                                                           | Please check all that apply:                                                                         |   |
|                                                                                           | Emerging Small Business                                                                              |   |
|                                                                                           | Women-Owned Business                                                                                 |   |
|                                                                                           | Veteran                                                                                              |   |
|                                                                                           | Disabled                                                                                             |   |
| Comments 👔                                                                                |                                                                                                    | • |
|                                                                                           |                                                                                                    |   |
|                                                                                           | Exit Save for Later                                                                                  |   |
Enter pertinent address information, then click Next to be taken to the Contacts page.

| Welcome                  |                                       | Addresses                | Contact                     | - C           | Payment Information | Categorization    | Þ |
|--------------------------|---------------------------------------|--------------------------|-----------------------------|---------------|---------------------|-------------------|---|
| Welcome                  |                                       | Addresses                | Contact:                    | S F           | Save for Later      | Calegorization    |   |
| Addresses - Step         | 3 of 7                                |                          |                             | LXII          |                     | rievious          | • |
| Enter your Main Business | Address here. If your Remit and/or In | voice Addresses are diff | erent, please enter those a | ddresses here | as well.            |                   |   |
| Primary Address (?)      |                                       |                          |                             |               |                     |                   |   |
| * Country                | USA Q United States                   |                          |                             |               |                     |                   |   |
| Address 1                | 532 Main St.                          |                          |                             |               |                     |                   |   |
| Address 2                |                                       |                          |                             |               |                     |                   |   |
| Address 3                |                                       |                          |                             |               |                     |                   |   |
| City                     | Rapid City                            |                          |                             |               |                     |                   |   |
| County                   |                                       | Postal                   | 57701 ×                     |               |                     |                   |   |
| State                    | SD 🔍                                  |                          |                             |               |                     |                   |   |
| Email ID                 |                                       |                          |                             |               |                     |                   |   |
| Other Addresses 🕐        |                                       |                          |                             |               |                     |                   |   |
| Check boxes below to     | indicate addresses that are diffe     | erent from your Prima    | ry Address above:           |               |                     |                   |   |
| Address from which y     | you send invoice                      | -                        | -                           |               |                     | ¥                 |   |
|                          |                                       |                          |                             | Exit          | Save for Later      | Previous     Next |   |
|                          |                                       |                          |                             |               |                     |                   |   |

Click the Add Contact button to add an appropriate Contact(s).

| W/oloomo                                                                           | Identifying Information                                                             | Addresses                                                 | Contrato                  | Doumont Information | Catagorization |
|------------------------------------------------------------------------------------|-------------------------------------------------------------------------------------|-----------------------------------------------------------|---------------------------|---------------------|----------------|
| weicome                                                                            | Identifying Information                                                             | Addresses                                                 | Contacts                  | Payment Information | Categorization |
|                                                                                    |                                                                                     |                                                           | Exit                      | Save for Later      | revious Next   |
| ontacts - Step 4                                                                   | of 7                                                                                |                                                           |                           |                     |                |
|                                                                                    |                                                                                     |                                                           |                           |                     |                |
| · · · · · · · · · · · · · · · · · · ·                                              |                                                                                     |                                                           |                           |                     |                |
| inter at least one Contact                                                         | as your Primary Contact. Add additiona                                              | al Contacts as appropriate.                               |                           |                     |                |
| Inter at least one Contact                                                         | as your Primary Contact. Add additiona                                              | al Contacts as appropriate.                               |                           |                     |                |
| Enter at least one Connect<br>Company Contact                                      | as your Primary Contact. Add addition:                                              | al Contacts as appropriate.                               |                           |                     |                |
| Enter at least one Control<br>Company Contact<br>You have not added                | as your Primary Contact. Add addition<br>S ②<br>any contact information to your ap  | al Contacts as appropriate.<br>plication. Choose "Add Cor | ntact" to add new contact | information.        |                |
| Enter at least one Contect<br>Company Contact<br>You have ner added                | as your Primary Contact. Add addition<br>(2)<br>any contact information to your ap  | al Contacts as appropriate.<br>plication. Choose "Add Cor | ntact" to add new contact | information.        |                |
| The at least one Connect<br>Company Contact<br>You have no added<br>Add Contact    | as your Primary Contact. Add addition:<br>s ②<br>any contact information to your ap | al Contacts as appropriate.<br>plication. Choose "Add Cor | ntact" to add new contact | information.        |                |
| Inter at least one Correct<br>Company Corract<br>You have recadded<br>Add Contact  | as your Primary Contact. Add addition.<br>(2)<br>any contact information to your ap | al Contacts as appropriate.<br>plication. Choose "Add Cor | ntact" to add new contact | information.        |                |
| Enter at least one Correct<br>Company Correct<br>You have rur added<br>Add Contact | as your Primary Contact. Add addition.<br>(s ②)                                     | al Contacts as appropriate.<br>plication. Choose "Add Cor | ntact" to add new contact | information.        | Provinue       |

When filling out the Contacts page, it is important that the First and Last Names In the Contact Information section **match exactly** to the Description in the User Profile Information section. Same spelling, same case, etc. This insures that the Authy recognizes you and that the Bidding Opportunities Tile in the Private Supplier Portal (to be discussed later) displays all pending Strategic Sourcing Events for your organziation to bid on. Click OK to proceed.

| Contact Information   | 2                     |                 |
|-----------------------|-----------------------|-----------------|
| Description           | Steve Davis           |                 |
| * First Name          | Steve                 | Primary Contact |
| * Last Name           | Davis                 |                 |
| Title                 | VP Sales              |                 |
| * Email ID            | sdavis@acmesurvey.com |                 |
| * Telephone           | 314-856-9658          | Ext             |
| Fax Number            |                       |                 |
| Contact Type          | Sales Contact 🗸 🗸     |                 |
| User Profile Informat | ion 👔                 |                 |
| * Requested User ID   | SP_SDAVIS             |                 |
| Password              | •••••                 |                 |
| Confirm Password      | •••••                 |                 |
| Description           | Steve Davis           |                 |
| Language Code         | English 🗸             |                 |
| Time Zone             | ✓                     |                 |
| Currency Code         | US Dollar 🗸           |                 |

<u>Business Rule</u>: When entering your User Id, it should be in all CAPS and start with SP\_ followed by your first initial and last name. If that User Id already exists, you will receive an error message. To resolve, just add a 2, 3, 4, etc. at the end of your Last Name until it is accepted.

<u>Authy Considerations</u>: The Phone Number you enter here will be used to establish your Authy account at Black Hills and subsequent access to our Supplier Portal. Be sure to select a Phone Number that you wish to use to receive one or more of the following authentication methods: Phone calls, SMS Text messages, Onetouch, or Token requests.

Click Next to proceed to the Payment Information page.

|                          |                                           |                             |              |                     | Þ              |
|--------------------------|-------------------------------------------|-----------------------------|--------------|---------------------|----------------|
| Welcome                  | Identifying Information                   | Addresses                   | Contacts     | Payment Information | Categorization |
|                          |                                           |                             | Exit         | Save for Later      | rious Next     |
| Contacts - Step          | 4 of 7                                    |                             |              |                     |                |
| Enter at least one Conta | et as your Primany Contact. Add additions | l Contacte as appropriate   |              |                     |                |
| Company Contac           | ta syour Finnary Contact. Add additiona   | in contacts as appropriate. |              |                     |                |
| Primary                  | Name                                      |                             | Phone        | Designate Address   |                |
| ۲                        | Steve Davis                               |                             | 314/856-9658 | Primary Address     | ✓ Î            |
| Add Contact              |                                           |                             |              |                     |                |
| Add Contact              |                                           |                             |              |                     |                |
|                          |                                           |                             | Exit         | Save for Later      | evious Next    |
| * Required field         |                                           |                             |              |                     |                |

Enter your Payment and Banking information as shown, and then click Next to go to the Categorizations page.

|                                              |                                            |                             |               |                     | D            |
|----------------------------------------------|--------------------------------------------|-----------------------------|---------------|---------------------|--------------|
| Welcome                                      | Identifying Information                    | Addresses                   | Contacts      | Payment Information | Categorizati |
| Payment Inform                               | nation - Step 5 of 7                       |                             | Exit          | Save for Later      | evious Next  |
| Payment is Net 30. If yo<br>Payment Preferen | u offer discount terms for early payments, | please indicate those terms | here.         |                     |              |
| *Requeste                                    | d Payment Terms 30DAY 🔍 NET                | 30                          |               |                     |              |
|                                              | *Invoice Address Primary Address           | ✓ 🔚                         |               |                     |              |
|                                              | *Remit Address Primary Address             | ✓                           |               |                     |              |
| Supplier Banking                             | Information ②                              |                             |               |                     |              |
|                                              | *Country USA Q Ur                          | ited States                 |               |                     |              |
| *B                                           | ank Name BOA                               |                             |               |                     |              |
| Bra                                          | nch Name Rapid City                        |                             |               |                     |              |
| *Bank II                                     | D Qualifier 001 Q United States            | Bank                        | *Account Type | Check Acct          | $\checkmark$ |
|                                              | *Bank ID 854125636                         |                             |               |                     |              |
| *Bank Accourt                                | nt Number 632521478                        |                             |               |                     |              |
| DF                                           | I Qualifier 01 🔍 Transit Numbe             | r                           | DFI ID 8      | 54123654            |              |
|                                              | IBAN                                       |                             |               |                     |              |
| De                                           | nk Addross                                 |                             |               |                     |              |
| Ба                                           |                                            |                             |               |                     |              |
|                                              | * Country USA                              | United States               |               |                     |              |
|                                              | Address 1 628 Second                       | Ave.                        |               |                     |              |
|                                              |                                            |                             |               |                     |              |
|                                              | Address 5                                  |                             |               |                     |              |
|                                              | *City Rapid City                           |                             | 10 . I        | -                   |              |
|                                              | County                                     |                             | Postal 5770   | 1                   |              |
|                                              | State SD                                   |                             |               |                     |              |
| Ba                                           | nk Phone                                   |                             |               |                     |              |
|                                              | Prefix                                     |                             |               |                     |              |
|                                              | Phone                                      |                             |               |                     |              |
|                                              | Ext                                        |                             |               |                     |              |
|                                              | Fax                                        |                             |               |                     |              |
|                                              |                                            |                             |               |                     |              |

On the Categorizations page, select all Categories that are applicable to represent the goods and services you provide. Information selected here will help to insure you are included in Sourcing Events relevant to your business.

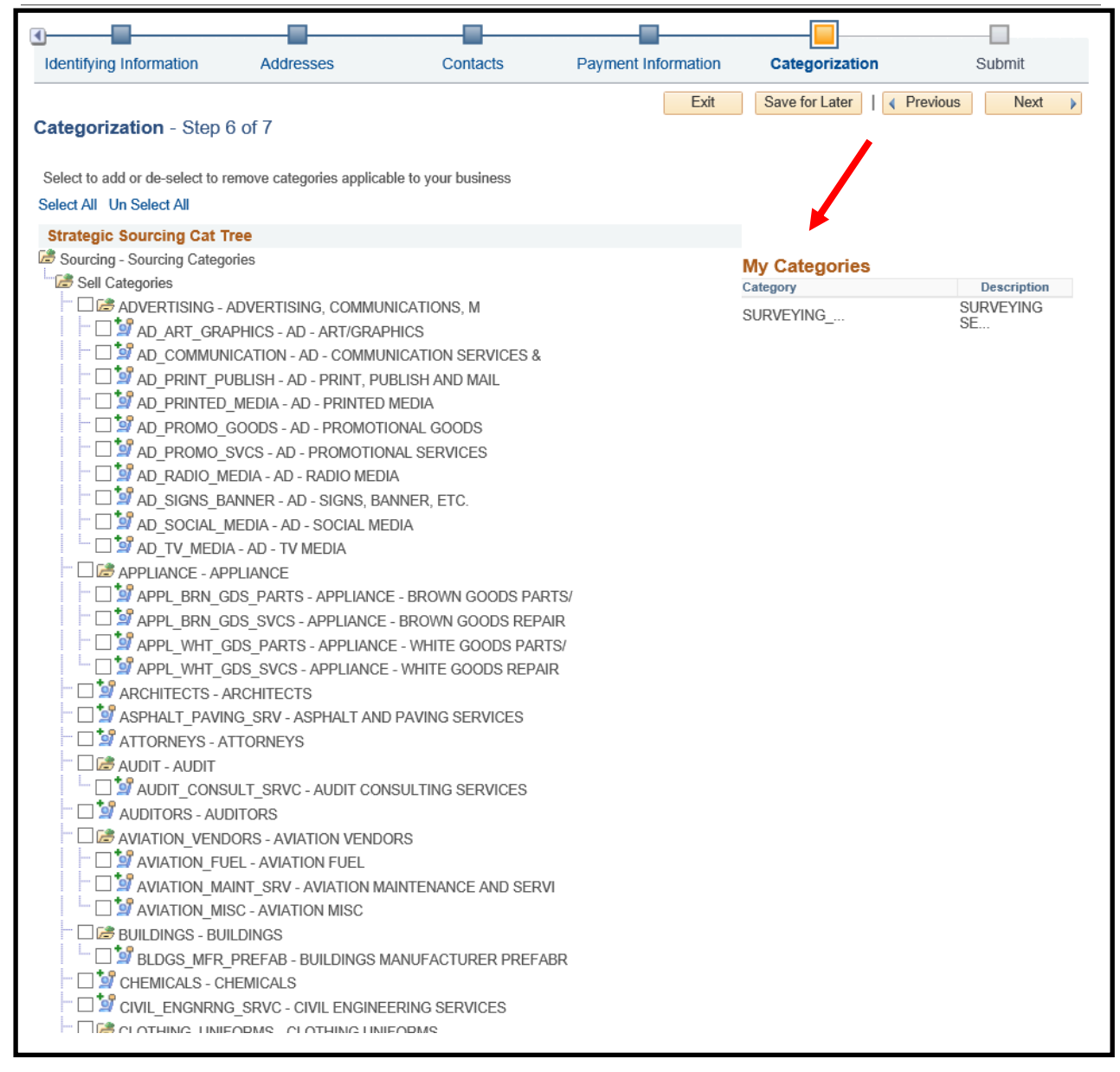

<u>*Tip:*</u> Selecting Child Categories allow you to be more specific in indicating what goods and services you provide.

Click the Terms of Agreement link to review them prior to clicking the checkbox to accept the Terms and Conditions. When all set, click the Submit button.

| )                                                                |                               |                                         |                                   |                |              |
|------------------------------------------------------------------|-------------------------------|-----------------------------------------|-----------------------------------|----------------|--------------|
| Identifying Information                                          | Addresses                     | Contacts                                | Payment Information               | Categorization | Submit       |
| Submit - Step 7 of 7                                             |                               |                                         | Exit                              | Save for Later | revious Next |
| Select the "Review" button to<br>Click the "Submit" button to su | review the registration info  | ormation.<br>er reviewing and accepting | following Terms of Agreement .    |                |              |
| Email communication regardin                                     | g this registration will be s | sent to:                                |                                   |                |              |
|                                                                  |                               |                                         |                                   |                |              |
| Please provide password for r                                    | e-access in case we shou      | Ild need more information               | from you to complete the registra | ation process. |              |
| *Password                                                        |                               |                                         |                                   |                |              |
|                                                                  |                               |                                         |                                   |                |              |
|                                                                  |                               |                                         |                                   |                |              |
| Terms and Conditions 🧃                                           | D                             |                                         |                                   |                |              |
|                                                                  |                               |                                         |                                   |                |              |
| Make sure you read terms of                                      | agreement fully before su     | bmitting your registration.             |                                   |                |              |
| Select to cept the Terr                                          | ns of Agreement below.        |                                         |                                   |                |              |
|                                                                  | -                             |                                         |                                   |                |              |
| Terms of Agreement                                               |                               |                                         |                                   |                |              |
| Terms of Agreement Review                                        | Submit                        |                                         |                                   |                |              |

<u>*Tip:*</u> Click the Review button to review all the information you have entered prior to Submission for Bidder Registration Approval by Black Hills.

The Terms and Conditions associated with using the Black Hills Suppler Portal are displayed below. Click the Return button to go back to the Submit page.

| erms of Agreement                                                                                                    | Print                                                                                                    |
|----------------------------------------------------------------------------------------------------|----------------------------------------------------------------------------------------------------|
|                                                                                                    |                                                                                                    |
| Supplier Portal Overview<br>The services provided through this Website and the use of the Website are governed by<br>By accessing or using the services or the website or by registering as either a buyer or a<br>have read and familiarized yourself with the Terms and Conditions, (2) you understand th<br>(3) you are bound by the Terms and Conditions in your use of the services or the Websit<br>together with any additional terms and conditions specific to a particular event, constitute<br>supersede and replace any and all prior agreements between the parties regarding such | these Terms and Conditions.<br>seller, you agree that (1) you<br>ne Terms and Conditions, and<br>e. The Terms and Conditions,<br>e the entire agreement and<br>subject matter. |
| Supplier Portal Registration<br>Registration and Eligibility. The services and the website are only available to persons wi<br>into this agreement. This organization may, at its sole and absolute discretion, refuse to<br>registration and may at any time after accepting registration, refuse to permit a person's<br>the services and the Website for any reason.                                                                                                    | ith the legal capacity to enter<br>accept a person's (or entity's)<br>(or entity's) continuing use of                                                                          |
| Supplier Portal Terms + Conditions<br>Changes to Services, Website and Terms and Conditions, User acknowledges and agre                                                                                                    | es that this organization may                                                                                                    |
| change, moony, amend, suspend or discontinue any aspect of the services of the Websi<br>and without liability to user or to any third party. Further, user acknowledges and agrees<br>amend any or all of the Terms and Conditions at any time without notice. Any amendmer<br>will be reflected on the Website. User is encouraged to periodically review the Terms and<br>Website. Use of the services and the website constitutes acceptance of the Terms and C<br>amendments thereto.                                                                                                    | te, at any time, without notice<br>that that the organization may<br>nt of the Terms and Conditions<br>d Conditions posted on the<br>Conditions, including any                 |

After clicking the Submit button, your Bidder Registration is submitted to Black Hills Supply Chain personnel for review and approval.

| Registration Submit Details                                                                                         |      |  |  |  |  |                                                                                       |
|----------------------------------------------------------------------------------------------------|------|--|--|--|--|---------------------------------------------------------------------------------------|
| Submit                                                                                                    | tted |  |  |  |  |                                                                                       |
| <ul> <li>You have successfully submitted your registration.</li> <li>Your registration ID:<br/>000000047</li> </ul> |      |  |  |  |  |                                                                                       |
|                                                                                                    |      |  |  |  |  | Any email regarding the registration status will be sent to:<br>sdavis@acmesurvey.com |

Example of Registration Submission Email

| 은 Reply @ Reply All 으 Forward 5회M<br>TestingPleaseIgnore-PSFINSYS@bhcorp.ad 오ukas, Mark                                                                                                    |                                                                                                    |
|----------------------------------------------------------------------------------------------------|----------------------------------------------------------------------------------------------------|
| Your Registration Form has been submitted for approval                                                                                                    |                                                                                                    |
| Retention Policy Inbox 90 Days Delete (90 days)                                                                                                    | Expires 8/18/2020                                                                                     |
| Your Bidder Registration form, Registration ID 000000047 has been submitted for a<br>You will be notified at this email address of any changes in your Registration status.<br>If you have any questions or feedback regarding your Registration ID 0000000047, ple<br>Thank you.<br>Black Hills Energy | pproval.<br>ease contact the Supplier Support Helpdesk at <u>suppliersupport@blackhillscorp.com</u> . |

Example of Registration Approval Email

| Reply       Reply All       Forward       Spill         TestingPleaseIgnore-PSFINSYS@blackhillscorp.com       O Lukas, Mark         Your Recent Bidder Registration         Retention Policy       Inbox 90 Days Delete (90 days) | Expires 8/19/2020                                                  |
|----------------------------------------------------------------------------------------------------|--------------------------------------------------------------------|
| Your Bidder Registration application, Registration ID 0000000047 has been approved.<br>Bidder Name: Acme Survey Co.<br>Bidder ID: 0010000048                                                                                      |                                                                    |
| If you have any questions or feedback regarding your Registration ID 0000000047, please contact the Suppli                                                                                                    | er Support Helpdesk at <u>suppliersupport@blackhillscorp.com</u> . |
| Note: Separate notifications containing logon information will be sent to all approved contacts created for t                                                                                                    | his Bidder ID.                                                     |
| Thank you.<br>Black Hills Energy                                                                                                    |                                                                    |

#### Example of New User Account Created Email

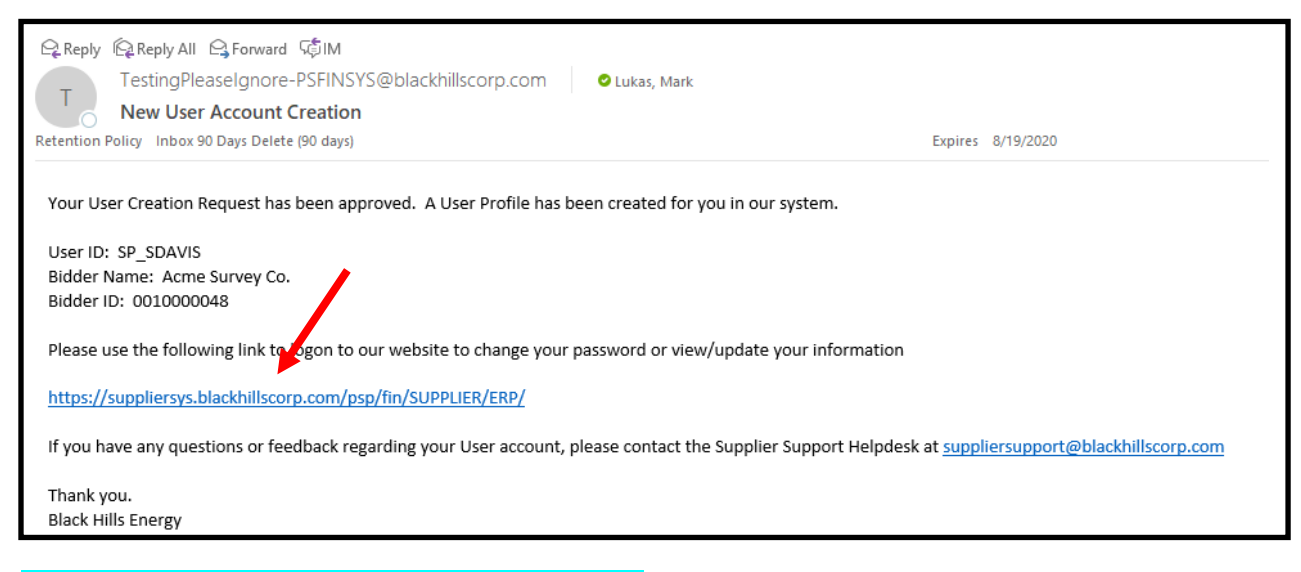

Click the provided Supplier Portal link to get started.

## 4.0 REGISTER AS A SUPPLIER

### 4.1 Register as a Supplier

Suppliers are organizations or individuals who provide goods and services to Black Hills. Suppliers at Black Hills are either currently doing business with Black Hills (an Existing Supplier), or Black Hills wants / expects to do business with them in the future (a New Supplier). Here we are focused on setting up a New Supplier in the Black Hills Procurement system and providing that supplier access to the Supplier Portal. We will discuss the handling of an Existing Supplier in Section 5.

New Suppliers must be invited to register as a Supplier. They cannot register directly on the Supplier Portal like Bidders can. What follows is a step by step guide to registering.

You will need to receive an Invite Email (like the following) to get started. Make note of the Access Code, and click the Register as Supplier link.

| TestingPleaseIgnore-PSFINSYS@blackhillscorp.com Cukas, Mark Supplier Registration Retention Policy Inbox 90 Days Delete (90 days)                                                                                                    | Expires 8/18/2020                        |
|----------------------------------------------------------------------------------------------------|------------------------------------------|
| Dear Tom Rollins,<br>You have been invited to register as a Supplier for Black Hills Energy. Once your Supplier Registration is complete, you will be eligible for consideration in prov<br>Please use the link below and access credentials to self register on our website.<br>Register as Supplier. | viding goods or services to our company. |
| Access Code:BHCSUPPLIER                                                                                                    |                                          |
| Exbuarion pare:ao10-01-01                                                                                                    |                                          |
| If you have any questions or feedback, please contact the Supplier Support Helpdesk at suppliersupport@blackhillscorp.com.                                                                                                    |                                          |
| Thank you.<br>Black Hills Energy                                                                                                    |                                          |

The first page of the Supplier Registration Wizard displays below. Enter the Access Code as indicated, answer the Entity question, and click Next.

| Welcome                                                                                      | Identifying Information                                                                                                    | Addresses                                                                                                  | Contacts                                                                                                    | Payment Information                                                                                                   | Categorization                                                  |
|----------------------------------------------------------------------------------------------|----------------------------------------------------------------------------------------------------|----------------------------------------------------------------------------------------------------|----------------------------------------------------------------------------------------------------|----------------------------------------------------------------------------------------------------|-----------------------------------------------------------------|
| Welcome - Step 1                                                                             | of 7                                                                                                    |                                                                                                    |                                                                                                    | Exit                                                                                                    | Previous Next                                                   |
| To complete your reg<br>between steps or "Sa<br>you may submit your<br>If you have any quest | istration, please fill in the informati<br>ve for Later" to save your work to i<br>registration for consideration. You<br>tions or feedback on the registratio | on for each step of the n<br>be resumed later. Once<br>will receive an email co<br>n process, please conta | egistration process. Use th<br>you have provided all the r<br>nfirmation shortly after sub<br>ct the Supplier Support He | e navigation buttons "Next" and<br>equired information, proceed to<br>mittal.<br>pDesk at <u>suppliersupport@blac</u> | "Previous" to move<br>the "Submit" step where<br>khillscorp.com |
| Start a new regis * Access Code What type of entity                                          | tration form BHCSUPPLIER ty do you represent?                                                                                                    |                                                                                                    |                                                                                                    |                                                                                                    |                                                                 |
| Business     Individual                                                                      | , co jou representa                                                                                                    |                                                                                                    |                                                                                                    |                                                                                                    |                                                                 |
| ○ Continue from w                                                                            | here you left                                                                                                    |                                                                                                    |                                                                                                    | Exit                                                                                                    | Previous Next                                                   |
| * Required field                                                                             |                                                                                                    |                                                                                                    |                                                                                                    |                                                                                                    |                                                                 |

On the Identifying Information page, enter your Tax ID Number and Entity Name. As you fill out the Profile Questions, note that the ones flagged with an \* are required. As you attach documents to the Profile questions, be sure to follow any Naming conventions specified there. Note that not all Profile Questions are included in this Reference Guide.

| Sidders Identif                                                                                           | y Information                                                                  |                              |                           |                      | Identifyi       | ng Information |
|----------------------------------------------------------------------------------------------------|--------------------------------------------------------------------------------|------------------------------|---------------------------|----------------------|-----------------|----------------|
|                                                                                                    |                                                                                |                              |                           |                      | D               |                |
| Welcome                                                                                                   | Identifying Informat                                                           | ion Addresses                | Contacts                  | Payment Information  | Categorization  |                |
| Identifying Inform                                                                                        | ation - Step 2 of 7                                                            |                              | Exit                      | Save for Later       | Previous Next > |                |
| Unique ID & Compar                                                                                        | ny Profile 👔                                                                   |                              |                           |                      |                 |                |
| ۲*                                                                                                    | Tax Identification Number                                                      | 521365948                    |                           |                      |                 |                |
|                                                                                                    | * Entity Name                                                                  | Orion Consulting Co.         |                           |                      |                 |                |
|                                                                                                    |                                                                                |                              |                           |                      |                 |                |
|                                                                                                    | http://URL                                                                     |                              |                           | Open URL             |                 |                |
|                                                                                                    | •                                                                              |                              |                           |                      |                 |                |
| Government Classif                                                                                        | ications 🕐                                                                     |                              |                           |                      |                 |                |
|                                                                                                    | EEO Certification Date                                                         |                              | 31                        | HUB Zone             |                 |                |
| Certification Source                                                                                      | Certificate Begin Date                                                         | Certificate Expiration       | Government Classification | Certification Number |                 |                |
| Q                                                                                                    |                                                                                | Ħ                            | Q                         |                      | Î               |                |
| Add Certifi                                                                                               | cation Source                                                                  |                              |                           |                      |                 |                |
| Profile Questions                                                                                         |                                                                                |                              |                           |                      |                 |                |
| Are you affiliated with a so, please provide thei                                                         | a Parent Company. If a many nere.                                              |                              |                           |                      | 2<br>2          |                |
| * Attach a copy of your<br>and dated in the currer<br>Note that if you update<br>information in the futur | W-9 that is signed<br>ht year. (Required).<br>your Address<br>e, a replacement | View/Modify Attachment (1)   | Ø                         |                      |                 |                |
| * Attach a copy of a vo<br>(Required). Note that i<br>Banking information in<br>replacement voided ch     | ided check.<br>if you update your<br>the future, a<br>eck will need to be      | View/Modify Attachment (1)   | Ø                         |                      |                 |                |
| Indicate at least one S<br>company, if applicable<br>values with a comma.                                 | IC code for your parent .                                                      |                              |                           |                      |                 |                |
| * Indicate the states in<br>for Black Hills. Select a<br>(Required)                                       | which you can operate All that apply.                                          | Montana; South Dakota; Wyor) | 2                         |                      |                 |                |

| C Bidders Identify Information                                                                                                    | Identifying Information |
|----------------------------------------------------------------------------------------------------|-------------------------|
| If available, please provide your D&B number. 년코 235964781                                                                                                    |                         |
| Provide the name of your contact at Black 네. Jim Rivers 네. 이 아이 아이 아이 아이 아이 아이 아이 아이 아이 아이 아이 아이 아                                                             |                         |
| * Will you perform services on a Black Hills kar No                                                                                                    |                         |
| If you will perform services on a Black Hills<br>power generation or mine site, enter<br>BROWZ Registration ID here. Use this link<br>to register if required: |                         |
| * Will you perform services on Black Hills property?                                                                                                    |                         |
| If you will perform services on Black Hills<br>property, attach your Certificate of Insurance<br>(COI) here.                                                   |                         |
| * Will you perform services on a Black Hills<br>Customer's property?                                                                                           |                         |
| If you will perform services on a Black Hills<br>Customer's property, attach your Certificate of<br>Insurance (COI) here.                                      |                         |
| * Will you have access to Personal<br>Identifiable Information (PII) data?                                                                                     |                         |
| * Will you provide IT services and/or IT products?                                                                                                    |                         |
| If you will provide IT services and/or IT products, are the IT services or products hosted in a public cloud?                                                  |                         |

We strongly recommend that you enter the Type of Contractor you are to help us categorize you and include you in appropriate Sourcing Events. Please go through and enter all applicable Additional Reporting Elements. When complete, click Next to be taken to the Address page.

| S Bidders Identify Information                                                                                                    |                                          |                              |                             | Identifying Information |
|----------------------------------------------------------------------------------------------------|------------------------------------------|------------------------------|-----------------------------|-------------------------|
| Department or Name where you would lii your PO sent.                                                                                                    | ke 3                                     |                              |                             |                         |
| Email where you would like your PO sent                                                                                                    | t. [I]                                   |                              |                             |                         |
| * If there are problems with PO Dispatch,<br>what Phone Number can we call? (Requi                                                                               | ,<br>ired)<br>//                         |                              |                             |                         |
| Review the choices for this Business Siz<br>Reporting question and if one applies,<br>please select it. Note that there are<br>additional Reporting Requirements |                                          | ٩                            |                             |                         |
| Standard Industry Codes 👔                                                                                                    |                                          |                              |                             |                         |
| US SIC Codes Descrip                                                                                                    | otion                                    |                              |                             |                         |
| 73721 Q Applica                                                                                                    | ations software, computer: prepackaged   | 1                            |                             | Î                       |
| Add SIC Code Additional Reporting Elements (2)                                                                                                    |                                          |                              |                             |                         |
| Common Parent's TIN                                                                                                    |                                          | Common Parent's Name         |                             |                         |
| Type of Contractor                                                                                                    | IT - Contractor 🗸                        | HUBZone Program              | : If applicable, select one | •                       |
| SDB Program                                                                                                    | : If applicable, select one              | Size of Small Business       | A) 50 or less               | •                       |
| Other Preference Programs                                                                                                    | : If applicable, select one $\checkmark$ | Veteran-Owned Small Business | : If applicable, select one | •                       |
| Ethnicity                                                                                                    | ~                                        |                              |                             |                         |
|                                                                                                    | Please check all that apply:             |                              |                             |                         |
|                                                                                                    | Emerging Small Business                  |                              |                             |                         |
|                                                                                                    | Women-Owned Business                     |                              |                             |                         |
|                                                                                                    |                                          |                              |                             |                         |
|                                                                                                    |                                          |                              |                             |                         |
| comments (?)                                                                                                    |                                          |                              |                             |                         |
|                                                                                                    |                                          |                              |                             |                         |
| Required field                                                                                                    |                                          | Exit                         | ave for Later               | Next 👂                  |

|                     |                                                                                                    |                         |                          | -                |                     |                |     |
|---------------------|----------------------------------------------------------------------------------------------------|-------------------------|--------------------------|------------------|---------------------|----------------|-----|
| Welcome             | Identifying Information                                                                                                    | Addresses               | Con                      | tacts            | Payment Information | Categorizatior | n   |
|                     |                                                                                                    |                         |                          | Exit             | Save for Later      | Previous Next  | t 🕨 |
| esses - Step        | 3 of 7                                                                                                    |                         |                          |                  |                     |                |     |
| our Main Business   | Address here. If your Remit and/or In                                                                                                    | voice Addresses are dif | ferent, please enter the | ose addresses he | ere as well.        |                |     |
| ry Address 🇃        |                                                                                                    |                         |                          |                  |                     |                |     |
| * Country           | USA Q United States                                                                                                    |                         |                          |                  |                     |                |     |
| Address 1           | 85 Oceanview Road                                                                                                    |                         |                          |                  |                     |                |     |
| Address 2           | 2                                                                                                    |                         |                          |                  |                     |                |     |
| Address 3           | 3                                                                                                    |                         |                          |                  |                     |                |     |
| City                | Boston                                                                                                    |                         |                          |                  |                     |                |     |
| County              | /                                                                                                    | Postal                  | 02210                    |                  |                     |                |     |
| State               | MA Q                                                                                                    |                         |                          |                  |                     |                |     |
| Email IC            | )                                                                                                    |                         |                          |                  |                     |                |     |
| Addresses @         | 2                                                                                                    |                         |                          |                  |                     |                |     |
| ck boxes below t    | indicate addresses that are difference in the difference in the | erent from your Prima   | ry Address above:        |                  |                     |                |     |
| mit To Address      |                                                                                                    | , one non your rinne    | ny riddrood aboro.       |                  |                     |                |     |
| Idress for remittir | ng payment                                                                                                    |                         |                          |                  |                     |                |     |
| voice Address       | you send invoice                                                                                                    |                         |                          |                  |                     |                |     |

Enter pertinent Address information, then click Next to be taken to the Contacts page.

When filling out the Contacts page, it is important that the First and Last Names In the Contact Information section **match exactly** to the Description in the User Profile Information section. Same spelling, same case, etc. This insures that Authy recognizes you and that the Bidding Opportunities Tile in the Private Supplier Portal (to be discussed later) displays all pending Strategic Sourcing Events for your organziation to bid on. Click OK to proceed.

| Sidders Identify      | Information        |                 | Supplier Registration |
|-----------------------|--------------------|-----------------|-----------------------|
| Add Contacts          |                    |                 |                       |
| Contact Information   | 3                  |                 |                       |
| Description           | Ton Kolli s        |                 |                       |
| * First Name          | Tom                | Primary Contact | t                     |
| * Last Name           | Rollins            |                 |                       |
| Title                 | VP Sales           |                 |                       |
| * Email ID            | trollins@d_ncc.com |                 |                       |
| * Telephone           | 617-854-8962       | Ext             |                       |
| Fax Number            |                    |                 |                       |
| Contact Type          | Sales Contact      |                 |                       |
| User Profile Informat | ion 👔              |                 |                       |
| * Requested User ID   | SP_TROLLINS        |                 |                       |
| Password              |                    |                 |                       |
| Confirm Password      |                    |                 |                       |
| Description           | Tom Rollins        |                 |                       |
| Language Code         | English 🗸          |                 |                       |
| Time Zone             | ~                  |                 |                       |
| Currency Code         | US Dollar 🗸        |                 |                       |
| ОКС                   | ancel              |                 |                       |

<u>Business Rule</u>: When entering your User Id, it should be in all CAPS and start with SP\_ followed by your first initial and last name. If that User Id already exists, you will receive an error message. To resolve, just add a 2, 3, 4, etc. at the end of your Last Name until it is accepted.

<u>Authy Considerations</u>: The Phone Number you enter here will be used to establish your Authy account at Black Hills and subsequent access to our Supplier Portal. Be sure to select a Phone Number that you wish to use to receive one or more of the following authentication methods: Phone calls, SMS Text messages, Onetouch, or Token requests.

Click Next to proceed to the Payment Information page.

| Sidders Identify  | y Information           |                            |              |                          | Contacts       |
|-------------------|-------------------------|----------------------------|--------------|--------------------------|----------------|
| Welcome           | Identifying Information | Addresses                  | Contacts     | Payment Information      | Categorization |
| Contacts - Step 4 | of 7                    | l Cantada ao amaranjata    | Ex           | it Save for Later   📢 Pr | evious Next    |
| Company Contacts  |                         | l Contacts as appropriate. |              |                          |                |
| Primary           | Name                    |                            | Phone        | Designate Address        | •              |
| ۲                 | Tom Rollins             |                            | 617/854-8962 | Primary Address          | <b>→ Î</b>     |
| Add Contact       |                         |                            |              |                          |                |
| * Required field  |                         |                            | E            | Save for Later           | Previous Next  |

Enter your Payment and Banking information as shown, and then click Next to go to the Categorizations page.

| Bidders Identif                                    | y Information                                  |                                 |               |                     | Payme         | it Inf |
|----------------------------------------------------|------------------------------------------------|---------------------------------|---------------|---------------------|---------------|--------|
|                                                    |                                                |                                 |               |                     |               |        |
| Welcome                                            | Identifying Information                        | Addresses                       | Contacts      | Payment Information | Categorizatio |        |
|                                                    |                                                |                                 | Ð             | it Save for Later   | evious Next   |        |
| Payment Informa                                    | tion - Step 5 of 7                             |                                 |               |                     |               |        |
| Payment is Net 30. If you of<br>Payment Preference | ffer discount terms for early payments, p<br>s | lease indicate those terms here |               |                     |               |        |
| *Requested P                                       | ayment Terms 30DAY Q NET                       | 30                              |               |                     |               |        |
| *                                                  | nvoice Address Primary Address                 | ✓ Ξ                             |               |                     |               |        |
| ,                                                  | Remit Address Primary Address                  | ✓ 🖅                             |               |                     |               |        |
| Supplier Banking Inf                               | formation 🕐                                    |                                 |               |                     |               |        |
| *C                                                 | ountry USA 🔍 Uni                               | ted States                      |               |                     |               |        |
| *Bank                                              | Name BOA                                       |                                 |               |                     |               |        |
| Branch                                             | Name Boston                                    |                                 |               |                     |               |        |
| *Bank ID Q                                         | ualifier 001 🔍 United States B                 | ank                             | *Account Type | Check Acct          | *             |        |
| *B                                                 | ank ID 854125636                               |                                 |               |                     |               |        |
| *Bank Account N                                    | umber 632521478                                |                                 |               |                     |               |        |
| DFI Q                                              | ualifier 01 🔍 Transit Number                   |                                 | DFI ID 8      | 54123654            |               |        |
|                                                    | IBAN                                           |                                 |               |                     |               |        |
| Bank                                               | Address                                        |                                 |               |                     |               |        |
|                                                    | * Country USA Q                                | United States                   |               |                     |               |        |
|                                                    | * Address 1 100 South                          | St.                             |               |                     |               |        |
|                                                    | Address 2                                      |                                 |               |                     |               |        |
|                                                    | Address 3                                      |                                 |               |                     |               |        |
|                                                    | *City Boston                                   |                                 |               |                     |               |        |
|                                                    | County                                         | *Pos                            | tal 02210     |                     |               |        |
|                                                    | * State MA                                     | Q                               |               |                     |               |        |
| Bank                                               | Phone                                          | •                               |               |                     |               |        |
| Dank                                               | Drofiv                                         |                                 |               |                     |               |        |
|                                                    | Phone                                          |                                 |               |                     |               |        |
|                                                    | Fit                                            |                                 |               |                     |               |        |
|                                                    | Fax                                            |                                 |               |                     |               |        |
|                                                    |                                                |                                 |               |                     |               |        |
| URL Information 👔                                  |                                                |                                 |               |                     |               |        |
| 115115                                             |                                                |                                 |               |                     |               |        |
|                                                    |                                                | Desseitie                       |               |                     |               |        |

On the Categorizations page, select all Categories that are applicable to represent the goods and services you provide. Information selected here will help to insure you are included in Sourcing Events relevant to your business.

| S Bidders Identify Info                                                                                                    | ormation                 |                      |                     |                | C             | ategorization |
|----------------------------------------------------------------------------------------------------|--------------------------|----------------------|---------------------|----------------|---------------|---------------|
| Image: A state of the state of the state |                          |                      |                     |                |               |               |
| Identifying Information                                                                                                    | Addresses                | Contacts             | Payment Information | Categorization | Submit        |               |
|                                                                                                    |                          |                      | Exit                | Save for Later | Previous Next | _             |
| Categorization - Step 6                                                                                                    | of 7                     |                      |                     |                |               |               |
| Select to add or de-select to re                                                                                                    | move categories applicat | ble to your business |                     |                |               |               |
| Select All Un Select All                                                                                                    |                          |                      |                     |                |               |               |
| Strategic Sourcing Cat Tre                                                                                                    | ee                       |                      |                     | ► <b>×</b>     |               |               |
| Sourcing - Sourcing Categor                                                                                                    | ies                      |                      |                     | Mv Categories  |               |               |
| Buy Categories                                                                                                    |                          |                      |                     | Category       | Description   |               |
|                                                                                                    | DVERTISING COMMUN        | ICATIONS M           |                     | IT_CONSULT     | IT CONSULTIN  |               |
| - D 2 AD VERTISING - AL                                                                                                    | HICS - AD - ART/GRAP     | HCS                  |                     |                |               |               |
|                                                                                                    | CATION - AD - COMMUN     | ICATION SERVICES &   |                     |                |               |               |
|                                                                                                    | BLISH - AD - PRINT, PUE  | BLISH AND MAIL       |                     |                |               |               |
|                                                                                                    | MEDIA - AD - PRINTED N   | IEDIA                |                     |                |               |               |
| - D 🚽 AD_PROMO_G                                                                                                    | OODS - AD - PROMOTIC     | ONAL GOODS           |                     |                |               |               |
| D M AD_PROMO_S                                                                                                    | VCS - AD - PROMOTION     | IAL SERVICES         |                     |                |               |               |
| □ 💭 AD_RADIO_ME                                                                                                    | DIA - AD - RADIO MEDI/   | 4                    |                     |                |               |               |
| D M AD_SIGNS_BAN                                                                                                    | NNER - AD - SIGNS, BAI   | NNER, ETC.           |                     |                |               |               |
|                                                                                                    | EDIA - AD - SOCIAL MEL   | JIA                  |                     |                |               |               |
|                                                                                                    | LIANCE                   |                      |                     |                |               |               |
| D APPL BRN GD                                                                                                    | S PARTS - APPLIANCE      | - BROWN GOODS PARTS  | /                   |                |               |               |
| - 🗆 💅 APPL BRN GD                                                                                                    | S SVCS - APPLIANCE -     | BROWN GOODS REPAIR   |                     |                |               |               |
| D 🕼 APPL_WHT_GD                                                                                                    |                          | - WHITE GOODS PARTS/ |                     |                |               |               |
| - D 💅 APPL_WHT_GD                                                                                                    | S_SVCS - APPLIANCE       | - WHITE GOODS REPAIR |                     |                |               |               |
| - 🗆 🔄 🔤 ARCHITECTS - AR                                                                                                    | CHITECTS                 |                      |                     |                |               |               |
|                                                                                                    | SRV - ASPHALT AND I      | PAVING SERVICES      |                     |                |               |               |
| 🗆 🖸 🕺 ATTORNEYS - ATT                                                                                                    | TORNEYS                  |                      |                     |                |               |               |
| - DE AUDIT - AUDIT                                                                                                    |                          |                      |                     |                |               |               |
|                                                                                                    | LT_SRVC - AUDIT CONS     | SULTING SERVICES     |                     |                |               |               |
| U 🛛 AUDITORS - AUDI                                                                                                    | TORS                     |                      |                     |                |               |               |
|                                                                                                    | RS - AVIATION VENDOR     | 45                   |                     |                |               |               |
|                                                                                                    |                          |                      |                     |                |               |               |
|                                                                                                    |                          | INTERANCE AND SERVI  |                     |                |               |               |
|                                                                                                    | DINGS                    |                      |                     |                |               |               |
|                                                                                                    | PREFAB - BUILDINGS M     | ANUFACTURER PREFABR  |                     |                |               |               |
| CHEMICALS - CHE                                                                                                    | EMICALS                  |                      |                     |                |               |               |
| CIVIL_ENGNRNG                                                                                                    | SRVC - CIVIL ENGINEE     | RING SERVICES        |                     |                |               |               |
|                                                                                                    | ORMS - CLOTHING UNIF     | ORMS                 |                     |                |               |               |
| CLOTHING FLA                                                                                                    | AME RTR - CLOTHING       | FLAME RETARDANT      |                     |                |               |               |
|                                                                                                    |                          |                      |                     |                |               |               |

<u>*Tip:*</u> Selecting Child Categories allow you to be more specific in indicating what goods and services you provide.

Click the Terms of Agreement link to review them prior to clicking the checkbox to accept the Terms and Conditions. When all set, click the Submit button.

| 🔇 Bidders Identify Info                           | rmation                     |                             |                                    |                |                   | Submit |
|---------------------------------------------------|-----------------------------|-----------------------------|------------------------------------|----------------|-------------------|--------|
| • • • • • • • • • • • • • • • • • • •             |                             |                             |                                    |                |                   |        |
| Identifying Information                           | Addresses                   | Contacts                    | Payment Information                | Categorization | Submit            |        |
| Submit - Step 7 of 7                              |                             |                             | Exit                               | Save for Later | Previous Next >   |        |
| Select the "Review" button to rev                 | iew the registration info   | rmation.                    |                                    |                |                   |        |
| Click the "Submit" button to subm                 | nit your registration afte  | r reviewing and accepting   | following Terms of Agreement .     |                |                   |        |
| Email communication regarding t                   | this registration will be s | ent to:                     |                                    |                |                   |        |
| trollins@orioncc.com                              |                             |                             |                                    |                |                   |        |
| Please provide password for re-a *Password •••••• | access in case we shou      | ld need more information f  | from you to complete the registrat | on process.    |                   |        |
| Terms and Conditions 👔                            |                             |                             |                                    |                |                   |        |
| Muse sure you read terms of ag                    | reement full before su      | bmitting your registration. |                                    |                |                   |        |
| Select to accept the Terms                        | of Agreement below.         |                             |                                    |                |                   |        |
| Terms of Agreement                                |                             |                             |                                    |                |                   |        |
| Review                                            | Submit                      |                             |                                    |                |                   |        |
|                                                   |                             |                             | Exit                               | Save for Later | Previous     Next |        |
|                                                   |                             |                             |                                    |                |                   |        |

<u>*Tip:*</u> Click the Review button to review all the information you have entered prior to Submission for Supplier Registration Approval by Black Hills.

The Terms and Conditions associated with using the Black Hills Suppler Portal are displayed below. Click the Return button to go back to the Submit page.

| Registration Bidders Submit                                                                                                    |                                                                                                    | Supplier Registration |
|----------------------------------------------------------------------------------------------------|----------------------------------------------------------------------------------------------------|-----------------------|
| ns of Agreement                                                                                                    |                                                                                                    |                       |
| Terms of Agreement                                                                                                    | Print                                                                                                    |                       |
| Supplier Portal Overview<br>The services provided through this Website and the use of the Website are governed<br>accessing or using the services or the website or by registering as either a buyer or a<br>read and familiarized yourself with the Terms and Conditions, (2) you understand the<br>are bound by the Terms and Conditions in your use of the services or the Website. Th<br>with any additional terms and conditions specific to a particular event, constitute the e<br>and replace any and all prior agreements between the parties regarding such subject                         | by these Terms and Conditions. By<br>seller, you agree that (1) you have<br>Terms and Conditions, and (3) you<br>e Terms and Conditions, together<br>ntire agreement and supersede<br>matter.                 |                       |
| Supplier Portal Registration<br>Registration and Eligibility. The services and the website are only available to persons<br>into this agreement. This organization may, at its sole and absolute discretion, refuse<br>registration and may at any time after accepting registration, refuse to permit a persor<br>the services and the Website for any reason.                                                                                                    | with the legal capacity to enter<br>to accept a person's (or entity's)<br>i's (or entity's) continuing use of                                                                                                 |                       |
| Supplier Portal Terms + Conditions<br>Changes to Services, Website and Terms and Conditions, User acknowledges and ag<br>change, modify, amend, suspend or discontinue any aspect of the services or the We<br>and without liability to user or to any third party. Further, user acknowledges and agre<br>amend any or all of the Terms and Conditions at any time without notice. Any amendr<br>will be reflected on the Website. User is encouraged to periodically review the Terms.<br>Website Use of the services and the website constitutes acceptance of the Terms an<br>amendments thereto. | rees that this organization may<br>bsite, at any time, without notice<br>es that that the organization may<br>nent of the Terms and Conditions<br>and Conditions posted on the<br>d Conditions, including any |                       |
| Return                                                                                                    |                                                                                                    |                       |

After clicking the Submit button, your Supplier Registration is submitted to Black Hills Supply Chain personnel for review and approval.

| Bidders  | dentify Information                                          | Registration Exit |
|----------|--------------------------------------------------------------|-------------------|
| Regis    | tration Submit Details                                       |                   |
| Submi    | ted                                                          |                   |
| <b>~</b> | You have successfully submitted your registration.           |                   |
|          | Your registration ID:<br>000000048                           |                   |
|          | Any email regarding the registration status will be sent to: |                   |
|          | trollins@orioncc.com                                         |                   |
|          |                                                              |                   |

#### Example of Registration Submission Email

 Reply
 Reply All
 Forward
 Image: Constraint of the second second sec

# 5.0 REGISTER AS A NEW USER FOR AN EXISTING SUPPLIER

## 5.1 Register as a New User

If you are an existing Supplier, you need to be invited to Register as a New User in order to get a User Id and access your Supplier information. If you have not already received a Registration Request email from your Supply Chain contact, simply reach out to them to get an invite generated. Once you receive your email invitation, make note of your Supplier Id, and click the link as indicated to Register as a New User.

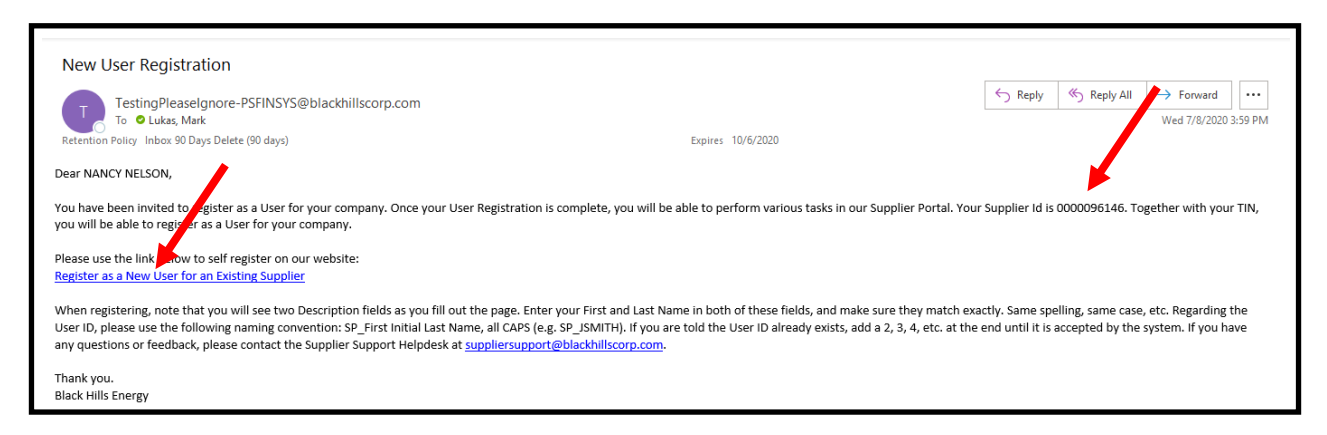

On the Register New User Accounts form (next page), fill out the requested information. Start by entering your Supplier Id (from the email), along with your TIN, which you will need to know. The Name field represents your First and Last Name and needs to match your Contact First and Last Name fields in our system **exactly**. This insures that Authy recognizes you and that the Bidding Opportunities Tile in the Private Supplier Portal (to be discussed later) displays all pending Strategic Sourcing Events for your organizaion to bid on. Once you are in the Supplier Portal, you will click the Manage Profile Tile to create or update your Supplier Contact record. You will validate that the Contact Name field on the Supplier contact record matches to the Contact Name field entered here. See Section 8.5 for more information. After completing the form, and accepting the Terms and Conditions, submit the New User Registration for approval.

| Register New User Accou                                                          | nts                                                                                              |                                                   |                                      |
|----------------------------------------------------------------------------------|--------------------------------------------------------------------------------------------------|---------------------------------------------------|--------------------------------------|
|                                                                                  |                                                                                                  |                                                   |                                      |
| o create a new user, please fill in the<br>utton to submit your registration for | e information below. Once you have completed<br>consideration. You will receive an email confirr | l the required informa<br>nation shortly after su | tion, click the "Submit"<br>bmittal. |
| you have any questions or feedbac                                                | k on the registration process, please contact th                                                 | e Supplier Support He                             | elpDesk at                           |
| uthentication                                                                    |                                                                                                  |                                                   |                                      |
|                                                                                  |                                                                                                  |                                                   |                                      |
|                                                                                  |                                                                                                  |                                                   |                                      |
| Supplier List                                                                    |                                                                                                  |                                                   |                                      |
| *Supplier ID                                                                     | Tax Identification Number                                                                        |                                                   |                                      |
| 0000096517                                                                       | 752146358                                                                                        | Î                                                 |                                      |
|                                                                                  |                                                                                                  |                                                   |                                      |
|                                                                                  |                                                                                                  |                                                   |                                      |
| Jser Account Information ⑦                                                       |                                                                                                  |                                                   |                                      |
| * Requested User ID                                                              | SP_NNELSON                                                                                       |                                                   |                                      |
| *Password                                                                        |                                                                                                  |                                                   |                                      |
| * Confirm                                                                        |                                                                                                  |                                                   |                                      |
| Password                                                                         |                                                                                                  |                                                   |                                      |
| Contact Name                                                                     | nalson@cableadu122.com                                                                           |                                                   |                                      |
| Email ID                                                                         | English                                                                                          |                                                   |                                      |
| Time Zone                                                                        |                                                                                                  | 2                                                 |                                      |
| Currency Code                                                                    | USD                                                                                              | 2                                                 |                                      |
| Business Phone                                                                   | 303/523-9654                                                                                     |                                                   |                                      |
| Dasiness Filone                                                                  |                                                                                                  |                                                   |                                      |
| Terms and Conditions                                                             |                                                                                                  |                                                   |                                      |
| Make sure you readderms of agr                                                   | eement fully before submitting your registration.                                                |                                                   |                                      |
| Select to accept the Terms                                                       | of Agreement below.                                                                              |                                                   |                                      |
| Terms of Agreement                                                               |                                                                                                  |                                                   |                                      |
| Submit                                                                           | el                                                                                               |                                                   |                                      |
| Canc                                                                             |                                                                                                  |                                                   |                                      |
| * Required field                                                                 |                                                                                                  |                                                   |                                      |

<u>Business Rule</u>: When entering your User Id, it should be in all CAPS and start with SP\_ followed by your first initial and last name. If that User Id already exists, you will receive an error message. To resolve, just add a 2, 3, 4, etc. at the end of your Last Name until it is accepted.

#### Authy Considerations:

The Phone Number entered on this New User Registration page is strictly to facilitate Authy processing. If the Phone Number field is initially blank, that means that either a Supplier Contact record does not exist for you, or one exists, but the Phone Number field on it is blank. When processing this page, the system reacts differently when a Supplier Contact record already exists vs. when it does not.

#### Supplier Contact record exists for you:

The Phone Number field on the New User Registration page is auto-populated only if your Contact record exists and a Phone Number is present. This is determined by a comparison of the Contact Name entered here on the New User Registration page to the Supplier Contact record. If you change the Phone Number on the New User Registration, it will be updated on the Supplier Contact record.

#### Supplier Contact record does not exist for you or does not match your New User Registration:

You must enter a Phone Number on the New User Registration to support Authy processing. Secondly, you should validate your Supplier Contact record when you login for the first time. Navigate to the Manage Profile Tile, Contacts menu item, and verify if a Supplier Contact record exists for you. If it does, update it as necessary to reflect the information you just added on the New User Registration page so they are in sync. If a Supplier Contact record does not exist, add one to reflect the information you just added on the New User Registration page so they are in sync. The Contact Name fields need to match between your New User Registration and your Supplier Contact record.

|                                                                                                    | Terms of Agreen |
|----------------------------------------------------------------------------------------------------|-----------------|
| erms of Agreement                                                                                                    |                 |
| Supplier Portal Overview<br>The services provided through this Website and the use of the Website are governed by these Terms and Conditions. By<br>accessing or using the services or the website or by registering as either a buyer or a seller, you agree that (1) you have<br>read and familiarized yourself with the Terms and Conditions, (2) you understand the Terms and Conditions, and (3) you<br>are bound by the Terms and Conditions in your use of the services or the Website. The Terms and Conditions, together<br>with any additional terms and conditions specific to a particular event, constitute the entire agreement and supersede<br>and replace any and all prior agreements between the parties regarding such subject matter.                                     |                 |
| Supplier Portal Registration<br>Registration and Eligibility. The services and the website are only available to persons with the legal capacity to enter<br>into this agreement. This organization may, at its sole and absolute discretion, refuse to accept a person's (or entity's)<br>registration and may at any time after accepting registration, refuse to permit a person's (or entity's) continuing use of<br>the services and the Website for any reason.                                                                                                    |                 |
| Supplier Portal Terms + Conditions<br>Changes to Services, Website and Terms and Conditions, User acknowledges and agrees that this organization may<br>change, modify, amend, suspend or discontinue any aspect of the services or the Website, at any time, without notice<br>and without liability to user or to any third party. Further, user acknowledges and agrees that that the organization may<br>amend any or all of the Terms and Conditions at any time without notice. Any amendment of the Terms and Conditions<br>will be rificated on the Website. User is encouraged to periodically review the Terms and Conditions posted on the<br>Website. Use of the services and the website constitutes acceptance of the Terms and Conditions, including any<br>amendments thereto. |                 |
| amerdments thereto.                                                                                                    |                 |

## Example of User Registration Approval Email

| TestingPleaseIgnore-PSFINSYS@bhcorp.ad OLukas, Mark<br>User ID Registration<br>Retention Policy Inbox 90 Days Delete (90 days)                             | Expires    | 8/19/2020 |
|----------------------------------------------------------------------------------------------------|------------|-----------|
| Your User ID SP_NNELSON associated with Supplier ID 0000096146 has been approved.<br>You will be notified at this email address of any changes.            |            |           |
| If you have any questions or feedback regarding your User ID SP_NNELSON, please contact the Supplier Support Helpdesk at suppliersupport@blackhillscorp.cc | <u>m</u> . |           |
| Thank you.<br>Black Hills Energy                                                                                                    |            |           |

# 6.0 PERFORM A SUPPLIER CHANGE REQUEST

## 6.1 Supplier Change Request

A Supplier Change Request is used to request an update to your Supplier record in the Black Hills Procurement system. It is a good practice to review your information once a year to insure it is up to date. Additionally, when an existing Supplier registers as a New User and receives their Approval Notification email, that is an excellent time to review your existing Supplier information and request any required changes. The Supplier Change Request Wizard does just that. It displays existing information to you which can be reviewed and updated as required. To start, access the Public Supplier Portal view, and Sign In with your User Id and Password.

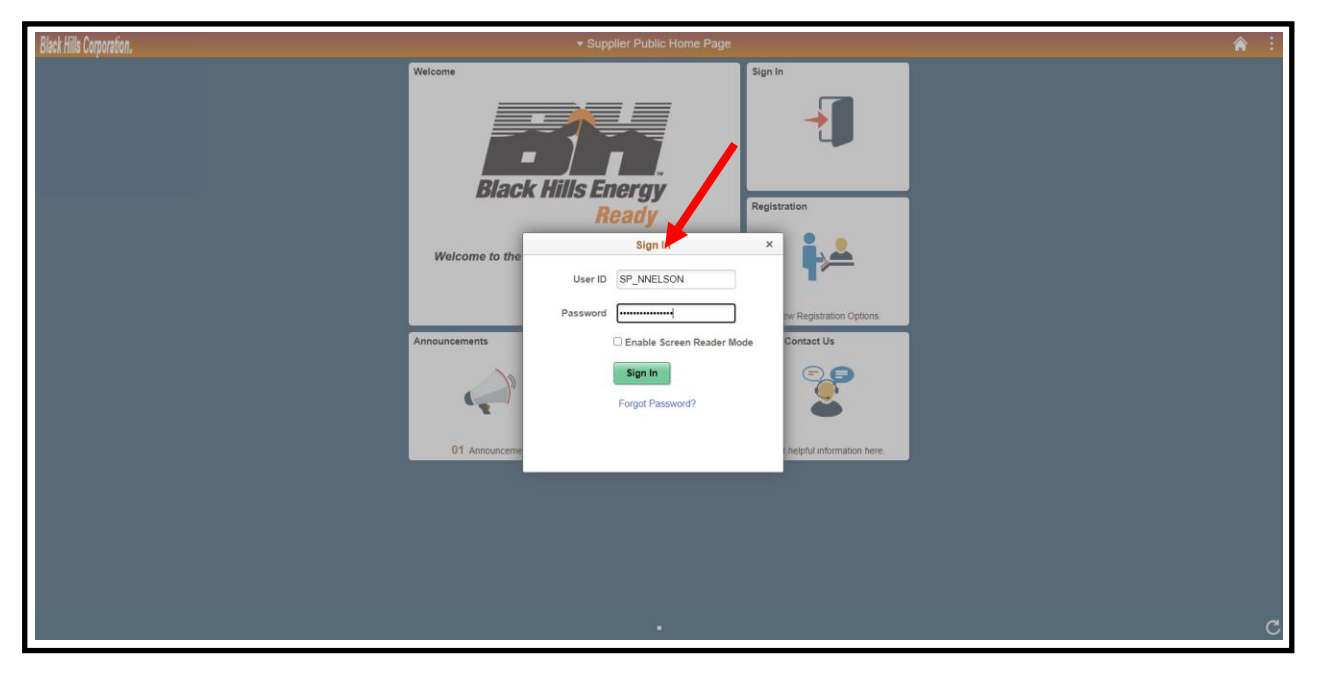

<u>*Tip:*</u> If you just registered as a New User for an Existing Supplier, and are accessing the system for the first time, make sure your Contact information is up to date on your Supplier record. You can do this either by reviewing the Supplier Contacts on the Manage Profile Tile, or by creating a Supplier Change Request (SCR). On the Manage Profile Tile, Contact information, in particular the Name field, needs to match exactly to the Description field on your User Security record (the way you registered). If you use the SCR, Contact information, in particular the Contact Name field, needs to match exactly to the Description field on your User Security record (the way you registered). Regardless of your update method, this ensures that you will receive Bid Requests under the Bidding Opportunities Tile and that you are recognized by Authy.

| Black Hills Corporation. |                                                 | ✓ Supplier Secu          | Ire Home Page                 |                                      | <b>^</b> : |
|--------------------------|-------------------------------------------------|--------------------------|-------------------------------|--------------------------------------|------------|
|                          | Purchase Orders                                 | Receipts                 | Bidding Opportunities         |                                      |            |
|                          | Ē                                               | <b>e</b> 2               | <b>*</b> *                    |                                      |            |
|                          | View PO Information                             | 0 Rejected Receipt Lines | 0 Events                      |                                      |            |
|                          | POs with Overdue Shipments                      | 2                        | FAQs   Contact Us             | Manage Profile                       |            |
|                          | No data t                                       | to display               |                               |                                      |            |
|                          | 0 Schedu                                        | ules Overdue             | Get helpful information here. | Update your Registration and Profile |            |
|                          | Awarded Events                                  | Invoice Inquiry          | Payment Inquiry               | Terms and Conditions                 |            |
|                          | <b>}</b>                                        |                          | <b></b>                       | *                                    |            |
|                          | 0 Award(s) in 90 days<br>0 Non Award in 90 days | l !                      |                               |                                      |            |
|                          | My Event Activity                               |                          |                               |                                      |            |
|                          |                                                 |                          |                               |                                      |            |
|                          |                                                 |                          |                               |                                      | c          |

The Private Supplier Portal Tiles are displayed. Click the Manage Profile Tile.

Select the Supplier Change Request menu item. Click the Next button to begin.

| Supplier Secure Hor <i>i</i> e Page |            |                                                                               |                                                                         |                                                                                   | Mana                                                       | ige Profile                                                   |                                |   |
|-------------------------------------|------------|-------------------------------------------------------------------------------|-------------------------------------------------------------------------|-----------------------------------------------------------------------------------|------------------------------------------------------------|---------------------------------------------------------------|--------------------------------|---|
| 🔚 Update Profile                    | Welcome    | Company Profile                                                               | Addresses                                                               | Contacts                                                                          | Payment Profile                                            | Categorization                                                | Submit                         |   |
| Supplier Change Request             |            |                                                                               |                                                                         |                                                                                   | Exit                                                       | Save for Later                                                | ious Next 🕨                    |   |
| Addresses                           | Welcome    | NANCY NELSON                                                                  | INC.)                                                                   |                                                                                   |                                                            | 6                                                             | Review Changes                 |   |
| Contacts                            |            | To create a Supplier Ch                                                       | ange Request, pleas                                                     | e review the information                                                          | in this wizard and make                                    | e corrections, additions, or d                                | eletions as required.          |   |
| My Categorizations                  |            | Once you have complet<br>Request. You will receiv<br>If you have any question | ed the required inforr<br>e an email confirmat<br>ns or feedback on cre | nation, review your chan<br>on shortly after submittal<br>ating a Supplier Change | nges, and then click the<br>al.<br>e Request, please conta | "Submit" button to submit yo<br>act the Supplier Support Help | our Supplier Change<br>Desk at |   |
|                                     |            | <u>suppliersupport@blackr</u>                                                 | <u>niliscorp.com</u>                                                    |                                                                                   |                                                            |                                                               |                                | / |
|                                     | Contact Us |                                                                               |                                                                         |                                                                                   |                                                            | þ                                                             | Review Charges                 |   |
|                                     |            |                                                                               |                                                                         |                                                                                   | Exit                                                       | Save for Later                                                | ious Next 🕨                    |   |
|                                     | 11         |                                                                               |                                                                         |                                                                                   |                                                            |                                                               |                                |   |
|                                     |            |                                                                               |                                                                         |                                                                                   |                                                            |                                                               |                                |   |

| C Supplier Secure Home Page |                                     |                                    |                      |                             | Manaq                  | e Profile            |                |  |  |
|-----------------------------|-------------------------------------|------------------------------------|----------------------|-----------------------------|------------------------|----------------------|----------------|--|--|
| Update Profile              | Welcome                             | Company Profile                    | Addresses            | Contacts                    | Payment Profile        | Categorization       | Submit         |  |  |
| Supplier Change Request     |                                     |                                    |                      |                             | Exit Sa                | ve for Later         | vious Next 🕨   |  |  |
| Addresses                   | Company Pr                          | ofile for CABLE                    | ADVANTAGE II         | NC.                         |                        |                      | Review Changes |  |  |
| Contacts                    | Unique ID & Co                      | mpany Profile                      |                      |                             |                        |                      |                |  |  |
| My Categorizations          | Expand All Colla                    | *s<br>apse All<br>) <b>Numbers</b> | Supplier Name CABL   | ADVANTAGE INC.              |                        |                      |                |  |  |
|                             | Standard ID Q                       | ualifier                           | ID Nu                | mber                        | R                      | emove                |                |  |  |
|                             | Tax Identification Number 752146358 |                                    |                      |                             |                        |                      |                |  |  |
|                             | Add ID Numbers                      |                                    |                      |                             |                        |                      |                |  |  |
|                             | Government                          | Classifications                    |                      |                             |                        |                      |                |  |  |
|                             | EE                                  | O Certification Date               |                      | Ħ                           | 🗆 нив а                | Zone                 |                |  |  |
|                             | *Certification                      | Source Certificate Begin           | Date Certificate     | Expiration Gov              | ernment Classification | Certification Number | Remove         |  |  |
|                             |                                     | Q.                                 | Ē.                   | a l                         | Q                      |                      |                |  |  |
|                             | Add Certifica                       | tion Source                        |                      |                             |                        |                      |                |  |  |
|                             | ▼ Standard Inc                      | lustry Codes                       |                      |                             |                        |                      |                |  |  |
|                             | SIC Code Type                       | Star                               | dard Industry Code   | Description                 | Remove                 |                      |                |  |  |
|                             | US SIC Code                         | 506                                |                      | Electrical Goods            |                        |                      |                |  |  |
|                             | US SIC Code                         | 506                                | i35 Q                | Cable conduit-who           | olesale                |                      |                |  |  |
|                             | Add SIC                             |                                    |                      |                             |                        |                      |                |  |  |
|                             | Additional R                        | eporting Elements                  |                      |                             |                        |                      |                |  |  |
|                             | Commo                               | on Parent's TIN                    |                      |                             | Common Parent's Name   |                      |                |  |  |
|                             | Туре                                | son Contractor Electric            | Generation-Materials |                             | HUBZone Program        |                      | ~              |  |  |
|                             | Other Prefere                       | ence Programs                      | ``                   | <ul> <li>Veteran</li> </ul> | -Owned Small Business  |                      | ~              |  |  |
|                             |                                     | Ethnicity                          |                      | •                           | Specify Ethnicity      |                      |                |  |  |
|                             |                                     | ⊔ Emer                             | ging Small Business  |                             |                        |                      |                |  |  |

Review and update any information on the Company Profile page. When done, click Next to continue.

<u>*Tip:*</u> Be sure to update the Type of Contractor field. This helps us to properly categorize you and include you in appropriate Sourcing Events. Filling in other relevant Additional Reporting Elements is also advantageous as we work to meet Federal Reporting Requirements in these areas.

Note that there are new Profile Questions, and that required ones (flagged with an \*) must be answered before you can move on to the next page. Note that not all Profile Questions are displayed in this Reference Guide.

| Supplier Secure Home Page | Manage Profile                                                                                                    |
|---------------------------|----------------------------------------------------------------------------------------------------|
| Tupdate Profile           | Women-Owned Business                                                                                                    |
| 📄 Supplier Change Request | UDISADIEG                                                                                                    |
| Addresses                 | Are you affiliated with a Parent Company. If so, please provide their name here.                                                                                                    |
| Contacts                  |                                                                                                    |
| My Categorizations        | *Attach a copy of your W-9 that is signed and dated in the current year. (Required). Note that if you update your Address information in the future, a replacement W-9 will need to be provided. After uploading the W-9, be sure to include the date provided in the Attachment Description field using the following format: Your Company Name_W9_MINDDYY Attachments (1) Add/View Attachments |
|                           | *Attach a copy of a voided check. (Required). Note that if you update your Banking information in the future, a replacement voided check will need to be provided. After uploading the voided check, be sure to include the date provided in the attachment Description field using the following format: Your Company Name_VCHK_MMDDYY Attachments (1) Add/View Attachments                     |
|                           | Indicate a least one SIC code for your parent company, if applicable). Separate multiple values with a comma                                                                                                    |
|                           |                                                                                                    |
|                           | *Indicate the states in which you can operate for Black Hills. Select all that apply. (Required)                                                                                                    |
|                           | Colorado,South Dakota Select                                                                                                    |
|                           | IT available, please provide your D&B number.                                                                                                    |
|                           | Provide the name of your contact at Black Hills.                                                                                                    |
|                           | Dan Gibson                                                                                                    |
|                           | *Will you perform services on a Black Hills power generation or mine site?                                                                                                    |
|                           | ○ Yes<br>● No                                                                                                    |
|                           | If you will perform services on a Black Hills power generation or mine site, enter BROWZ Registration ID<br>here. Use this link to register if required: https://www.browz.com/en/                                                                                                    |
|                           |                                                                                                    |

When done, click Next to move to the Address page.

| <b>(</b> Supplier Secure Home Page | Manage Profile                                                                                                    |
|------------------------------------|----------------------------------------------------------------------------------------------------|
| Update Profile                     | *Will you perform services on Black Hills property?                                                                                                    |
| 📔 Supplier Change Request          | ® Yes<br>◯ No                                                                                                    |
| Addresses                          | If you will perform services on Black Hills property, attach your Certificate of Insurance (COI) here.                                                                                                    |
|                                    | Attachments (0) Add/View Attachments                                                                                                    |
| Contacts                           | *Will you perform services on a Black Hills Customer's property?                                                                                                    |
| My Categorizations                 | ⊖ Yes<br>® No                                                                                                    |
|                                    | -<br>If you will perform services on a Black Hills Customer's property, attach your Certificate of Insurance<br>(COI) here.                                                                                       |
|                                    | Attachments (0) Add/View Attachments                                                                                                    |
|                                    | *Will you have access to Personal Identifiable Information (PII) data?                                                                                                    |
|                                    | ⊖ Yes                                                                                                    |
|                                    | ® No                                                                                                    |
|                                    | *Will you provide IT services and/or IT products?                                                                                                    |
|                                    | OYes                                                                                                    |
|                                    | ® No                                                                                                    |
|                                    | If you will provide IT services and/or IT products, are the IT services or products hosted in a public cloud?                                                                                                    |
|                                    | Yes                                                                                                    |
|                                    | ○ No                                                                                                    |
|                                    | Department or Name where you would like your PO sent.                                                                                                    |
|                                    |                                                                                                    |
|                                    |                                                                                                    |
|                                    | Email where you would like your PO sent.                                                                                                    |
|                                    | 24                                                                                                    |
|                                    | *If there are problems with PO Dispatch, what Phone Number can we call? (Required)                                                                                                    |
|                                    | 521-963-7456                                                                                                    |
|                                    | I Review the choices for this Business Size Reporting question and if one applies, please select it. Note that there are additional Reporting Requirements questions below that may be applicable in lieu of this |
|                                    | question. Select                                                                                                    |
|                                    | ▼ Comments                                                                                                    |
|                                    | ¥۵                                                                                                    |
|                                    |                                                                                                    |
|                                    | Contact Us Review Charles                                                                                                    |
|                                    | Exit Save for Later                                                                                                    |
|                                    |                                                                                                    |

Click the Edit icon to edit an existing Address, or the Add New Address button if required. Here we click the Edit icon.

| Supplier Secure Home Page |                                     |                                 |                            |                           | Mana                | ge Profile               |                |
|---------------------------|-------------------------------------|---------------------------------|----------------------------|---------------------------|---------------------|--------------------------|----------------|
| 📔 Update Profile          | Welcome                             | Company Profile                 | Addresses                  | Contacts                  | Payment Profile     | Categorization           | Submit         |
| 🔚 Supplier Change Request |                                     |                                 |                            |                           | Exit                | Save for Later           | evious Next 🕨  |
| Addresses                 | Addresse                            | es for CABLE ADV                | ANTAGE INC.                |                           |                     |                          | Review Changes |
| Contacts                  | If you are updat<br>where indicated | ng your Address information, be | sure to go back to the Con | pany Profile questions an | d add a new W9 Form |                          |                |
| My Categorizations        | Descri                              | ption                           | Address Line 1             |                           | Change Action       | Change Effective<br>Date | Edit           |
|                           | MAIN                                | dd New Address                  | 215 MOUNTAIN               | IEW RD.                   |                     |                          | 0              |
|                           | Contact U                           | <u>s</u>                        |                            |                           |                     |                          | Review Changes |
|                           |                                     |                                 |                            |                           | Exit                | Save for Later           | evious Next 🕨  |
|                           |                                     |                                 |                            |                           |                     |                          |                |
|                           | Ш                                   |                                 |                            |                           |                     |                          |                |
|                           |                                     |                                 |                            |                           |                     |                          |                |

Here is the Edit Address Information page. Update as required. Click OK, and Next to proceed to the Contact Information page.

| Supplier Secure Home Page | Manage Profile                                                                                                    |
|---------------------------|----------------------------------------------------------------------------------------------------|
| Update Profile            | Address Information for MAIN                                                                                                    |
| 📔 Supplier Change Request | Address Information                                                                                                    |
| Addresses                 | Description MAIN<br>Country USA Q. United States                                                                                       |
| Contacts                  | Address 1 [215 MOUNTAINVIEW RD.<br>Address 2                                                                                           |
| My Categorizations        | Address 3                                                                                                    |
|                           | City DENVER<br>County Postal 62541<br>State CO Q Colorado<br>Email ID                                                                  |
|                           | Phone Information                                                                                                    |
|                           | Phone Type Location Prefix Telephone Extension Remove  Add Inone  Approved Changes Take Effect:  Approval Date  Future Date  OK Cancel |

Click the Edit icon to edit an existing Contact, or the Add New Contact button if required. Here we click the Edit icon.

| Supplier Secure Home Page |              |                 |           |          | Mana            | ge Profile           |                |
|---------------------------|--------------|-----------------|-----------|----------|-----------------|----------------------|----------------|
| T Update Profile          | Welcome      | Company Profile | Addresses | Contacts | Payment Profile | Categorization       | Submit         |
| 🔚 Supplier Change Request |              |                 |           |          | Exit            | Save for Later       | revious Next > |
| Addresses                 | Contacts for | or CABLE ADVAN  | TAGE INC. |          |                 |                      | Review Charges |
| Contacts                  |              | Name            | Address   |          | Change Action   | Change Effective     | Edit           |
| My Categorizations        |              | NANCY NELLON    |           |          |                 | Dato                 | 0              |
|                           |              | Add New Contact | ]         |          |                 |                      |                |
|                           | Contact Us   |                 |           |          |                 |                      | Review Changes |
|                           |              |                 |           |          | Exit            | Save for Later   📢 P | revious Next 🕨 |

Here is the Edit Contact Information page. We are updating the Phone Information. When done, click OK, and Next to proceed to the Payment Profile page.

| Supplier Secure Home Page |                                                                                                    | Manage Profile |
|---------------------------|----------------------------------------------------------------------------------------------------|----------------|
| 🛅 Update Profile          | Contact Information for NANCY NELSON                                                                  |                |
| User Profiles             | Remove Contact  Contact Information                                                                   |                |
| 📄 Supplier Change Request | Description NANCY IS SON * Contact Name NANCY NELSON                                                  |                |
| Addresses                 | Contact Title * Email ID VP SALES                                                                     |                |
| Contacts                  | URLID nnelson@cableadv.com Contact Address                                                            |                |
| My Categorizations        | Contact Type Sales Contact                                                                            |                |
|                           |                                                                                                    |                |
|                           | Phone Type Prefix Telephone Extens                                                                    | ion Remove     |
|                           | Business Phone 💙 303 852-8569                                                                         |                |
|                           | Add Phone<br>Add Phone<br>Approved Changes Take Effect:  Approval Date<br>Future Date<br>OK<br>Cancel |                |

<u>Business Rule</u>: To support Multi-Factor Authentication, a Supplier User must have a Business Phone registered here to match to information stored in their MFA Account at our Security Vendor.

<u>*Tip:*</u> Validate that the Contact Name field exactly matches the Description field on your User Security record (the way you registered). This ensures that you receive Bid Requests under the Bidding Opportunities Tile and that Authy properly recognizes you.

Click the Edit icon to edit existing Payment Information.

| Supplier Secure Home Page |                                           |                                         |                           |                            | Manag              | e Profile     |            |               |
|---------------------------|-------------------------------------------|-----------------------------------------|---------------------------|----------------------------|--------------------|---------------|------------|---------------|
| Update Profile            | Welcome                                   | Company Profile                         | Addresses                 | Contacts                   | Payment Profile    | Categoriza    | tion       | Submit        |
| 📔 Supplier Change Request |                                           |                                         |                           |                            | Exit Sa            | ve for Later  | Previous   | Next 🕨        |
| Addresses                 | Payment P                                 | rofile for CABLE /                      | ADVANTAGE II              | NC.                        |                    |               | Re         | eview Changes |
| Contacts                  | If you are updating<br>Check where indica | your Banking information, be s<br>ited. | ure to go back to the Com | pany Profile questions and | d add a new Voided |               |            |               |
| My Categorizations        |                                           | Description                             |                           |                            | Change E           | ffective Date | Default    | Edit          |
|                           |                                           | 000000001 - MAIN                        |                           |                            | 05/21/202          | 20            | <b>V</b>   | 0             |
|                           | *Required Field                           |                                         |                           |                            |                    |               | be<br>₊Re  | eview Changes |
|                           |                                           |                                         |                           |                            | Exit Sa            | ve for Later  | < Previous | Next 🕨        |

In this case we are updating the Payment Terms. When done, click OK, and Next to proceed to the Categorization page.

| Supplier Secure Home Page |                                                                                                    |                            |                       | Manage Profile                   |                            |  |  |  |
|---------------------------|----------------------------------------------------------------------------------------------------|----------------------------|-----------------------|----------------------------------|----------------------------|--|--|--|
| Update Profile            | Payment Profile                                                                                                    |                            |                       |                                  |                            |  |  |  |
| 📄 Supplier Change Request | Payment Profile for 0000000001 - MAIN                                                                                                    |                            |                       |                                  |                            |  |  |  |
| Addresses                 | Invoicing                                                                                                    |                            | Remitt                | ing                              |                            |  |  |  |
| Contacts                  | Supplier CABLE ADVANTAGE INC.<br>MAIN                                                                                                    | Select a Different Address | s Suppli              | ier CABLE ADVANTAGE INC.<br>MAIN | Select a Different Address |  |  |  |
| My Categorizations        | 215 MOUNTAINVIEW RD.<br>DENVER, CO 62541                                                                                                    |                            |                       | DENVER, CO 62541                 |                            |  |  |  |
|                           | Expand All Collapse All Payment Preferences Payment Terms ID [30DAY Q Payment Method V Location Comments Comment Bank Accounts Default Bern Clary Bank E ErA Add Bank Account | NET30                      | Branch Name<br>DENVER | Bank Account #<br>XXXXX1478      | Edit                       |  |  |  |
|                           | OK Cancel                                                                                                    |                            |                       |                                  |                            |  |  |  |

Use the Categorization page to indicate the goods and services you can provide to Black Hills. You can select more than one category, and the more specific you can be, the better. Click Next to proceed to the Review and Submit page.

| Supplier Secure Home Page |                                             |                                                                                                    |                                                                                                    |                                                                                                    | Manag                  | e Profile                  |                                        |
|---------------------------|---------------------------------------------|----------------------------------------------------------------------------------------------------|----------------------------------------------------------------------------------------------------|----------------------------------------------------------------------------------------------------|------------------------|----------------------------|----------------------------------------|
| Update Profile            | Welcome                                     | Company Profile                                                                                                    | Addresses                                                                                                    | Contacts                                                                                                    | Payment Profile        | Categorization             | Submit                                 |
| Supplier Change Request   | Welcome                                     | company rione                                                                                                    | 10010300                                                                                                    | Contacts                                                                                                    | Exit Sa                | ve for Later               | revious Next                           |
| Addresses                 | Categorizatio                               | on for CABLE AD                                                                                                    | VANTAGE INC                                                                                                    | 2.                                                                                                    |                        |                            | Review Changes                         |
| Contacts                  | For best performant<br>Select All Un Select | ce, please pause briefly a<br>act All                                                                                                    | after checking each s                                                                                                    | election box.                                                                                                    |                        |                            |                                        |
| My Categorizations        |                                             | (2 Cat Tree<br>Cat Tree<br>Categories<br>Categories<br>Categor | DMMUNICATIONS, M<br>T/GRAPHICS<br>OMMUNICATION SER<br>NT, PUBLISH AND MA<br>OMOTIONAL GOODS<br>WOTIONAL GOODS<br>WOTIONAL SERVICES<br>D MEDIA<br>INS, BANNER, ETC.<br>14L MEDIA<br>A<br>LIANCE - BROWN GOO<br>JANCE - BROWN GOO<br>JANCE - WHITE GOO<br>JANCE - WHITE GOO<br>JANCE - WHITE GOO<br>LT AND PAVING SERV<br>IT CONSULTING SERV<br>VENDORS<br>EL<br>ION MAINTENANCE A<br>SC | VICES &<br>IIL<br>ODS PARTS/<br>DDS PARTS/<br>DDS PARTS/ | My C<br>Catego<br>ELEC | Categories<br>by<br>TRICAL | Description Status<br>ELECTRICAL<br>WI |
|                           |                                             | ALS - CHEMICALS<br>IGNRNG_SRVC - CIVIL E<br>G_UNIFORMS - CLOTHI                                                                                                    | NGINEERING SERVIC                                                                                                    | ES .                                                                                                    |                        |                            |                                        |

Click the Review button to see your requested changes.

| Supplier Secure Home Page |                                                        |                                                 |                  |               | Mana            | ige Profile    |        |
|---------------------------|--------------------------------------------------------|-------------------------------------------------|------------------|---------------|-----------------|----------------|--------|
| Tupdate Profile           | Welcome                                                | Company Profile                                 | Addresses        | Contacts      | Payment Profile | Categorization | Submit |
| Supplier Change Request   |                                                        |                                                 |                  |               | Exit            | Save for Later | Next 🕨 |
| Addresses                 | Review and                                             | Submit Changes                                  | s for CABLE A    | DVANTAGE INC. |                 |                |        |
| Contacts                  | Use the "Review" button to review changed information. |                                                 |                  |               |                 |                |        |
| My Categorizations        | Email communation                                      | wn regarding this request w<br>.com<br>Withdraw | vill be sent to: |               | Exit            | Save for Later | Next > |

The requested changes are displayed. They can be edited if necessary. Click the Return button to go back to the Review and Submit page.

| Supplier Secure Home Page |                                                  | Manage Profile          |   |
|---------------------------|--------------------------------------------------|-------------------------|---|
| 🔚 Lindate Profile         | Profile Questions                                |                         |   |
|                           | Current                                          | Proposed                |   |
| 🔚 Supplier Change Request | Provide the name of your contact at Black Hills. | Dan Gibson              |   |
| Addresses                 |                                                  |                         |   |
|                           | Standard Industry Codes                          |                         |   |
| Contacts                  | Type Information Current                         | Proposed                |   |
| Ne Catagorizations        | Add                                              |                         |   |
| My Categorizations        | SIC Code Type                                    | US SIC Codes            |   |
|                           | Standard Industry Code                           | 506                     |   |
|                           | 8 dd                                             |                         |   |
|                           | SIC Code Type                                    | US SIC Codes            |   |
|                           | Standard Industry Code                           | 50635                   |   |
|                           | Contact Information                              |                         |   |
|                           | Type Information Current                         | Proposed Date To Change | V |
|                           | Contact : NANCY NELSON                           | Approval                |   |
|                           | Contact-Phone                                    |                         |   |
|                           | Add                                              |                         |   |
|                           | Phone Type                                       | Cellular Phone          |   |
|                           | Telenhone                                        | 202/052 0550            |   |
|                           | Phone Extension                                  | 202/02/-0204            |   |
|                           | · · · · · · · · · · · · · · · · · · ·            |                         |   |
|                           | Payment Profile                                  |                         | Ľ |
|                           | Payment Profile : 0000000001 - MAIN              |                         |   |
|                           | Payment Preferences                              |                         |   |
|                           | Information Current                              | Proposed                |   |
|                           | avment Terms ID                                  | 30DAY NET30             |   |
|                           | aymont round to                                  | COLUMN NETOD            |   |
|                           | Return                                           |                         |   |

On the Review and Submit page, click the Confirm Changes checkbox, and then click the Submit button.

| Supplier Secure Home Page |                                                                      |                                                          |                            |               | Mana            | age Profile              |            |
|---------------------------|----------------------------------------------------------------------|----------------------------------------------------------|----------------------------|---------------|-----------------|--------------------------|------------|
| Tupdate Profile           | Welcome                                                              | Company Profile                                          | Addresses                  | Contacts      | Payment Profile | Categorization           | Submit     |
| 📄 Supplier Change Request |                                                                      |                                                          |                            |               | Exit            | Save for Later           | ous Next 🕨 |
| Addresses                 | Review and                                                           | I Submit Change                                          | s for CABLE AI             | DVANTAGE INC. |                 |                          |            |
| Contacts                  | Use the "Review" b<br>Use the "Jubmit" bi                            | utton to review changed ir<br>utton to submit your chang | nformation.<br>je request. |               |                 |                          |            |
| E My Categorizations      | Emer communicatii<br>(1995:son@cableadu<br>Confirm Changes<br>Review | on regarding this request v.<br>v.com<br>s<br>Withdraw   | vill be sent to            |               | Exit            | Save for Later   < Previ | ous Next 🕨 |
Your requested Supplier Changes have been submitted to Black Hills for approval and subsequent Supplier updating in our system.

| Supplier Secure Home Page | Manage Profile                                                                                             |
|---------------------------|----------------------------------------------------------------------------------------------------|
| Update Profile            | Supplier Change Request Submit Confirmation                                                                |
| Supplier Change Request   |                                                                                                    |
| Addresses                 | Pending Approval                                                                                           |
| Contacts                  | You have successfully submitted your Supplier Change Request                                               |
| My Categorizations        | Any email regarding the request status will be sent to:                                                    |
|                           | mark.lukas@blackhillscorp.com                                                                              |
|                           | <ul> <li>Return to Supplier Change Request Selection Page</li> <li>Return to Supplier Home Page</li> </ul> |

<u>Business Rule</u>: Note that on occasion, you may receive an email notification from Black Hills asking you to review and update when appropriate your Supplier information. Use the link provided in the email to access the Supplier Portal. Navigate to the Supplier Change Request to perform this task.

# 7.0 REVIEW TRANSACTIONS WITH BLACK HILLS

# 7.1 My Preferences

One of the most useful features of the Private Supplier Portal is the ability for a Supplier to review their transactional activity with Black Hills. As the Secure Homepage below shows, this information ranges from Purchase Orders to Invoices and Payments. Additionally, a Supplier can see Sourcing Events they have been invited to bid on. Let's review these transactions in more detail.

Before we begin, it is important to note the My Preferences page, accessible via the Menu icon in the upper right-hand corner of the page.

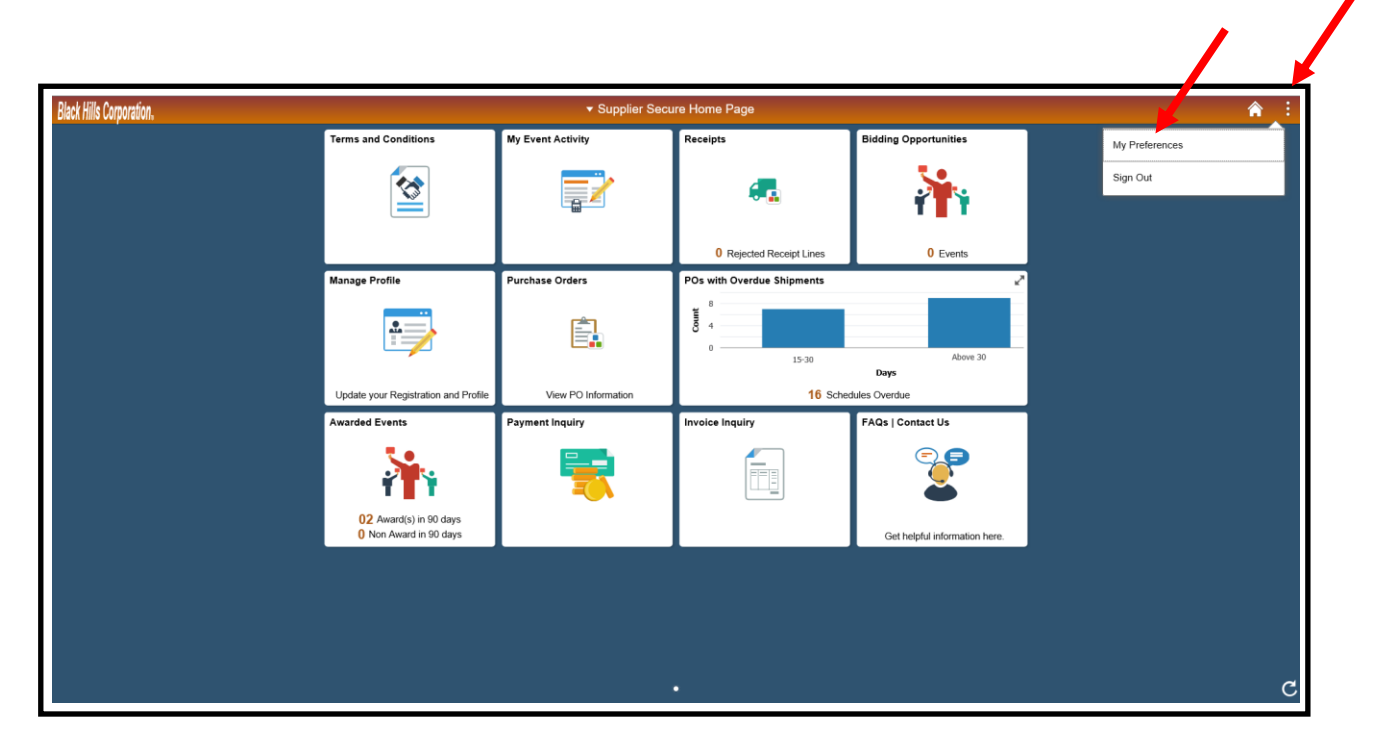

The My Preferences page provides you with the ability to set your initial Default options for the different Tiles available on the Secure Portal Homepage.

| C Supplier Secure Home Page                                                 | My Preferences   | â :  |
|-----------------------------------------------------------------------------|------------------|------|
| Comprehensive Supplier Portal                                               |                  |      |
|                                                                             |                  | Save |
| Display Options                                                             |                  |      |
| Suppress trailing zeros for Quantity field                                  | No               |      |
| Suppress trailing zeros up to the currency decimal position for Price field |                  |      |
| ▼ Purchase Order                                                            |                  |      |
| Include POs Dispatched in Last                                              | 90 (1-9999) days |      |
| ▶ Receipts                                                                  |                  |      |
| Advance Shipment Notice                                                     |                  |      |
| Request for Quotes                                                          |                  |      |
| Purchase Order with Overdue Shipment                                        |                  |      |
| Purchase Order Acknowledgement                                              |                  |      |
| ✓ Bidding Opportunities                                                     |                  |      |
| Warn Events Ending Prior To                                                 | 0 (0-9999) days  |      |
| Notice of Intent to Award (NOIA)                                            |                  |      |
| Notice of Award (NOA) & Awarded Events                                      |                  |      |

## 7. 2 Purchase Orders

The Purchase Order Tile provides a listing of the Purchase Orders issued to you over a timeframe. You can adjust the Filter (Green icon) to specifically target POs you are looking to display. Clicking the PO Details > icon (or the whole row) expands the Purchase Order so you can see more detail.

|                   |                                                                               |                                                                                                    | Purchas                                                                                                    | se Orders                                                                                                    |                                                                                                    |                                                                                                    |                                                                                                    |                                                                                                    | â                                                                                                    |
|-------------------|-------------------------------------------------------------------------------|----------------------------------------------------------------------------------------------------|----------------------------------------------------------------------------------------------------|----------------------------------------------------------------------------------------------------|----------------------------------------------------------------------------------------------------|----------------------------------------------------------------------------------------------------|----------------------------------------------------------------------------------------------------|----------------------------------------------------------------------------------------------------|----------------------------------------------------------------------------------------------------|
|                   |                                                                               |                                                                                                    |                                                                                                    |                                                                                                    |                                                                                                    |                                                                                                    |                                                                                                    |                                                                                                    | 5 ro                                                                                                    |
| Supplier Location | PO Date                                                                       | PO Status                                                                                                    | Last Dispatched Date/Time                                                                                                    | Buyer                                                                                                    | PO Total Amount / Currency                                                                                                    | Payment Terms                                                                                                    | Acknowledgement Status                                                                                                    | Actions                                                                                                    | Pustails                                                                                                    |
| WRDC ACH          | 04/23/2020                                                                    | Dispatched                                                                                                    | 04/23/2020 11:12:53AM                                                                                                    | Liane M Campbell                                                                                                    | 280.00<br>USD                                                                                                    | 10thNextMt                                                                                                    | () New                                                                                                    | ۲                                                                                                    | >                                                                                                    |
| WRDC ACH          | 04/14/2020                                                                    | Change Order -1                                                                                                    | 05/14/2020 2:26:12PM                                                                                                    | Liane M Campbell                                                                                                    | 1,683.05<br>USD                                                                                                    | 10thNextMt                                                                                                    | 1 New                                                                                                    | $\odot$                                                                                                    | >                                                                                                    |
| WRDC ACH          | 02/24/2020                                                                    | Change Order -1                                                                                                    | 02/24/2020 9:49:39AM                                                                                                    | Liane M Campbell                                                                                                    | 830.72<br>USD                                                                                                    | 10thNextMt                                                                                                    | 1 New                                                                                                    | ۲                                                                                                    | >                                                                                                    |
| WRDC ACH          | 02/24/2020                                                                    | Dispatched                                                                                                    | 02/24/2020 9:01:52AM                                                                                                    | Liane M Campbell                                                                                                    | 95.43<br>USD                                                                                                    | 10thNextMt                                                                                                    | 1 New                                                                                                    | ۲                                                                                                    | >                                                                                                    |
| WRDC ACH          | 02/20/2020                                                                    | Dispatched                                                                                                    | 02/20/2020 7:58:24AM                                                                                                    | Liane M Campbell                                                                                                    | 586.39<br>USD                                                                                                    | 10thNextMt                                                                                                    | 1 New                                                                                                    | $\odot$                                                                                                    | >                                                                                                    |
|                   |                                                                               |                                                                                                    |                                                                                                    |                                                                                                    |                                                                                                    |                                                                                                    |                                                                                                    |                                                                                                    |                                                                                                    |
|                   |                                                                               |                                                                                                    |                                                                                                    |                                                                                                    |                                                                                                    |                                                                                                    |                                                                                                    |                                                                                                    |                                                                                                    |
|                   |                                                                               |                                                                                                    |                                                                                                    |                                                                                                    |                                                                                                    |                                                                                                    |                                                                                                    |                                                                                                    |                                                                                                    |
|                   |                                                                               |                                                                                                    |                                                                                                    |                                                                                                    |                                                                                                    |                                                                                                    |                                                                                                    |                                                                                                    |                                                                                                    |
|                   | Supplier Location<br>WRDC ACH<br>WRDC ACH<br>WRDC ACH<br>WRDC ACH<br>WRDC ACH | Supplier Location         PO Date           WRDC ACH         04/23/2020           WRDC ACH         04/14/2020           WRDC ACH         02/24/2020           WRDC ACH         02/24/2020           WRDC ACH         02/24/2020           WRDC ACH         02/24/2020           WRDC ACH         02/24/2020 | Supplier Location         PO Date         PO Status           WRDC ACH         04/23/2020         Dispatched           WRDC ACH         0/1/4/2020         Change Order -1           WRDC ACH         0/2/4/2020         Change Order -1           WRDC ACH         0/2/4/2020         Dispatched           WRDC ACH         0/2/4/2020         Dispatched           WRDC ACH         0/2/4/2020         Dispatched           WRDC ACH         0/2/2/2020         Dispatched | Supplier Location     PO Date     PO Status     Last Dispatched Date/Time       WRDC ACH     04/23/2020     Dispatched     04/23/2020 11:12:53AM       WRDC ACH     04/14/2020     Change Order 1     05/14/2020 2.26:12PM       WRDC ACH     02/24/2020     Change Order 1     02/24/2020 0.49:39AM       WRDC ACH     02/24/2020     Dispatched     02/24/2020 0.49:39AM       WRDC ACH     02/24/2020     Dispatched     02/24/2020 0.49:39AM       WRDC ACH     02/20/2020     Dispatched     02/24/2020 0.49:39AM       WRDC ACH     02/20/2020     Dispatched     02/24/2020 0.49:39AM | Purchase Orders           Supplier Location         PO Date         PO Status         Last Dispatched Date/Tim         Buyer           WRDC ACH         04/23/2020         Dispatched         04/23/2020 11:12:53AM         Liane M Campbell           WRDC ACH         04/14/2020         Change Order -1         05/14/2020 2.26:12PM         Liane M Campbell           WRDC ACH         02/24/2020         Dispatched         02/24/2020 9.49:39AM         Liane M Campbell           WRDC ACH         02/22/2020         Dispatched         02/24/2020 9.01:52AM         Liane M Campbell           WRDC ACH         02/20/2020         Dispatched         02/20/20 9.01:52AM         Liane M Campbell           WRDC ACH         02/20/2020         Dispatched         02/20/20 9.01:52AM         Liane M Campbell           WRDC ACH         02/20/2020         Dispatched         02/20/20 9.01:52AM         Liane M Campbell | Purchase Orders           Supplier Location         PO Date         PO Status         Last Dispatched Date/Tim         Buyer         PO Total Amount/Currency           WRDC ACH         04/23/2020         Dispatched         04/23/2020 11.12.53AM         Liane M Campbel         280.00           WRDC ACH         04/14/2020         Change Order-1         05/14/2020 22.812PM         Liane M Campbel         030.72           WRDC ACH         02/24/2020         Change Order-1         02/24/2020 9.49.39AM         Liane M Campbel         030.72           WRDC ACH         02/24/2020         Dispatched         02/24/2020 9.01.52AM         Liane M Campbel         056.33           WRDC ACH         02/20202         Dispatched         02/20/2020 7.58.24AM         Liane M Campbel         056.39           WRDC ACH         02/20/2020         Dispatched         02/20/2020 7.58.24AM         Liane M Campbel         056.39 | Purchase Orders           Supplier Location         PO Date         PO Status         Last Dispatched Date/Time         Buyer         PO Total Amount / Currence         Poyment Terms           WRDC ACH         04/23/2020         Dispatched         04/23/2020         Dispatched         04/23/2020         Liane M Campbel         C80.00<br>Class         10th NextMit           WRDC ACH         04/14/2020         Change Order-1         02/14/2020         2/26/2020         Liane M Campbel         C80.00<br>Class         10th NextMit           WRDC ACH         02/24/2020         Change Order-1         02/24/2020         9.49.39AM         Liane M Campbel         05.03         10th NextMit           WRDC ACH         02/24/2020         Dispatched         02/24/2020         9.49.39AM         Liane M Campbel         05.43         10th NextMit           WRDC ACH         02/24/2020         Dispatched         02/24/2020         9.15.24AM         Liane M Campbel         05.43         10th NextMit           WRDC ACH         02/20/200         Dispatched         02/20/2020         Dispatched         02/20/2020         Dispatched         Liane M Campbel         05.68         09         10th NextMit           WRDC ACH         02/20/200         Dispatched         02/20/2020         Dispatched | Purchase Orders         Supplier Location       PO De       PO Status       Last Dispatched Date/Time       Buyer       PO Toal Amount / Currence       Payment Tem       Acknowledgement Status         WRDC ACH       04/230202       Dispatched       04/230202       Dispatched       04/230202       Dispatched       Liane M Campel       0000<br>USD       108NextMit       0 New         WRDC ACH       04/14/202       Change Order-1       05/14/2020       Liane M Campel       1080       108NextMit       0 New         WRDC ACH       02/24/202       Change Order-1       02/24/2020       9.02/24/2020       Liane M Campele       300.72<br>USD       108NextMit       0 New         WRDC ACH       02/24/202       Dispatched       02/24/2020       9.015.24MI       Liane M Campele       300.72<br>USD       108NextMit       0 New         WRDC ACH       02/20202       Dispatched       02/24/2020       9.015.24MI       Liane M Campele       366.39<br>USD       108NextMit       0 New         WRDC ACH       02/20202       Dispatched       02/20/207       7.58.24MI       Liane M Campele       366.39<br>USD       108NextMit       0 New | Purchase Orders         Supplier Location       PO De       PO Status       Last Dispatched Dato/Tim       Buyer       Po Toal Amount / Currence       Payment Tem       Acknowledgement Status       Actional         WRDC ACH       04/32020       Dispatched       04/23/020 11:12:53AM       Liane M Campbe       0000       00%NextMt       0 New       0°         WRDC ACH       04/14/202       Change Order -1       05/14/2020 2.96:12PM       Liane M Campbe       0800       00%NextMt       0 New       0°         WRDC ACH       02/24/202       Change Order -1       02/24/2020 0.49:39AM       Liane M Campbe       0800.72       00%NextMt       0 New       0°         WRDC ACH       02/24/202       Dispatched       02/24/2020 0.49:39AM       Liane M Campbe       056.37       00%NextMt       0 New       0°         WRDC ACH       02/24/202       Dispatched       02/24/2020 0.15:2AM       Liane M Campbe       056.39       01%NextMt       0 New       0°         WRDC ACH       02/2020       Dispatched       02/20/20 7.55:24AM       Liane M Campbe       056.39       10%NextMt       0 New       0°         WRDC ACH       02/2020       Dispatched       02/2020 7.55:24AM       Liane M Campbe       056.39       10%NextMt       New< |

There are various Filters you can use to limit your answer set.

| Cancel                 | Filters    | Done |
|------------------------|------------|------|
|                        |            |      |
| POs Dispatched Between | 02/20/2020 | î    |
| From PO ID             | ٩          | :    |
| To PO ID               | ٩          |      |
| Buyer                  | ٩          |      |
| Supplier Location      | ٩          |      |
| Item Category          | ٩          |      |
| Item ID                | ٩          |      |
| Item Description       |            |      |
| Supplier Item ID       | ٩          |      |
| Contract ID            | ٩          |      |
| Contract Version       |            | ~~   |

When a Purchase Order is drilled into from the Initial page display, this is the data that becomes available for review:

|                                         |                   |                               |                     | Review Purchase Ord    | ers                 |          |          | × |
|-----------------------------------------|-------------------|-------------------------------|---------------------|------------------------|---------------------|----------|----------|---|
|                                         |                   |                               |                     |                        |                     |          |          | ~ |
| Purchase Order D                        | etails            |                               |                     |                        |                     |          |          |   |
|                                         | l 📕               |                               |                     |                        |                     |          |          |   |
| PO Number                               | 1020013592        | Purchase Order Date           | 04/23/2020          |                        |                     |          |          |   |
| PO Status                               | Dispatched        | Last Dispatch                 | 04/23/20 11:12:53AM |                        |                     |          |          |   |
| Buyer                                   | Liane M Campbell  |                               | Purchas             | se Order Total         |                     |          |          |   |
| Billing Location                        | CORP              |                               |                     | Merchandise Amount     | 280.00              |          |          |   |
|                                         |                   |                               |                     | Freight/Tax/Misc.      | 0.00                |          |          |   |
| Payment Terms                           | 10thNextMt        |                               |                     | Total Amount           | 280.00 USD          |          |          |   |
|                                         |                   |                               |                     |                        | 200.00 000          |          |          |   |
|                                         |                   |                               |                     |                        |                     |          |          |   |
| <ul> <li>&amp;Header Comment</li> </ul> | nts               |                               |                     | Q    4 4               | 1 of 1              | View All |          |   |
|                                         |                   |                               |                     |                        |                     |          |          |   |
| EXPIRATION DATE O                       | F 12-31-2018.     | R PURCHASE AGREEMENT #2893 (  | IVERRIDE PO AND CO  | INFLICTING PROPOSAL TE | RMS AND CONDITIONS. |          |          |   |
| "PURCHASER UNDER                        | R THIS PURCHASE O | RDER IS AN AFFILIATE OF WYODA | K RESOURCES DEVE    | LOPMENT CORP."         |                     |          |          |   |
| View                                    |                   |                               |                     |                        |                     |          |          |   |
|                                         |                   |                               |                     |                        |                     |          |          |   |
| Purchase Order Lines                    | •                 |                               |                     |                        |                     |          |          |   |
| <b>■</b> , Q                            |                   |                               |                     |                        |                     | of 3 🗸 🕨 | View All |   |
| Line Information                        | Extension         | ine Details Contract Info     |                     |                        |                     |          |          |   |
| Line Status It                          | tem ID            | Description                   |                     | Quantity               | Merchandise Am      | t        | Comments | ~ |

#### PO Line Information below.

|                    |                                                                        |                                                           |                              | Review Purchase                 | Order  | 3                  |          |          |
|--------------------|------------------------------------------------------------------------|-----------------------------------------------------------|------------------------------|---------------------------------|--------|--------------------|----------|----------|
| TER<br>EXP<br>"PUF | MS AND CONDI<br>IRATION DATE<br>RCHASER UNDE<br>View<br>ase Order Line | TIONS FROM MASTER<br>OF 12-31-2018<br>ER THIS PURCHASE OF | PURCHASE AGREEMENT #2893 OVE | RRIDE PO AND CONFLICTING PROPOS | AL TER | AS AND CONDITIONS. | of 3 🗸 🕨 | ▶   View |
| 1                  | e Information                                                          | Extension Li                                              | ne Details Contract Info     | Quantita                        |        | Manchendler And    |          | 0        |
| Line               | Antine                                                                 | 02050022                                                  |                              | Quantity                        | 54     | werchandise Amt    | LIED     | Comments |
| 1                  | Active                                                                 | 03058023                                                  | FILTER, AIR A/C              | 1.0000                          | EA     | 49.49              | 050      |          |
| 2                  | Active                                                                 | 03058026                                                  | BREATHER                     | 4.0000                          | EA     | 195.72             | USD      | P        |
| 3                  | Active                                                                 | 03058035                                                  | FILTER, AIR                  | 1.0000                          | EA     | 34.79              | USD      | P        |
| Invoic             | e List<br>Q                                                            |                                                           |                              |                                 |        | I 1-1 of 1 ≥       | ► ►      | View All |
| Invoid             | e                                                                      | Invoice Date                                              | Amount                       | Due Date                        |        | Appr Stat          | Voucher  |          |
|                    |                                                                        |                                                           | 0.000                        |                                 |        |                    |          |          |
| No Invo            | ices Found                                                             | 1                                                         |                              |                                 |        | 1                  | 1        |          |

Note the Actions that are available on the Initial display page. The Acknowledge POA is currently disabled (potential future functionality) but the View PO Dispatch Document is available.

| Downlead P0 Information     Purchase Orders       Downlead P0 Information     F0 Date     P0 Status     Last Dispatched Date/Time     Buyer     P0 Total Amount / Currency     Payment Terms     Acknowledge POA     Actions     Actions       YODAK RESOURCES DEV CORP     WRDC ACH     04/23/2020     Dispatched     04/23/2020 11:12.53AM     Liane M Campbell     280.00     10thNextMt     View PO Dispatch Document     Image: Control of Control of Control |                   |            |                 |                           |                  |                            |               |                           |         | â          |
|----------------------------------------------------------------------------------------------------|-------------------|------------|-----------------|---------------------------|------------------|----------------------------|---------------|---------------------------|---------|------------|
|                                                                                                    |                   |            |                 |                           |                  |                            |               |                           |         | 5 гоч      |
| T Download PO Information                                                                                                    |                   |            |                 |                           |                  |                            |               | Actions ×                 |         |            |
| Business Unit / Purchase Order                                                                                                    | Supplier Location | PO Date    | PO Status       | Last Dispatched Date/Time | Buyer            | PO Total Amount / Currency | Payment Terms | Acknowledge POA           | Actic   | PO Details |
| WYODAK RESOURCES DEV CORP<br>1020013592                                                                                                    | WRDC ACH          | 04/23/2020 | Dispatched      | 04/23/2020 11:12:53AM     | Liane M Campbell | 280.00<br>USD              | 10thNextMt    | View PO Dispatch Document | 0       | >          |
| WYODAK RESOURCES DEV CORP<br>1020013577                                                                                                    | WRDC ACH          | 04/14/2020 | Change Order -1 | 05/14/2020 2:26:12PM      | Liane M Campbell | 1,683.05<br>USD            | 10thNextMt    | 1 New                     | ۲       | >          |
| WYODAK RESOURCES DEV CORP<br>1020013536                                                                                                    | WRDC ACH          | 02/24/2020 | Change Order -1 | 02/24/2020 9:49:39AM      | Liane M Campbell | 830.72<br>USD              | 10thNextMt    | 1 New                     | $\odot$ | >          |
| WYODAK RESOURCES DEV CORP<br>1020013539                                                                                                    | WRDC ACH          | 02/24/2020 | Dispatched      | 02/24/2020 9:01:52AM      | Liane M Campbell | 95.43<br>USD               | 10thNextMt    | 1 New                     | $\odot$ | >          |
| WYODAK RESOURCES DEV CORP<br>1020013530                                                                                                    | WRDC ACH          | 02/20/2020 | Dispatched      | 02/20/2020 7:58:24AM      | Liane M Campbell | 586.39<br>USD              | 10thNextMt    | 1 New                     | $\odot$ | >          |
|                                                                                                    |                   |            |                 |                           |                  |                            |               |                           |         |            |
|                                                                                                    |                   |            |                 |                           |                  |                            |               |                           |         |            |
|                                                                                                    |                   |            |                 |                           |                  |                            |               |                           |         |            |
|                                                                                                    |                   |            |                 |                           |                  |                            |               |                           |         |            |
|                                                                                                    |                   |            |                 |                           |                  |                            |               |                           |         |            |
|                                                                                                    |                   |            |                 |                           |                  |                            |               |                           |         |            |
|                                                                                                    |                   |            |                 |                           |                  |                            |               |                           |         |            |
|                                                                                                    |                   |            |                 |                           |                  |                            |               |                           |         |            |

Click the View PO Dispatch Document Action to see the page below. Click the View PDF to see the PO in .pdf format.

|        |                     |                    | View PC                                                                                                    | D Dispatch Document                                                                                    |                                                              |     |                               | × |
|--------|---------------------|--------------------|----------------------------------------------------------------------------------------------------|----------------------------------------------------------------------------------------------------|--------------------------------------------------------------|-----|-------------------------------|---|
|        |                     |                    |                                                                                                    |                                                                                                    |                                                              |     | New Window   Personalize Page |   |
| Purch  | nase Order List     |                    |                                                                                                    |                                                                                                    |                                                              |     |                               | _ |
| Purcha | se Order List       |                    |                                                                                                    |                                                                                                    |                                                              |     |                               |   |
| 5      | Q                   |                    |                                                                                                    |                                                                                                    |                                                              |     | 1-1 of 1                      |   |
| PO     | Details Header Deta | ails               |                                                                                                    |                                                                                                    |                                                              |     |                               |   |
|        | Purchase Order      | Status Description | Last Dispatched Date/Time                                                                                                    | Lines                                                                                                  | Total Amount                                                 |     |                               |   |
|        | 1020013592          | Dispatched         | 04/23/2020 11:12:53AM                                                                                                    | 3                                                                                                    | 280.00                                                       | USD | View PDF                      |   |
| Se Se  | elect All           | Clear All          | The View PDF button allows you to<br>order. Using the Default View for Ch<br>report generated shows all lines or<br>also used to control the online view of | generate a printable versio<br>ange Orders options you o<br>nly the latest changes. (Th<br>of the PO.) | n of the purchase<br>an control if the<br>his same option is |     |                               |   |
|        |                     |                    |                                                                                                    |                                                                                                    |                                                              |     |                               |   |

## 7. 3 POs with Overdue Shipments

The POs with Overdue Shipments Tile provides a listing of the Purchase Orders issued to you over a timeframe, with a focus on Overdue Schedules. You can adjust the Filter (Funnel icon) to specifically target POs you are looking to display. Clicking the Schedules Overdue icon displays that information.

| Stappler Secure Y ine Page       POs with Overdue Shipments       Image: Control of Control of |                     |            |                 |                           |                  |                            |               |         |                   |
|----------------------------------------------------------------------------------------------------|---------------------|------------|-----------------|---------------------------|------------------|----------------------------|---------------|---------|-------------------|
| Phoneth Overdue Schedules: 2 0 Sch                                                                                                    | redules Overdue: 16 |            |                 |                           |                  |                            |               |         | 20                |
| Business Unit / Purchase Order                                                                                                    | Supplier Location   | PO Date    | PO Status       | Last Dispatched Date/Time | Buyer            | PO Total Amount / Currency | Payment Terms | Actions | Schedules Overdue |
| WYODAK RESOURCES DEV CORP<br>1020013577                                                                                                    | WRDC ACH            | 04/14/2020 | Change Order -1 | 05/14/2020 2:26:12PM      | Liane M Campbell | 1,683.05<br>USD            | 10thNextMt    | ۲       | <b>5</b>          |
| WYODAK RESOURCES DEV CORP<br>1020013592                                                                                                    | WRDC ACH            | 04/23/2020 | Dispatched      | 04/23/2020 11:12:53AM     | Liane M Campbell | 280.00<br>USD              | 10thNextMt    | ۲       | 3<br>E0           |
|                                                                                                    |                     |            |                 |                           |                  |                            |               |         |                   |
|                                                                                                    |                     |            |                 |                           |                  |                            |               |         |                   |

There are various Filters you can use to limit your answer set.

| Cancel                              | Filters                           | one ^ |
|-------------------------------------|-----------------------------------|-------|
| POs Dispatched Between              | ien 02/20/2020 () - 05/20/2020 () |       |
| From PO ID                          | ID Q                              |       |
| To PO ID                            | ID Q                              |       |
| Buyer                               | /er Q                             |       |
| Supplier Location                   | on Q                              |       |
| Supplier Item ID                    | D Q                               |       |
| Item Category                       | ary Q                             |       |
| Item ID                             | Q                                 |       |
| Item Description                    | on                                |       |
| POs with Shipment Overdue more than | an days                           |       |
|                                     | Reset                             | ~     |

When the Purchase Order Schedules are drilled into from the Initial page display, this is the data that becomes available for review:

|       |          |                                                        | Over             | due Schedules    |                      |                        |             |                |       |
|-------|----------|--------------------------------------------------------|------------------|------------------|----------------------|------------------------|-------------|----------------|-------|
| 'O Nu | mber 320 | 013577                                                 |                  |                  |                      |                        | <b>()</b> S | Schedul Overdu | e: 13 |
| Line  | Schedule | Item Description                                       | Supplier Item ID | Ship To          | Order Quantity / UOM | Pending Quantity / UOM | Due Date    | Overdue Days   |       |
| 1     | 1        | FILTER, OIL, (364)                                     |                  | WYODAK STOREROOM | 1.0000<br>EA         | 1.0000<br>EA           | 04/17/2020  | 33 days        | ^     |
| 2     | 1        | FILTER, CAB, INSIDE                                    |                  | WYODAK STOREROOM | 1.0000<br>EA         | 1.0000<br>EA           | 04/20/2020  | 30 days        |       |
| 3     | 1        | FILTER, AIR, GENSET, UNIT 184                          |                  | WYODAK STOREROOM | 1.0000<br>EA         | 1.0000<br>EA           | 04/16/2020  | 34 days        | l     |
| 4     | 1        | FILTER, FUEL, GENSET, UNIT 184                         |                  | WYODAK STOREROOM | 1.0000<br>EA         | 1.0000<br>EA           | 04/17/2020  | 33 days        | 1     |
| 5     | 1        | FILTER, FUEL                                           |                  | WYODAK STOREROOM | 2.0000<br>EA         | 2.0000<br>EA           | 04/22/2020  | 28 days        | l     |
| 6     | 1        | FILTER, AIR (A18 A03 / P532473)                        |                  | WYODAK STOREROOM | 2.0000<br>EA         | 2.0000<br>EA           | 04/20/2020  | 30 days        | l     |
| 7     | 1        | FILTER, ELEMENT, HAUL TRUCK, UNIT 303, KOMATSU 830E-AC |                  | WYODAK STOREROOM | 4.0000<br>EA         | 4.0000<br>EA           | 04/16/2020  | 34 days        |       |
| В     | 1        | FILTER, OIL, HAUL TRUCK, UNIT 303, KOMATSU 830E-AC     |                  | WYODAK STOREROOM | 4.0000<br>EA         | 4.0000<br>EA           | 04/17/2020  | 33 days        |       |
| Ð     | 1        | FILTER, ELEMENT, HAUL TRUCK, UNIT 303, KOMATSU 830E-AC |                  | WYODAK STOREROOM | 6.0000<br>EA         | 6.0000<br>EA           | 04/16/2020  | 34 days        |       |
| 10    | 1        | FILTER, ELEMENT, HAUL TRUCK, UNIT 303, KOMATSU 830E-AC |                  | WYODAK STOREROOM | 4.0000               | 4.0000                 | 04/21/2020  | 29 days        | ~     |

Note the Actions that are available on the Initial display page. We have already reviewed the View PO Dispatch Document Action.

| pplier Secure Home Page                                                                                                    |                                                                                                    |                                                                                                    |                 | POs with Overdue St       | hipments                                                    |                         |                           |         | 1                 | â |
|----------------------------------------------------------------------------------------------------|----------------------------------------------------------------------------------------------------|----------------------------------------------------------------------------------------------------|-----------------|---------------------------|-------------------------------------------------------------|-------------------------|---------------------------|---------|-------------------|---|
| Construction of the status of the status |                                                                                                    |                                                                                                    |                 |                           |                                                             |                         |                           |         |                   |   |
| POs with Overdue Schedules: 2 () Sch                                                                                                    | edules Overdue: 16                                                                                                    | Actions       X       2 row         Ue: 16       Image: Comparison of the state of the state of the sta |                 |                           |                                                             |                         |                           |         |                   |   |
| 7                                                                                                    | Point Page       POs with Overdue Shipments         Indue Schedules: 2       Schedules Overdue: 16         Indue Schedules: 2       Schedules Overdue: 16         Int / Purchase Order       Supplier Location         PO Data       PO Status         Last Dispatched Date/Time       Buyer         PO Total Amount / Curr       Vew PO Dispatch Document         RESOURCES DEV CORP       WRDC ACH         04/232020       Dispatched         04/232020       Dispatched |                                                                                                    |                 |                           |                                                             |                         |                           |         |                   |   |
| Business Unit / Purchase Order                                                                                                    | Supplier Location                                                                                                    | PO Date                                                                                                    | PO Status       | Last Dispatched Date/Time | Buyer                                                       | PO Total Amount / Curre | View PO Dispatch Document | Actions | Schedules Overdue |   |
| WYODAK RESOURCES DEV CORP<br>1020013577                                                                                                    | WRDC ACH                                                                                                    | 04/14/2020                                                                                                    | Change Order -1 | 05/14/2020 2:26:12PM      | Liane M Campbell                                            | 1,683.05<br>USD         | Notify                    | 0       | <b>1</b> 3        |   |
| WYODAK RESOURCES DEV CORP<br>1020013592                                                                                                    | WRDC ACH                                                                                                    | 04/23/2020                                                                                                    | Dispatched      | 04/23/2020 11:12:53AM     | Liane M Campbell                                            | 280.00<br>USD           | 10thNextMt                | ۲       | <b>3</b>          |   |
|                                                                                                    |                                                                                                    |                                                                                                    |                 |                           |                                                             |                         |                           |         |                   |   |
|                                                                                                    |                                                                                                    |                                                                                                    |                 |                           |                                                             |                         |                           |         |                   |   |
|                                                                                                    |                                                                                                    |                                                                                                    |                 |                           |                                                             |                         |                           |         |                   |   |
|                                                                                                    |                                                                                                    |                                                                                                    |                 |                           |                                                             |                         |                           |         |                   |   |
|                                                                                                    |                                                                                                    |                                                                                                    |                 |                           | Nipments Buyer PO Liane M Campbell USS Liane M Campbell USS |                         |                           |         |                   |   |
|                                                                                                    |                                                                                                    |                                                                                                    |                 |                           |                                                             |                         |                           |         |                   |   |
|                                                                                                    |                                                                                                    |                                                                                                    |                 |                           |                                                             |                         |                           |         |                   |   |
|                                                                                                    |                                                                                                    |                                                                                                    |                 |                           |                                                             |                         |                           |         |                   |   |
|                                                                                                    |                                                                                                    |                                                                                                    |                 |                           |                                                             |                         |                           |         |                   |   |

Let's look at the View PO Information page below. The PO Details are displayed.

| PieroPation       New Window   Personalize Page           Purchase Order Details         Po Number 1020013677       Purchase Order Date 04/14/2020       Change Order Number 1         PO Status 004bitded       Last Dispatch 05/14/20 220 12PM       View PO Change History         Buiger Liane M Campbell       User Normanni 1,683.05       000         Poyment Terms 10thNexMMt       0100       Total Amount 1,683.05 USD         * Allenes       Q I d 101 V M VIew All                                                                                                    |                                                           |                                                                |                                           |                                       |              |                    |                     |              |                  | • |
|----------------------------------------------------------------------------------------------------|-----------------------------------------------------------|----------------------------------------------------------------|-------------------------------------------|---------------------------------------|--------------|--------------------|---------------------|--------------|------------------|---|
| Power Details         PO Number 1020013577       Purchase Order Date 04/14/202       Change Order Number 1         PO Status Dispatched       Last Dispatch 05/14/20 2.28:12PM       Vew PO Change Hestory         Buiger Loanton CORP       Purchase Order Total       Merchandise Amount 1,883.05         Payment Terms 10thNexMMt       0.00       Total Amount 1,883.05 USD         View Atlines       Vew PO Change Hestory         View Atlines       0.00         TERMS AND CONDITIONS FROM MASTER PURCHASE AGREEMENT #2893 OVERRIDE PO AND CONFLICTING PROPOSAL TERMS AND CONDITIONS         EXPIRATION DATE OF 12.31-2018.         "Urew Fulle         View Verewere         View Verewere         "Ure Information Line Details         Attas Kension Line Details         Contract Information       Line Details         View Order Total         View Verewere         View Verewere         View Verewere         View Verewere         View Verewere         View Verewere         View Verewere         View Verewere         View Verewere         View Verewere         View Verewere         View Verewere         View Verewere         View Verewere <t< th=""><th></th><th></th><th></th><th>View P</th><th>O Infomation</th><th></th><th></th><th></th><th></th><th></th></t<>                                                                                                    |                                                           |                                                                |                                           | View P                                | O Infomation |                    |                     |              |                  |   |
| PO Number       1020013577       Purchase Order Data       0/1/4/2020       Change Order Number       1         PO Status       Dispatched       Last Dispatch       0/5/1/202 263 12PM       Vew PO Change History         Buyer       Lane M Campbell       Purchase Order Total       Merchandise Amount       1,883.05         Pyment Terms       10HNextMt       0.00       Total Amount       1,683.05       0.00         View       Allines       View       Allines       0.00       Total Amount       1,683.05       USD         * Atteader Comments       View       Allines       Q       I of 10V       View All         * Status Trans And Conductions From Master Purchase Agreesment #2883 Oversnide PO AND CONFLICTING PROPOSAL TERMS AND CONDITIONS       Terms And Conditions From Master Purchase Agreesment #2883 Oversnide PO AND CONFLICTING PROPOSAL TERMS AND CONDITIONS         * Under This Purchase order is an Affiliate of WYODAK RESOURCES DEVELOPMENT CORP.*       View All         * Under This Purchase order is an Affiliate of WYODAK RESOURCES DEVELOPMENT CORP.*       View All         * Under Thiss       Line Details       Contract Info         * Under Thiss       Line Details       Contract Info         * Total X       Merchandise Am       Comments       Comments         * Contract Info       Info       Info                                                                                                    |                                                           |                                                                |                                           |                                       |              |                    |                     | New Window   | Personalize Page |   |
| PO Number 1 020013577 Purchase Order Date 04/14/202 Change Order Number 1 PO Status Dispatched Last Dispatch 05/14/20 2.26:12PM View PO Change History Buyer Liane M Campbel  Payment Terms 10thNextMt View Allines  * Alleader Comments * Alleader Comments * Alleader Comments * Call of 1 2 1 0 1 1 2 1 1 0 1 2 1 0 1 2 2 2 2 2                                                                                                    | Purchase Orde                                             | r Details                                                      |                                           |                                       |              |                    |                     |              |                  |   |
| P0 Nume:       100013577       Purchas Order Date       Of/14/200 22:6 12PM       View PO Change History         Build       Last Dispate       05/14/20 22:6 12PM       View PO Change History         Build       CORP       Purchase Order Total         Payment Terms       10hNextMt       1,883.05         View       All lines       0:00       Total Amount       1,883.05         View       All lines       0:00       Total Amount       1,883.05         View       All lines       0:00       Total Amount       1,883.05         View       All lines       0:00       Total Amount       1,883.05         View       All lines       0:00       Total Amount       1,883.05         View       All lines       0:00       Total Amount       1,883.05         View       All lines       0:00       Total Amount       1,883.05         View       All lines       0:00       Total Amount       1,883.05         * Etheder Commers Froot MassTers Purchase AgreeeMent #2893 OverRide Po And Consplications Proposal terms and Consplications Prove All       Terms and Consplications Prove All         * Unchaster of 1/2-1015       Line (Contractino)       Line (Contractino)       Line (Contractino)       Line (Contractino)         * Ative                                                                                                    |                                                           |                                                                |                                           |                                       |              |                    |                     |              |                  |   |
| PO States       Dispatched       Last Dispatch       0.61/4/20       2.02.02.00       Wiew PO Change History         Builing Location       CORP       Interchandise Amount       1,683.05       0.00         Payment Terrer       10thNextMt       Interchandise Amount       1,683.05 USD         View       Allienes       Interchandise Amount       1,683.05 USD         * Atteader Comments       Interchandise Amount       1,683.05 USD         * Atteader Comments       Interchandise Amount       1,683.05 USD         * Atteader Comments       Interchandise Amount       1,683.05 USD         * Atteader Comments       Interchandise Amount       1,683.05 USD         * Atteader Comments       Interchandise Amount       1,683.05 USD         * Atteader Comments       Interchandise Amount       1,683.05 USD         * Atteader Comments       Andre Interchandise Amount       1,683.05 USD         * Terriston Date: OF 12:31:2013       Opticating Power And Comments       Interchandise Amount       1,683.05 USD         * UNCRASER UNDER THIS PURCHASE ORDER IS AN AFFILIATE OF WYODAK RESOURCES DEVELOPMENT CORP:       Interchandise Amount       Interchandise Amount       Interchandise Amount         * Interchandise       Contract Into       Interchandise Amount       Interchandise Amount       Interchandise Amount       In                                                                                                    | PO Numbe                                                  | r 1020013577                                                   | Purchase Order Date                       | 04/14/2020                            |              |                    | Change Order Number | 1            |                  |   |
| Builen Lane M Campbell Purchase Order Total   Billing Location CORP   Payment Terms 10thNextMt   view All ines     * Alleder Comments     Q     Q     * Alleder Comments     Q     Q     * Alleder Comments     Q     * Alleder Comments     Q     * Alleder Comments     Q     * Alleder Comments     * Alleder Comments <td>PO Status</td> <td>Dispatched</td> <td>Last Dispatch</td> <td>05/14/20 2:26:12PM</td> <td>View PO C</td> <td>nange History</td> <td></td> <td></td> <td></td> <td></td>                                                                                                    | PO Status                                                 | Dispatched                                                     | Last Dispatch                             | 05/14/20 2:26:12PM                    | View PO C    | nange History      |                     |              |                  |   |
| Billing Location       CORP         Payment Terms       10thNextMt         View       All lines             Atleader Comments       Q             Q       I       I       1683.05           * Breight/Tax/Mise.             * Atleader Comments       Q       I       I       10f1       I       I <t< td=""><td>Buye</td><td>r Liane M Campbell</td><td></td><td></td><td>Purchase O</td><td>rder Total</td><td></td><td></td><td></td><td></td></t<>                                                                                                    | Buye                                                      | r Liane M Campbell                                             |                                           |                                       | Purchase O   | rder Total         |                     |              |                  |   |
| Payment Terms 10thNextMt     View All lines     * Aleader Comments     Q     Q <td>Billing Location</td> <td>CORP</td> <td></td> <td></td> <td>Mer</td> <td>chandise Amount</td> <td>1 683 05</td> <td></td> <td></td> <td></td>                                                                                                    | Billing Location                                          | CORP                                                           |                                           |                                       | Mer          | chandise Amount    | 1 683 05            |              |                  |   |
| View All lines     View     All lines     Q   d d lofl     Q   d d lofl     C   d d lofl     Image: Comments     Q   d d lofl     Q   d d lofl     Image: Comments     Q   d d lofl     Image: Comments     Q   d d lofl     Image: Comments     Q   d d lofl     Image: Comments     Q   d d lofl     Image: Comments     Image: Comments     Ima                                                                                                    | Payment Terms                                             | a 10thNextMt                                                   |                                           |                                       |              | Freight/Tax/Misc.  | 0.00                |              |                  |   |
| View       All lines         Q       I       I                                                                                                    |                                                           |                                                                |                                           |                                       |              | Total Amount       | 1,683.05 USI        | ,<br>,       |                  |   |
| AHeader Comments       Q       I of I        I we All         TERMS AND CONDITIONS FROM MASTER PURCHASE AGREEMENT #2893 OVERRIDE PO AND CONFLICTING PROPOSAL TERMS AND CONDITIONS.       EXPIRATION DATE OF 12-31-2018.         "PURCHASER UNDER THIS PURCHASE ORDER IS AN AFFILIATE OF WYODAK RESOURCES DEVELOPMENT CORP."       View         view       view       view         Understand       Inte Dire Details       Contract Info         Line Information       Extension       Line Details       Contract Info         Active       0900193       FiltER, OLI, (364)       1.0000       EA       31.13       USD       Contract         Active       03050394       FiltER, CAB, INSIDE       1.0000       EA       37.83       USD       Contract                                                                                                    | Viev                                                      | All lines                                                      | $\checkmark$                              |                                       |              |                    |                     |              |                  |   |
| Areader Comments       C       Integration       Integration         Terms and conditions from MASTER PURCHASE AGREEMENT #2893 OVERRIDE PO AND CONFLICTING PROPOSAL TERMS AND CONDITIONS.       EXPIRATION DATE OF 12-31-2018.         "PURCHASER UNDER THIS PURCHASE ORDER IS AN AFFILIATE OF WYODAK RESOURCES DEVELOPMENT CORP."       Integration       Integration         View       Integration       Extension       Line Details       Contract Info         Ine       Status       Item ID       Description       Quantity       Merchandise Amt       Comments       Change Order         Ine       Status       Item ID       Description       Integration       EA       31:13       USD       Integration         Active       03050394       FILTER, CAB, INSIDE       1.0000       EA       37:83       USD       Integration                                                                                                    |                                                           |                                                                |                                           |                                       | 0            | 1 14 4 4 4         |                     |              |                  |   |
| Erris and conditions from Master purchase agreement #2893 overribe po and conflicting propoal terms and conditions.         "Purchase orber this purchase orber is an affiliate of wyodak resources bevelopment corp."         Image: Image: Ima                                                                             | a neader com                                              | lients                                                         |                                           |                                       | ~            |                    |                     |              |                  |   |
| Substrate           Substrate           Status         Image: Status         Contract Info           Status         Image: Status         Contract Info           Status         Image: Status         Contract Info           Contract Info         Con                                                                                                    | TERMS AND CON<br>EXPIRATION DATI<br>"PURCHASER UN<br>View | DITIONS FROM MASTEF<br>E OF 12-31-2018.<br>DER THIS PURCHASE O | R PURCHASE AGREEMENT #289                 | 3 OVERRIDE PO AND<br>DAK RESOURCES DE | CONFLICTING  | PROPOSAL TERMS ANI | O CONDITIONS.       |              |                  |   |
| Image: Setters in Setters in Sette | urchase Orde Li                                           | nes                                                            |                                           |                                       |              |                    |                     |              |                  |   |
| Line Information         Line Details         Contract Info           Status         Item ID         Description         Quantity         Merchandise Am         Comments         Change Order           Active         00900193         FILTER, OLL, (364)         1.0000         EA         3.1.13         USD         Image: Contract Info           Active         03050394         FILTER, CAB, INSIDE         1.0000         EA         3.7.83         USD         Image: Contract Info                                                                                                    | 🖏 Q 🚩                                                     |                                                                |                                           |                                       |              |                    | 1-13 of             | 13           | View All         |   |
| LineStatusItem IDDescriptionQuantityMerchandise AmtCommentsChange Order1Active0900193FILTER, OIL, (364)1.000FA3.113USDImage: CommentsComments2Active03050394FILTER, CAB, INSIDE1.0000FA3.7.83USDImage: CommentsImage: Comments                                                                                                    | Line Information                                          | L <u>E</u> xtension                                            | ine <u>D</u> etails <u>C</u> ontract Info |                                       |              |                    |                     |              |                  |   |
| Active         00900193         FILTER, OIL, (364)         1.000         EA         31.13         USD         Image: Constraint of the constraint of the constand of the constraint of the constraint of the constand                                             | Line Status                                               | Item ID                                                        | Description                               |                                       | Quantity     | Merchandise An     | nt Comme            | nts Change ( | Drder            |   |
| 2 Active 03050394 FILTER, CAB, INSIDE 1.0000 EA 37.83 USD O                                                                                                    | 1 Active                                                  | 00900193                                                       | FILTER, OIL, (364)                        |                                       | 1.0000 EA    | 31.1               | 3 USD 🔛             |              |                  |   |
|                                                                                                    | 2 Active                                                  | 03050394                                                       | FILTER, CAB, INSIDE                       |                                       | 1.0000 EA    | 37.8               | 3 USD 💿             |              |                  |   |
|                                                                                                    |                                                           |                                                                |                                           |                                       |              |                    |                     |              |                  |   |

# 7.4 Receipts

The Receipts Tile provides a listing of the Receipts created against your shipments to Black Hills over a timeframe. You can adjust the Filter (Green icon) to specifically target Receipts you are looking to display. Clicking the Receipt Details > icon (or the whole row) expands the Receipt so you can see more detail.

| upplier Secure | e Hory Page              |                 |                                       |                     | Receipts                                            |                            |                            |                            |                   | <b>a</b> : |
|----------------|--------------------------|-----------------|---------------------------------------|---------------------|-----------------------------------------------------|----------------------------|----------------------------|----------------------------|-------------------|------------|
|                |                          |                 |                                       |                     |                                                     |                            |                            |                            |                   |            |
| Country Reje   | ected Receipt Lines: 0   |                 |                                       |                     |                                                     |                            |                            |                            |                   |            |
| Ŧ              |                          |                 |                                       |                     |                                                     |                            |                            |                            |                   |            |
| PO ID          | Receipt ID / Line<br>Nbr | Receipt<br>Date | Shipment Number / Ship to<br>Location | Supplier Item<br>ID | Item ID / Description                               | Received Quantity /<br>UOM | Accepted Quantity /<br>UOM | Rejected Quantity /<br>UOM | Receipt<br>Status | Re         |
| 1020013523     | 0000018929               | 02/20/2020      | WYODAK STOREROOM                      |                     | Cat # 432-9157 (dome light)                         | 1.0000<br>EACH             | 1.0000<br>EACH             | 0.0000                     | Received          | >          |
| 1020013519     | 0000018930<br>1          | 02/20/2020      | WYODAK STOREROOM                      |                     | sos III SAMPLE BOTTLE                               | 200.0000<br>EACH           | 200.0000<br>EACH           |                            | Received          | >          |
| 1020013487     | 0000018934<br>1          | 02/21/2020      | WYODAK STOREROOM                      |                     | 03057039<br>FILTER, IMPLEMENT CONTROL               | 2.0000<br>EACH             | 2.0000<br>EACH             |                            | Received          | >          |
| 1020013507     | 0000018937<br>1          | 02/21/2020      | WYODAK STOREROOM                      |                     | 03057044<br>FILTER, HYD                             | 5.0000<br>EACH             | 5.0000<br>EACH             |                            | Received          | >          |
| 1020013500     | 0000018940<br>2          | 02/23/2020      | WYODAK STOREROOM                      |                     | # SEBP4241 (cat parts book)                         | 1.0000<br>EACH             | 1.0000<br>EACH             |                            | Received          | >          |
| 1020013500     | 0000018940               | 02/23/2020      | WYODAK STOREROOM                      |                     | #SEBP4240                                           | 1.0000<br>EACH             | 1.0000<br>EACH             |                            | Received          | >          |
| 1020013530     | 0000018944<br>1          | 02/25/2020      | WYODAK STOREROOM                      |                     | 03050614<br>FILTER, AIR, CAB INSIDE 356 BACKHOE 450 | 1.0000<br>EACH             | 1.0000<br>EACH             |                            | Received          | >          |
| 1020013530     | 0000018944<br>2          | 02/25/2020      | WYODAK STOREROOM                      |                     | 03058041<br>FILTER, FUEL, UNIT 364                  | 1.0000<br>EACH             | 1.0000<br>EACH             |                            | Received          | >          |
| 1020013530     | 0000018944<br>3          | 02/25/2020      | WYODAK STOREROOM                      |                     | 04550021<br>PLATE, RETAINER 283                     | 4.0000<br>EACH             | 4.0000<br>EACH             |                            | Received          | >          |
| 1020013530     | 0000018944<br>4          | 02/25/2020      | WYODAK STOREROOM                      |                     | 04550024<br>PLATE, RETAINER 283                     | 4.0000<br>EACH             | 4.0000<br>EACH             |                            | Received          | >          |
|                | 0000018945               |                 |                                       |                     | 00900198                                            | 1.0000                     | 1.0000                     |                            | _                 |            |

There are various Filters you can use to limit your answer set.

| Annual Contract | Cancel Filter                 | Done                                          | ~ |
|-----------------|-------------------------------|-----------------------------------------------|---|
|                 |                               |                                               |   |
|                 | Richpt ID                     | <u>م</u>                                      | l |
| )               | Receipt Date Range 02/20/2020 | iii         -         05/20/2020         iiii | l |
| )               | Supplier Location             | ٩                                             | l |
| )               | Ship To Location              | ٩                                             | l |
| )               | Item Category                 | ٩                                             | l |
| )               | Item ID                       | ٩                                             | l |
| )               | Item Description              |                                               | l |
| )               | Supplier Item ID              | ٩                                             |   |
| )               | Receipt Line Status All       |                                               |   |
|                 |                               |                                               | ~ |

When a Purchase Order is drilled into from the Initial page display, this is the data that becomes available for review:

|                  |                      |            | 1                |      | Review Receip  | ts                              |           |                |     |
|------------------|----------------------|------------|------------------|------|----------------|---------------------------------|-----------|----------------|-----|
| Receipt Details  |                      |            |                  |      |                |                                 |           |                |     |
|                  | Receipt Numb         | er 0000018 | 1937             |      | Packi          | ng Slip Number                  |           |                |     |
|                  | Receipt Datetin      | e 02/21/2  | 020 9:27AM       |      |                | Pro Number                      |           |                |     |
|                  | Receipt State        | is Moved   | to Destination   |      |                |                                 |           |                |     |
|                  | Item                 | D 030570   | 44               |      |                |                                 |           |                |     |
|                  | Supplier Item        | D          |                  |      |                |                                 |           |                |     |
|                  | Quantity Receive     | ed         | 5.0000           | EACH |                |                                 |           |                |     |
|                  | Quantity Inspect     | d          | 0.0000           | EACH |                |                                 |           |                |     |
|                  | Quantity Accepte     | d          | 5.0000           | EACH |                |                                 |           |                |     |
|                  | Quantity Return      | d          | 0.0000           | EACH |                |                                 |           |                |     |
|                  | Quantity Reject      | d          | 0.0000           | EACH |                |                                 |           |                |     |
|                  | Net Receipt Quanti   | ty         | 5.0000           | EACH |                |                                 |           |                |     |
|                  | Reason for Rejection | n          |                  |      |                |                                 |           |                |     |
|                  | RMA Numb             | er         |                  |      |                | RMA Line                        |           |                |     |
| urchase Order Sc | hedule               |            |                  |      |                |                                 |           |                |     |
| ⊞; Q             |                      |            |                  |      |                |                                 |           | 1-1 of 1       |     |
| PO Number        | Due Date             | Quantity   | Ship To          |      | Ship Via       | Freight Trm                     | Price     | Merchandise Am | t   |
| 1020013507       | 02/14/2020           | 5.0000     | WYODAK STOREROOM | 1    | COMMON CARRIER | FOB DEST,<br>FREIGHT<br>COLLECT | 111.36000 | \$556.8        | USD |
| 10000            | ULILOILULU           |            |                  |      |                |                                 |           |                |     |

### 7.5 Invoice Inquiry

The Invoice Inquiry Tile provides a listing of your invoices to Black Hills over a timeframe. There are other fields available to limit the search results as well. It provides comprehensive information including status and display of / links to related documents, including Payments, Purchase Orders, and Receipts.

| Supplier Secure Home Page                                     |             |              |                     |     |   | Invoices |            | <b>A</b> :           |
|---------------------------------------------------------------|-------------|--------------|---------------------|-----|---|----------|------------|----------------------|
| Review Invoices<br>Filter Options                             |             |              |                     |     |   |          | New Window | Personalize Page   📰 |
| Enter search criteria and click on Search.<br>Search Criteria | Leave blank | for all valu | ies.                |     |   |          |            |                      |
| From Invoice Number                                           |             | -            |                     |     |   |          |            |                      |
| To Invoice Number                                             |             |              |                     |     |   |          |            |                      |
| Item ID                                                       |             |              | Q                   | 2   |   |          |            |                      |
| Supplier Item ID                                              |             |              |                     |     | Q |          |            |                      |
| From Date                                                     | 01/01/2020  |              | (example: 01/31/200 | 00) |   |          |            |                      |
| To Date                                                       | 05/20/2020  |              | (example: 01/31/200 | 00) |   |          |            |                      |
| From Amount                                                   |             |              |                     |     |   |          |            |                      |
| To Amount                                                     |             |              |                     |     |   |          |            |                      |
| Approval Status                                               |             | [            | ~                   |     |   |          |            |                      |
| Search                                                        |             |              |                     |     |   |          |            |                      |
|                                                               |             |              |                     |     |   |          |            |                      |
|                                                               |             |              |                     |     |   |          |            |                      |
|                                                               |             |              |                     |     |   |          |            |                      |
|                                                               |             |              |                     |     |   |          |            |                      |
|                                                               |             |              |                     |     |   |          |            |                      |
|                                                               |             |              |                     |     |   |          |            |                      |
|                                                               |             |              |                     |     |   |          |            |                      |

Click the Invoice Number link to see more details about that invoice.

| Supplier Secur     | e Home Page  |            |     |          |            | Invo        |
|--------------------|--------------|------------|-----|----------|------------|-------------|
| Review Invoices    |              |            |     |          |            |             |
| Invoice List       |              |            |     |          |            |             |
| Set filter options |              |            |     |          |            |             |
| Invoice List       |              |            |     |          |            |             |
| ≡, Q               | •            |            |     | Approval | 4 4 1-76   | of 76 ⊻ ► ► |
| Invoice Number     | Invoice Date | Gross Amt  |     | Status   | Due Date   | Voucher     |
| PO6187408          | 02/26/2020   | \$872.26   | USD | Approved | 03/10/2020 | 00048771    |
| PO618              | 02/26/2020   | \$19.49    | USD | Approved | 03/10/2020 | 00048772    |
| P06185419          | 02/25/2020   | \$80.71    | USD | Approved | 03/10/2020 | 00048766    |
| P06183649          | 02/22/2020   | \$615.71   | USD | Approved | 03/10/2020 | 00048755    |
| W06182288          | 02/21/2020   | \$1,635.10 | USD | Approved | 03/10/2020 | 00048733    |
| PO6182029          | 02/21/2020   | \$1,654.34 | USD | Approved | 03/10/2020 | 00048734    |
| W06182289          | 02/21/2020   | \$1,635.10 | USD | Approved | 03/10/2020 | 00048735    |
| PO6180308          | 02/20/2020   | \$77.63    | USD | Approved | 03/10/2020 | 00048718    |
| P06176522          | 02/18/2020   | \$3,465.00 | USD | Approved | 03/10/2020 | 00048698    |
| P06176523          | 02/18/2020   | \$3,367.01 | USD | Approved | 03/10/2020 | 00048699    |
| PO6174760          | 02/15/2020   | \$512.07   | USD | Approved | 03/10/2020 | 00048666    |
| P06174761          | 02/15/2020   | \$65.79    | USD | Approved | 03/10/2020 | 00048667    |
|                    |              |            |     |          |            |             |

| Supplier Sec                    | ure Home Page        |           |               |                       |            | Invo   | ices       |                                                                                                    |          | ۸                             | : |
|---------------------------------|----------------------|-----------|---------------|-----------------------|------------|--------|------------|----------------------------------------------------------------------------------------------------|----------|-------------------------------|---|
| Review Invoice                  | as                   |           |               |                       |            |        |            |                                                                                                    |          | New Window   Personalize Page |   |
| Invoice Detail                  | s                    |           |               |                       |            |        |            |                                                                                                    |          |                               |   |
|                                 |                      |           |               |                       |            |        |            |                                                                                                    |          |                               |   |
| Invoice                         | Number P06185419     |           | Invoice Total |                       |            |        |            |                                                                                                    |          |                               |   |
| Invo                            | ice Date 02/25/2020  |           | Gros          | ss Amount             |            | \$8    | 0.71 USD   |                                                                                                    |          |                               |   |
|                                 | Due Dete 02/40/2020  |           | N             | Discount<br>et Amount |            | SI     | 0.00 USD   |                                                                                                    |          |                               |   |
| L                               | Jue Date 03/10/2020  |           | re            | et Amount             |            | 30     | 0.71 030   |                                                                                                    |          |                               |   |
| Discount E                      | Ind Date             |           |               |                       |            |        |            |                                                                                                    |          |                               |   |
| Paymen                          | nt Status To be Paid |           |               |                       |            |        |            |                                                                                                    |          |                               |   |
|                                 | Terms                |           |               |                       |            |        |            |                                                                                                    |          |                               |   |
| Invoice Line E                  | Details              |           |               |                       |            |        |            |                                                                                                    |          |                               |   |
| ≡ Q                             |                      |           |               |                       |            | H 4 1  | I-1 of 1   | N   1                                                                                                    | /iew All |                               |   |
| Item ID                         | Description          | Statis    | tic Amount U  | ом и                  | Jnit Price |        | Merchandis | se Amt                                                                                                    |          |                               |   |
| 03050377                        | FILTER, AIR          |           | EA            | Ą                     | 76.87000   |        | :          | \$76.87 USI                                                                                                    | 0        |                               |   |
|                                 |                      |           |               |                       |            |        |            |                                                                                                    |          |                               |   |
|                                 | edule                |           |               |                       |            | 14 4   | 1-1 of 1   | Image: Image: | View All |                               |   |
| Scheduled to                    | Payment Number       | Gross Amt |               | Discount              |            | Method | Status     | On Hold                                                                                                    | Wthd     |                               |   |
| 03/10/2020                      |                      | \$80.71   | USD           | \$0.00                | USD        | ACH    | Unselected | No                                                                                                    | No       |                               |   |
|                                 |                      |           |               |                       |            |        |            |                                                                                                    |          |                               |   |
| _                               |                      |           |               |                       |            |        |            |                                                                                                    |          |                               |   |
| <ul> <li>Payments Ma</li> </ul> | de                   |           |               |                       |            |        |            |                                                                                                    |          |                               |   |

| C Supplie                    | r Secure Home Pa | ige      |           |         |     |        |      | Inv      | voices       |                  |          |      |
|------------------------------|------------------|----------|-----------|---------|-----|--------|------|----------|--------------|------------------|----------|------|
| Fay                          |                  |          |           |         |     |        |      |          |              |                  |          | noiu |
| 03/10/2020                   |                  |          |           | \$80.71 | USD | \$0.00 | USD  | ACH      | Unselecte    | ed               | No       | No   |
|                              |                  |          |           |         |     |        |      |          |              |                  |          |      |
| - Devenue                    | la Mada          |          |           |         |     |        |      |          |              |                  |          |      |
|                              | IS Made          |          |           |         |     |        | 4    | ∢ 1-1    | of 1         | ÞI               | View All |      |
| Peferance                    |                  | Data     |           |         |     |        |      |          |              | Am               |          |      |
| Reference                    |                  | Date     |           |         |     |        |      |          |              | ~                |          |      |
|                              |                  |          |           |         |     |        |      |          |              | \$0              | .000     |      |
| No Payments                  | Made             |          |           |         |     |        |      |          |              |                  |          |      |
| <ul> <li>Purchase</li> </ul> | e Orders         |          |           |         |     |        |      |          |              |                  |          |      |
| ≡, Q                         |                  |          |           |         |     |        | 10   | 1-1 of 1 | $\checkmark$ | $\mathbb{N} = [$ | View All |      |
| Purchase O                   | rder             | PO Date  |           |         |     |        |      |          | S            | tatus            |          |      |
| 1020013539                   |                  | 02/24/20 | 20        |         |     |        |      |          | D            | ispatche         | d        |      |
|                              |                  |          |           |         |     |        |      |          |              |                  |          |      |
| <ul> <li>Receipts</li> </ul> |                  |          |           |         |     |        |      |          |              |                  |          |      |
| m; Q                         |                  |          |           |         |     |        | 14 4 | 1-1 of 1 | ▶            | N   1            | /iew All |      |
| Received<br>Date             | Receipt Number   | Bill     | of Lading |         |     |        |      | Pack     | king Slip    |                  |          |      |
|                              |                  |          |           |         |     |        |      |          |              |                  |          |      |
|                              |                  |          |           |         |     |        |      |          |              |                  |          |      |
| No Receipts                  | Found            |          |           |         |     |        |      |          |              |                  |          |      |
| Return to Invo               | oice List        |          |           |         |     |        |      |          |              |                  |          |      |
|                              |                  |          |           |         |     |        |      |          |              |                  |          |      |
|                              |                  |          |           |         |     |        |      |          |              |                  |          |      |
|                              |                  |          |           |         |     |        |      |          |              |                  |          |      |

# 7.6 Payment Inquiry

The Payment Inquiry Tile provides a listing of your Payments from Black Hills over a timeframe. There are other fields available to limit the search results as well. It provides detailed Payment information as well as references to the invoices that were paid on a given payment.

| Supplier Secure Home Page                                       | Payments                           | 🏫 :                               |
|-----------------------------------------------------------------|------------------------------------|-----------------------------------|
| Review Payments                                                 |                                    | New Window   Personalize Page   📰 |
| Filter Options                                                  |                                    |                                   |
| Enter search criteria and click on Search. I<br>Search Criteria | eave blank for all slues.          |                                   |
| Invoice Number                                                  |                                    |                                   |
| Payment Reference                                               |                                    |                                   |
| From Payment Date                                               | 01/01/2020 📰 (example: 12/31/2000) |                                   |
| To Payment Date                                                 | 05/20/2020 📰 (example: 12/31/2000) |                                   |
| Search                                                          |                                    |                                   |
|                                                                 |                                    |                                   |
|                                                                 |                                    |                                   |
|                                                                 |                                    |                                   |
|                                                                 |                                    |                                   |
|                                                                 |                                    |                                   |
|                                                                 |                                    |                                   |
|                                                                 |                                    |                                   |
|                                                                 |                                    |                                   |
|                                                                 |                                    |                                   |
|                                                                 |                                    |                                   |
|                                                                 |                                    |                                   |

Click a specific Payment to drill into it.

| Supplier Se                      | cure Home Page |              |              |                     |
|----------------------------------|----------------|--------------|--------------|---------------------|
| Review Pavm                      | nents          |              |              |                     |
| Payments M                       | ade            |              |              |                     |
|                                  | 1              |              |              |                     |
| Set filter options Payments Mark |                |              |              |                     |
| Ξ, Q                             |                |              | I-77 of 77 ⊻ | $  \cdot   \cdot  $ |
| Refere                           | Invoice Number | Payment Date | Amount       |                     |
| 000000718                        | PO6154533      | 02/10/2020   | \$12.59      | USD                 |
| 0000015225                       | P06114948      | 01/09/2020   | \$61,338.75  | USD                 |
| 0000015225                       | PO6080241      | 01/09/2020   | \$61,338.75  | USD                 |
| 0000015225                       | PO6081981      | 01/09/2020   | \$61,338.75  | USD                 |
| 0000015225                       | PO6081982      | 01/09/2020   | \$61,338.75  | USD                 |
| 0000015225                       | PO6087544      | 01/09/2020   | \$61,338.75  | USD                 |
| 0000015225                       | PO6091434      | 01/09/2020   | \$61,338.75  | USD                 |
| 0000015225                       | PO6096430      | 01/09/2020   | \$61,338.75  | USD                 |
| 0000015225                       | PO6098251      | 01/09/2020   | \$61,338.75  | USD                 |
| 0000015225                       | PO6100282      | 01/09/2020   | \$61,338.75  | USD                 |
| 0000015225                       | PO6100283      | 01/09/2020   | \$61,338.75  | USD                 |
| 0000015225                       | PO6109660      | 01/09/2020   | \$61,338.75  | USD                 |
| 0000015225                       | PO6111456      | 01/09/2020   | \$61 338 75  | USD                 |

The Payment Details as well as the Invoices paid are displayed for your review.

| Supplier Secure Home Page          | e              |      |          |     |                | Pa      | yments       |     |
|------------------------------------|----------------|------|----------|-----|----------------|---------|--------------|-----|
| Review Payments<br>Payment Details | _/             |      |          |     |                |         |              |     |
| 0000000718                         | - <b></b>      |      |          |     |                |         |              |     |
| Invoice Numbe                      | r PO6154533    |      |          |     | Payment Date   | 02/10/2 | 2020         |     |
| Metho                              | ACH            |      |          |     | Pay Status     | Paid    |              |     |
| Amoun                              | t \$12.59      |      |          |     | Currency       | USD     |              |     |
| Paid I                             | >              |      |          |     |                |         |              |     |
| Countr                             | USA United Sta | ites |          |     |                |         |              |     |
| Address                            | 2              |      |          |     |                |         |              |     |
| Address                            | 3              |      |          |     |                |         |              |     |
|                                    |                |      |          |     |                |         |              |     |
| Ci                                 | ty CASPER      |      |          | Por | tal 00000      |         |              |     |
| Sta                                | te wy Wyo      | mina |          | 103 | 82602          |         |              |     |
|                                    |                | inig |          |     |                |         |              |     |
| From                               | WELLS FARGO    |      |          |     |                |         |              |     |
| Payment Advice                     |                |      |          |     |                |         |              |     |
| <b>≡</b> , Q,                      |                |      |          |     |                |         | 4 1-2 of 2 🗸 |     |
| Invoice                            | Gross Amount   |      | Discount |     | Discount Taken |         | Paid Amount  |     |
| PO6154533                          | 12.59          | USD  | 0.00     | USD | 0.00           | USD     | 12.59        | USD |
| PO6154533                          | 0.00           | USD  | 0.00     | USD | 0.00           | USD     | 0.00         | USD |
|                                    |                |      |          |     |                |         |              |     |
| Return to Paymente Made            |                |      |          |     |                |         |              |     |
| Neturn to r ayments Made           |                |      |          |     |                |         |              |     |

# 7. 7 Bidding Opportunities

The Bidding Opportunities Tile provides a listing of all Sourcing Events that are currently active that your company has been invited to enter a Bid Response for. Click this tile to see your Events.

| Black Hills Corporation. |                            | ✓ Supplier Secu          | ire Home Page                 |                                      | <b>▲</b> : |
|--------------------------|----------------------------|--------------------------|-------------------------------|--------------------------------------|------------|
|                          | Purchase Orders            | Receipts                 | Bidding Opportunities         |                                      |            |
|                          | Ê.                         | <b>.</b>                 |                               |                                      |            |
|                          | View PO Information        | 0 Rejected Receipt Lines | 01 Events                     |                                      |            |
|                          | POs with Overdue Shipments | 2                        | FAQs   Contact Us             | Manage Profile                       |            |
|                          | No data                    | to display               |                               |                                      |            |
|                          | 0 Sched                    | ules Overdue             | Get helpful information here. | Update your Registration and Profile |            |
|                          | Awarded Events             | Invoice Inquiry          | Payment Inquiry               | Terms and Conditions                 |            |
|                          |                            |                          | <b></b>                       |                                      |            |
|                          | 0 Non Award in 90 days     |                          |                               |                                      |            |
|                          | My Event Activity          |                          |                               |                                      |            |
|                          |                            |                          |                               |                                      |            |
|                          |                            | *                        | •                             |                                      | c          |

<u>*Tip:*</u> To see active Events under the Bidding Opportunities Tile, ensure that the Description field in your User Profile exactly matches the Name field on your Supplier Contact record. Otherwise the system cannot accurately identify you, and this Tile will not show any active Events. You can still see all your Event History under the My Event Activity Tile if you are having display issues with the Bidding Opportunities Tile. Look to the User Profile and Contact sections of this document for more information. Your active Events display on this page. The Bid Status, along with when the Event started and ends are displayed for your reference. Click the Event Details > icon to drill into the Event. Menu items along the left side of the page allow you to limit the Results list.

| C Supplier Secure Home Pag | •      |                                                       | Bidding C                            | Opportunities |                                                    |         |            | <b>A</b> : |
|----------------------------|--------|-------------------------------------------------------|--------------------------------------|---------------|----------------------------------------------------|---------|------------|------------|
| *View By Bid Status        | 7 rows | Time Zone Central Time (US) Bidding Event Information | Date Format MMC                      |               | ]                                                  |         |            |            |
| New                        | 1      | Invited Events Public Events                          |                                      |               |                                                    |         |            | 1 row      |
| Accepted                   | 0      | Event Name                                            | Buying Organization / Event ID       | Format / Type | Start Date / End Date                              | Ends In | Bid Status | Even       |
| Winning                    | 0      | SERVICES - Vista Ridge Substation                     | BH SERVICE COMPANY LLC<br>0010001954 | Sell<br>RFx   | 05/27/2020 05:24 PM CDT<br>06/03/2020 05:24 PM CDT | 7 days  | New        | >          |
| Outbid                     | •      |                                                       |                                      |               |                                                    |         |            |            |
| Declined                   | 0      |                                                       |                                      |               |                                                    |         |            |            |
| Withdrew                   | 0      |                                                       |                                      |               |                                                    |         |            |            |
|                            |        |                                                       |                                      |               |                                                    |         |            |            |

Click the View Bid Package link to access more information about the Event. Click the Bid on Event button to start your Bid Response. The Upload Bid button is discussed in the following Tip.

| ading opportunities                   |                                                                 |                                                                                                    | Event Details                                                                                                    |                            |                                |                     |                      |
|---------------------------------------|-----------------------------------------------------------------|----------------------------------------------------------------------------------------------------|----------------------------------------------------------------------------------------------------|----------------------------|--------------------------------|---------------------|----------------------|
|                                       |                                                                 |                                                                                                    |                                                                                                    | Hid on Event               | Upload Bid                     | Accept Invitation   | O Decline Invitation |
| <ul> <li>Bidding Event In</li> </ul>  | formation                                                       |                                                                                                    |                                                                                                    |                            |                                |                     |                      |
|                                       | Event Name SERVICI                                              | ES - Vista Ridge Substation                                                                                                    | Event 5                                                                                                    | start Date 05/27/2020 05:2 | 4 PM CDT                       |                     |                      |
|                                       | Business Unit BH SER                                            | VICE COMPANY LLC                                                                                                    | Event                                                                                                    | End Date 06/03/2020 05:2-  | 4 PM CDT                       |                     |                      |
|                                       | Event ID 0010001                                                | 1954                                                                                                    | Eve                                                                                                    | nt Round 1                 |                                |                     |                      |
|                                       | Event Status Posted                                             |                                                                                                    | Even                                                                                                    | t Version 1                |                                |                     |                      |
|                                       | Buyer Name                                                      |                                                                                                    | Eve                                                                                                    | nt Format Sell             |                                |                     |                      |
|                                       | Sealed Even No                                                  |                                                                                                    | Ev                                                                                                    | ent Type RFx               |                                |                     |                      |
|                                       | Payment Terms                                                   |                                                                                                    | Mult                                                                                                    | iple Bids Allowed          |                                |                     |                      |
|                                       | Contact Information Enter Ne                                    | egotiator Name 📢                                                                                                    | Edits to Submi                                                                                                    | tted Bids Yes              |                                |                     |                      |
|                                       | escription Services                                             | s FOR FROFUSAL (RFF) -                                                                                                    |                                                                                                    |                            |                                |                     |                      |
| € View<br>▼ Lines                     | May 27.<br>Bid Package 4 View Discu                             | 2020 V<br>ussion Forum                                                                                                    |                                                                                                    |                            |                                |                     | 5 гоже               |
| ₹ Lines                               | May 27.<br>Bid Package May View Discu<br>Bid Mandatory          | 2020 Vision Forum                                                                                                    | Requested                                                                                                    | Quantity/UOM               | Comme                          | nts and Attachments | 5 rows               |
| € View<br>► Lines<br>Line Number<br>1 | May 27.<br>y Bid Package View Discu<br>Bid Mandatory<br>No      | 2020 V<br>ussion Forum<br>Item Description<br>Propose to Furnish                                                                                                    | Requested<br>1.0000<br>EACH                                                                                                    | Quantity/UOM               | Comme                          | nts and Attachments | 5 rows               |
| View View Lines Line Number 1 2       | May 27.<br>Pild Package View Discu<br>Bid Mandatory<br>No<br>No | 2020 Uussion Forum Item Description Propose to Furnish Bidder's Proposal                                                                                                    | Requested<br>1 0000<br>EACH<br>1 0000<br>EACH                                                                                                    | Quantity/UOM               | Comme                          | nts and Attachments | 5 rows               |
| View Lines View 3 View                | No<br>No                                                        | 2020 Yang San San San San San San San San San San                                                                                                    | Requested<br>1.0000<br>EACH<br>1.0000<br>EACH<br>1.0000<br>EACH                                                                                                    | Quantity/UOM               | Commer<br>III<br>III<br>III    | nts and Attachments | 5 rows               |
| Line Number<br>1<br>3<br>4            | No<br>No<br>No                                                  | 2020 Yes Constraints of Constraints of Constraints | Requested           1 0000           EACH           1 0000           EACH           1 0000           EACH           1 0000           EACH           1 0000           EACH | Quantity/UOM               | Commer<br>ST<br>ST<br>ST<br>ST | nts and Attachments | 5 rows               |

<u>View Bid Package link:</u> Instructions to Bidders and RFP Requirements are displayed in the Comment section. The Attachment Files can be downloaded by clicking on them. Some of them may need to be filled out as part of your response to the RFP. If needed, you would come back here to retrieve them. The Terms and Conditions of the Event, which you will need to verify that you read, can be found in the .pdf document which details the Event.

| View E                                                                                                    | 3id Package                                                                           | × |
|----------------------------------------------------------------------------------------------------|---------------------------------------------------------------------------------------|---|
| tachments                                                                                                    |                                                                                       |   |
| Filename                                                                                                    | Description                                                                           |   |
| Ø Addendums_Form.xlsx                                                                                                    | Addendums                                                                             |   |
| Clarifications_Form.xlsx                                                                                                    | Clarifications                                                                        |   |
| © Exceptions_Form.xlsx                                                                                                    | Exceptions                                                                            |   |
| Unit_Rate_Summary.xlsx                                                                                                    | Unit Rate Summary                                                                     |   |
| SERVICESVista_Ridge_Substation.xml                                                                                                    | Event Bid Package                                                                     |   |
| SERVICESVista_Ridge_Substation.pdf                                                                                                    | Event Details                                                                         |   |
| NSTRUCTIONS TO BIDDERS<br>[Enter Entity Name] ("Owner") is requesting proposals for a [Enter Brief Project Description] project ("Services") located in<br>More | [Enter Location(s)]. All proposals shall be prepared and submitted in accordance with |   |
| RFP REQUIREMENTS                                                                                                    |                                                                                       |   |
| Bidders shall submit a proposal for supplying the Services in accordance with the attached Exhibit 1 – Statement of Service                                     | ¢8.                                                                                   |   |
| Bidders shall submit the following documents with their proposal: [If applicable, delete if no<br>More                                                          |                                                                                       |   |
|                                                                                                    |                                                                                       |   |
|                                                                                                    |                                                                                       |   |

<u>*Tip:*</u> Make special note of the .xml file. This is a file which you can download so you can create your Bid Response offline. You would then come back into the Supplier Portal and upload the .xml file via the Upload Bid button displayed on the previous page. This is an optional process that you can use instead of filling out the Bid Response online, which will be discussed in the next section.

**<u>Bid on Event button</u>**: This starts your Bid Response. You are taken to the page below. Scroll through it and answer the questions presented to you.

| Event Details                           |                                                  |                         | Event Details           |                                                     | <b>^</b> :                          |
|-----------------------------------------|--------------------------------------------------|-------------------------|-------------------------|-----------------------------------------------------|-------------------------------------|
| Event Details                           |                                                  |                         |                         | Welcome, CABLE ADVANTAGE INC.<br>User: NANCY NELSON | New Window   Personalize Page   III |
| Submit Bid                              | Save for Later                                   | Cancel                  |                         | Validate Entries                                    | ]                                   |
| Event Name                              | SERVICES - Vista Ridge Substa                    | ation Biddin            | g Instructions          |                                                     |                                     |
| Event ID                                | 80802-0010001954                                 | Bid ID New              |                         |                                                     |                                     |
| Event Format/Type                       | Sell Event RFx                                   | Bid Date                |                         |                                                     |                                     |
| Event Round                             | 1                                                | Bid Currency USD        | LIC Dellar              |                                                     |                                     |
| Event Version                           | 1                                                |                         | US Dollar               |                                                     |                                     |
| Event Start Date<br>Event End Date      | 05/27/2020 5:24PM CDT<br>06/03/2020 05:24 PM CDT |                         |                         |                                                     |                                     |
| ide Additional Event Info               |                                                  |                         |                         |                                                     |                                     |
| Description:                            |                                                  |                         |                         |                                                     |                                     |
| REQUEST FOR PROPOSAL (RFP               | ) - Services                                     |                         | *                       |                                                     |                                     |
| vlay 27, 2020                           |                                                  |                         |                         |                                                     |                                     |
| Enter Entity Name]<br>7001 Mt. Rushmore |                                                  |                         | ~                       |                                                     |                                     |
| Contact                                 | Enter Negotiator Name                            | Payment Terms           |                         |                                                     |                                     |
| Phone                                   |                                                  | Billing Location        | BLACK HILLS CORPORATION |                                                     |                                     |
| Email                                   | XNegotiator.Name@blackhillscor                   | p.com Event Currency    | Dollar                  |                                                     |                                     |
| Online Discussion                       | Discuss Event in Forum                           | Conversion Rate         | 1.00000000              |                                                     |                                     |
|                                         |                                                  | Edits to Submitted Bids | Allowed                 |                                                     |                                     |
|                                         |                                                  | Multiple Bids           | Allowed                 |                                                     |                                     |

Questions relating to the whole Event display. Answer to the best of your ability. Questions flagged with an \* are required.

| Event Details                                                                                                    |                                | Event Details               | A |
|----------------------------------------------------------------------------------------------------|--------------------------------|-----------------------------|---|
| tep 1: Answer General Event Questions The event administrator requests your response to questions not General Event Questions 5 Required Questions 6 Questions Responsed To 0 | specific to any specific item. |                             |   |
| Hide Event Questions                                                                                                    |                                |                             |   |
| *Bid Required Ideal Reponse Required General Questions                                                                                                    |                                | 4 1 of 5 V                  |   |
| * Provide your complete Business Address Street City State Zip Code Response                                                                                                  | Ø                              | Add Comments or Attachments |   |
| * What is your State of Incorporation? Response                                                                                                    | Ø                              | Add Comments or Attachments |   |

| Event Details                                                                                                    | Event Details                                                                                                    | Â |
|----------------------------------------------------------------------------------------------------|----------------------------------------------------------------------------------------------------|---|
| * Provide your complete Principal Office Addres Street City Btate Zip Code Response                                                                                                    | Add Comments or Attachments                                                                                                    |   |
| * Provide the following information for the Person<br>Research of the second second seco | reon to Contact regarding this proposal:<br>Add Comments or Atlachments                                                                              |   |
| * *<br>Flease achnowledge by clicking 'Yes' that yo<br>provided in Appendix 0 in the Event Details.<br>'View treat Factage link.<br>Response Y                                                                                                    | : read and understand the Black Hills Terms and Conditions<br>df file provided to you via email and colline under the<br>Add Comments or Attachments |   |

As you scroll down the Bid Response, you will come to Line Level questions. Drill into them by clicking the Bid link.

|                                   | nt Details                 |                                                                                                    |                                      |                                                |                      |                           | Event Detail          | ls                                    |        |                                                      |                          |             |
|-----------------------------------|----------------------------|----------------------------------------------------------------------------------------------------|--------------------------------------|------------------------------------------------|----------------------|---------------------------|-----------------------|---------------------------------------|--------|------------------------------------------------------|--------------------------|-------------|
|                                   |                            |                                                                                                    |                                      |                                                |                      |                           |                       |                                       |        |                                                      |                          |             |
| tep 2:                            | Enter Line Bid Resp        | oonses                                                                                                    |                                      |                                                |                      |                           |                       |                                       |        |                                                      |                          |             |
| This e<br>Admi                    | istrator.<br>Lines in This | ore individual lines that await yo                                                                                                    | our bid respo                        | onse. Some or all lin                          | nes may require      | your bid in order for cor | nsideration by the E  | vent                                  |        |                                                      |                          |             |
|                                   | Lines Respond              | ied To 0                                                                                                    |                                      |                                                |                      |                           |                       |                                       |        |                                                      |                          |             |
|                                   | Your Total Line P          | ricing 0.0000 USD                                                                                                    |                                      |                                                |                      |                           |                       |                                       |        |                                                      |                          |             |
| Hide L                            | ine Detail                 |                                                                                                    |                                      |                                                |                      |                           |                       |                                       |        |                                                      |                          |             |
|                                   |                            |                                                                                                    |                                      |                                                |                      |                           |                       |                                       |        |                                                      |                          |             |
|                                   | an in d                    | Olina Commente/Files                                                                                                    |                                      |                                                |                      |                           |                       |                                       |        |                                                      |                          |             |
| iner                              | equired                    | @Line Comments/Files                                                                                                    |                                      |                                                |                      |                           |                       |                                       |        |                                                      |                          |             |
| IIIes                             | Q                          |                                                                                                    |                                      |                                                |                      |                           |                       |                                       |        | 1-5 of 5 💌 🕨                                         | I V                      | iew         |
| Line                              | Item ID                    | Description                                                                                                    | Unit                                 | Requested<br>Quantity                          | Your Bid<br>Quantity | Unit Start Price          | Your Current<br>Price | Your Unit Bid Price                   | No Bid | Your Total Bid Price                                 | ľ                        | -           |
|                                   |                            |                                                                                                    | EA                                   | 1 0000                                         |                      |                           |                       |                                       |        | 0.0000 USD                                           | Bid                      | 0           |
| 1                                 |                            | Propose to Furnish                                                                                                    | EA                                   | 1.0000                                         |                      |                           |                       |                                       |        |                                                      |                          |             |
| 1                                 |                            | Propose to Furnish<br>Bidder's Proposal                                                                                                    | EA                                   | 1.0000                                         |                      |                           |                       |                                       |        | 0.0000 USD                                           | Bid                      | 0           |
| 1                                 |                            | Propose to Furnish<br>Bidder's Proposal<br>Declared Exceptions                                                                                                    | EA                                   | 1.0000                                         |                      |                           |                       |                                       |        | 0.0000 USD<br>0.0000 USD                             | Bid<br>Bid               | 0           |
| 1<br>2<br>3<br>4                  |                            | Propose to Furnish<br>Bidder's Proposal<br>Declared Exceptions<br>Declared Clarifications                                                                                                    | EA<br>EA<br>EA                       | 1.0000<br>1.0000<br>1.0000                     |                      |                           |                       |                                       |        | 0.0000 USD<br>0.0000 USD<br>0.0000 USD               | Bid<br>Bid<br>Bid        | 000         |
| 1<br>2<br>3<br>4<br>5             |                            | Propose to Furnish<br>Bidder's Proposal<br>Declared Exceptions<br>Declared Clarifications<br>Supplier Questionnaire                                                                                                    | EA<br>EA<br>EA<br>EA<br>EA           | 1.0000<br>1.0000<br>1.0000<br>1.0000           |                      |                           |                       |                                       |        | 0.0000 USD<br>0.0000 USD<br>0.0000 USD<br>0.0000 USD | Bid<br>Bid<br>Bid<br>Bid | 000000      |
| 1<br>2<br>3<br>4<br>5             |                            | Propose to Furnish<br>Bidder's Proposal<br>Declared Exceptions<br>Declared Clarifications<br>Supplier Questionnaire                                                                                                    | EA<br>EA<br>EA<br>EA<br>EA           | 1.0000<br>1.0000<br>1.0000<br>1.0000           |                      |                           |                       |                                       |        | 0.0000 USD<br>0.0000 USD<br>0.0000 USD<br>0.0000 USD | Bid<br>Bid<br>Bid<br>Bid | 0<br>0<br>0 |
| 1<br>2<br>3<br>4<br>5             |                            | Propose to Furnish<br>Bidder's Proposal<br>Declared Exceptions<br>Declared Clarifications<br>Supplier Questionnaire                                                                                                    | EA<br>EA<br>EA<br>EA                 | 1.0000<br>1.0000<br>1.0000<br>1.0000           |                      |                           |                       |                                       |        | 0.0000 USD<br>0.0000 USD<br>0.0000 USD<br>0.0000 USD | Bid<br>Bid<br>Bid<br>Bid | 0<br>0<br>0 |
| 1<br>2<br>3<br>4<br>5<br>Event Co | mments and Attachme        | Propose to Furnish Elder's Proposal Elder's Proposal Elder's Proposal Elder's Proposal Elder's Proposal Elder's Elder's Elder' | EA<br>EA<br>EA<br>EA<br>EA           | 1.000<br>1.000<br>1.000<br>1.000<br>1.000      | tion at later time   | 2. When your bid respon   | se is complete. subt  | i i i i i i i i i i i i i i i i i i i |        | 0.0000 USD<br>0.0000 USD<br>0.0000 USD<br>0.0000 USD | Bid<br>Bid<br>Bid        | 0 0 0       |
| 1<br>2<br>3<br>4<br>5<br>Event Ce | mments and Attachme        | Propose to Furnish Bidder's Proposal Declared Exceptions Declared Clarifications Supplier Questionnaire nts process you may save an in-pri                                                                                                    | EA<br>EA<br>EA<br>EA<br>Ogress bid a | 1.0000<br>1.0000<br>1.0000<br>1.0000<br>1.0000 | tion at later time   | . When your bid response  | se is complete, subr  | i i i i i i i i i i i i i i i i i i i |        | 0.0000 USD<br>0.0000 USD<br>0.0000 USD<br>0.0000 USD | Bid<br>Bid<br>Bid        | 0 0 0       |

Scroll down each Line and answer the questions to the best of your ability. Questions flagged with an \* are required. When done, click the Next Line button until you have completed all Lines. When done, click the Start Page button.

| C Event Details                                                               | Line Details                                                              |
|-------------------------------------------------------------------------------|---------------------------------------------------------------------------|
| Line Details                                                                  |                                                                           |
| Save for Later Start Page                                                     | Validate                                                                  |
| Line 1 of 5 Go To Line                                                        | Previous Line     Next Line                                               |
| Line Details ⑦ Line 1 Item ID                                                 |                                                                           |
| Propose to Furnish                                                            | Response Required No                                                      |
| Category CONSTRUCTION MATERIALS<br>View/Add Question Comments and Attachments |                                                                           |
| Unit of Measure EACH                                                          | These fields are not relevant for this Event Line.<br>Display Start Price |
| Qty Requested 1.0000<br>Your Max Bid Quantity                                 | Your Unit Bid Price<br>Your Current Price                                 |
|                                                                               | Bid Increment<br>Total Bid Price 0.0000 USD<br>Reserve Price No           |
| Line Questions                                                                | 4 1 of 1 🗸 🕨                                                              |
| * ¢*<br>Bidder's proposal                                                     |                                                                           |

Click the Validate Entries button, correct any errors that are found, and then click the Submit Bid button.

| Event Details                                                                                                    |                                                                                                |                                                                                                    | Event Details                                                        |                                                   |
|----------------------------------------------------------------------------------------------------|------------------------------------------------------------------------------------------------|----------------------------------------------------------------------------------------------------|----------------------------------------------------------------------|---------------------------------------------------|
| event Details                                                                                                    |                                                                                                |                                                                                                    |                                                                      | Welcome, CABLE ADVANTAGE C.<br>User: NANCY NELSON |
| Submit Bid                                                                                                    | Save for Later                                                                                 | Cancel                                                                                                    |                                                                      | Validate Entries                                  |
| Event Name                                                                                                    | SERVICES - Vista Ridge Substation                                                              | Biddin                                                                                                    | g Instructions                                                       |                                                   |
| Event ID<br>Event Format/Type<br>Event Round<br>Event Version<br>Event Start Date<br>Event End Date                                                                                     | 80802-0010001954<br>Sell Event RFx<br>1<br>5<br>5/27/2020 524PM CDT<br>665/27/2020 6524 PM CDT | Bid ID New<br>Bid Date<br>Bid Currency USD                                                                         | US Dollar                                                            |                                                   |
| lide Additional Event Info                                                                                                    |                                                                                                |                                                                                                    |                                                                      |                                                   |
| Description:<br>Title: [Enter Project Name]<br>.ocation(s): [Enter Location(s) of S<br>Estimated Commencement Date: [E<br>Stimated Completion Date: [Enter<br>PROPOSAL RESPONSE DUE: [E | ervices]<br>Enter Date]<br>Date]<br>Enter Date and Time]                                       |                                                                                                    | <ul><li></li><li></li><li></li></ul>                                 |                                                   |
| Contaci<br>Phone<br>Email<br>Online Discussion                                                                                                    | Enter Negotiator Name<br>XNegotiator Name@blackhillscorp.com<br>Discuss Event in Forum         | Payment Terms<br>Billing Location<br>Event Currency<br>Conversion Rate<br>Edits to Submitted Bids<br>Multiple Bids | BLACK HILLS CORPORATION<br>Dollar<br>1.0000000<br>Allowed<br>Allowed |                                                   |

### 7.8 My Event Activity

The My Event Activity Tile is similar to the Bidding Opportunities Tile, with the main difference being that it allows you to call up historical information, such as previously submitted bids. Here we click on all Events that the Supplier was invited to.

| Supplier Secure Home Page Event Activity                                                        | *                             |
|-------------------------------------------------------------------------------------------------|-------------------------------|
| Event Activity Welcome.<br>User: Pete Simpson                                                   | New Window   Personalize Page |
| Event Activity Summary                                                                          |                               |
| Click on number to view events below<br>Events Invited To: 4 Events Bid On: 2 Events Awarded: 2 |                               |
| ▼ Search Criteria                                                                               |                               |
| Event Format Sevents Invited To CEvents Bid On Events Awarded                                   |                               |
| Event Type Date Range: From 🛄 Through                                                           |                               |
| Search                                                                                          |                               |
| h Lanand                                                                                        |                               |
| Return to My Bid Activity                                                                       |                               |
| Refresh                                                                                         |                               |
|                                                                                                 |                               |
|                                                                                                 |                               |
|                                                                                                 |                               |
|                                                                                                 |                               |
|                                                                                                 |                               |

Click on the Event expansion triangle to see the Event Summary; click on an Event link to see the related details.

| Supplier Secure H                                      | ome Page             |                                                                   |                              |                                                                         | Event Activi                                                            | ty              |
|--------------------------------------------------------|----------------------|-------------------------------------------------------------------|------------------------------|-------------------------------------------------------------------------|-------------------------------------------------------------------------|-----------------|
| Event Activity                                         |                      |                                                                   |                              |                                                                         | Welcome, WYOMING MAG<br>User: Pete Simpson                              | CHINERY COMPANY |
| Event Activity Summ                                    | nary                 |                                                                   |                              |                                                                         |                                                                         |                 |
| Click on number to vie<br>Events Invited To:           | ew events be         | Events Bid On:                                                    | 2                            | Events Awarded                                                          | : 2                                                                     |                 |
|                                                        |                      |                                                                   |                              |                                                                         |                                                                         |                 |
| <ul> <li>Search Criteria</li> </ul>                    |                      |                                                                   |                              |                                                                         |                                                                         |                 |
| Event Form                                             | at                   | <ul> <li>Events Invit</li> </ul>                                  | ed To                        | ⊖ Events Bid Or                                                         | n O Eve                                                                 | nts Awarded     |
| Event Typ                                              | e                    | ✓ Date Range:                                                     |                              | From                                                                    | Through                                                                 |                 |
| Search                                                 |                      |                                                                   |                              |                                                                         |                                                                         |                 |
| ▶ Legend                                               | /                    |                                                                   |                              |                                                                         | Q                                                                       | ≪ ≪ 1 of 4 🔽 🕨  |
| Ever ID                                                | Format               | Event Name                                                        | Event Status                 | Start Date                                                              | End Date                                                                | Status          |
| 802-0010001878<br>30802-0010001934<br>80802-0010001939 | Sell<br>Sell<br>Sell | Falcon Ridge Substation<br>EG_BUILD_SERVICES<br>Test BOM PO Award | Awarded<br>Posted<br>Awarded | 04/20/2020 3:16PM PDT<br>05/11/2020 8:51AM PDT<br>05/15/2020 3:43AM PDT | 04/22/2020 9:17AM PDT<br>05/18/2020 8:51AM PDT<br>05/15/2020 3:50AM PDT | Accepted        |
| 80802-0010001947                                       | Sell                 | Delimited Test 1 - 051920                                         | Awarded                      | 05/19/2020 8:44AM PDT                                                   | 05/19/2020 8:55AM PDT                                                   | Accepted        |
| Return to My Bid Activity Refresh                      |                      |                                                                   |                              |                                                                         |                                                                         |                 |

|     |                                      | 4-11-  |                |                       | <i>L</i> -    |                    | Event Acti            | vity                |                  |
|-----|--------------------------------------|--------|----------------|-----------------------|---------------|--------------------|-----------------------|---------------------|------------------|
| N S | Search Event De                      | stalls | 4              | Events Bid On:        | 2             | Events Awar        | Event Activ           | vity                |                  |
|     | Events invited 10.                   |        |                | Events Bid On.        |               | Events Awar        | aea:                  |                     |                  |
|     |                                      |        |                |                       |               |                    |                       |                     |                  |
| Ŧ   | Search Criteria                      |        |                |                       |               |                    |                       |                     |                  |
|     | Event For                            | mat    |                | Events Invit          | ed To         | ⊖ Events Bid       | iOn OE                | vents Awarded       |                  |
|     | Event T                              | уре    | N              | Date Range:           |               | From               | Through               |                     |                  |
|     | Search                               |        |                |                       |               |                    |                       |                     |                  |
|     |                                      |        |                |                       |               |                    |                       |                     |                  |
|     |                                      |        |                |                       |               |                    |                       |                     |                  |
| Þ   | Legend                               |        |                |                       |               |                    |                       |                     |                  |
|     |                                      |        |                |                       |               |                    |                       |                     |                  |
| E   | vents                                |        |                |                       |               |                    |                       | QIN                 | 1 of 4 💌 🕨 🕨     |
| E   | vent ID                              |        | Format         | Event Name            |               | Event Status       | Start Date            | End Date            | Status           |
|     | 80802-00100019 8<br>80802-001000 834 |        | Sell           | Falcon Ridge Substa   | tion          | Awarded            | 04/20/2020 3:16PM PDT | 04/22/2020 9:17     | 7AM PDT          |
| Ŧ   | 80802-001                            |        | Sell           | Test BOM PO Award     | E5            | Awarded            | 05/15/2020 3:43AM PDT | 05/15/2020 3:50     | DAM PDT Accepted |
|     | Award Summary                        | /      |                |                       |               |                    |                       |                     |                  |
|     | <b>₿</b> Q                           |        |                |                       |               |                    |                       |                     | 1-1 of 1         |
|     | Bid ID                               | Round  | Award Type     | Award Date            | Currency Code | Total Award Amount |                       | PO Business<br>Unit | PO ID            |
|     | 1                                    | 1      | Purchase Order | 05/15/2020            | USD           | 3,225.00000        |                       | 80802               | 8020001766       |
|     | 80802-0010001947                     |        | Coll           | Delimited Test 1 05   | 1020          | Awardad            | 05/10/2020 9-44AM PDT | 05/10/2020 0-55     | Accepted         |
| D-4 | to Frank Count                       |        | Seil           | Deminited Test 1 - 05 | 1920          | Awarded            | 00/18/2020 0.44AM/PD1 | 03/15/2020 0.5      | JAMEDI           |
| Ret | um to Event Search                   |        |                |                       |               |                    |                       |                     |                  |
|     | Refresh                              |        |                |                       |               |                    |                       |                     |                  |
|     |                                      |        |                |                       |               |                    |                       |                     |                  |
|     |                                      |        |                |                       |               |                    |                       |                     |                  |

#### Event expansion triangle displays Award Summary.

#### Event link displays Event Details.

| 🔇 Bidder Activ                                                                                                    | ity                                                                                                    |           | Event              | Details        | 🔶 :                               |  |
|----------------------------------------------------------------------------------------------------|----------------------------------------------------------------------------------------------------|-----------|--------------------|----------------|-----------------------------------|--|
| Event Details                                                                                                    | S                                                                                                    |           |                    |                | New Window   Personalize Page   🛄 |  |
| Information On Inqu                                                                                                    | uiry Options Bidding !                                                                                                    | hortcuts: |                    |                |                                   |  |
| Event Form:<br>Event Form:<br>Event S<br>Event S<br>Event S<br>Event S<br>Event Description<br>REQUEST FOR<br>[Enter Entity Nat<br>C<br>Online<br>Discussion<br>Live Ch | Binding Shortous: View Event Addrify Event Name E0_BUILD_SERVICES Event ID 8002:001001934 Event Source 1 Event Pormal/Type Sell Event RFx Event Rould 1 Event Source 1 Event Data 60112020 10 51AM CDT Event Source State Source Source S |           |                    |                |                                   |  |
| Display All                                                                                                    | Display All Lines 💌 *Bid Required ©Line Comments/Files                                                                                                    |           |                    |                |                                   |  |
| <b>≕</b> , Q                                                                                                    |                                                                                                    |           | 4 4 1-5 of 5 🔽     | ▶ ▶ I View All |                                   |  |
| Line                                                                                                    | Description                                                                                                    | Unit      | Requested Quantity | Status         |                                   |  |
| 1                                                                                                    | Propose to Furnish                                                                                                    | EA        | 1.0000             |                |                                   |  |
| 2                                                                                                    | 2 Bidder's Proposal                                                                                                    | EA        | 1.0000             |                |                                   |  |
| 3                                                                                                    | 3 Declared Exceptions                                                                                                    | EA        | 1.0000             |                |                                   |  |
| 4                                                                                                    | 4 Declared Clarifications                                                                                                    | EA        | 1.0000             |                |                                   |  |
| 5                                                                                                    | 5 Supplier Questionnaire                                                                                                    | EA        | 1.0000             |                |                                   |  |
| Return to Event Se                                                                                                    | sum to Event Search                                                                                                    |           |                    |                |                                   |  |

# 7.9 Awarded Events

The Awarded Events Tile provides a listing of the Events that have been awarded to you. You can adjust the Filter (Green icon) to specifically target Events you are looking to display. Clicking the Award Details icon displays some additional detail.

| 2 rows |
|--------|
|        |
|        |
| ils    |
|        |
|        |
|        |
|        |
|        |
|        |
|        |
|        |

There are various Filters you can use to limit your answer set.

| Cancel                       | Filters    | Done |
|------------------------------|------------|------|
|                              |            |      |
| Buying Organizatio           |            |      |
| Event                        |            |      |
| Event Name (contain          | s)         |      |
| Event Form                   | at All 🔽   |      |
| Event Ty                     |            |      |
| Award Ty                     | All        |      |
| Display Awarded Events In La | st 90 days |      |
|                              |            |      |
|                              |            |      |
|                              | Reset      |      |
|                              |            |      |
|                              |            |      |
|                              |            |      |

When an Event is drilled into from the Initial page display (Award Details icon), this is the data that becomes available for review:

|                   |              |                | Award Details                  | :                            |                      |     |
|-------------------|--------------|----------------|--------------------------------|------------------------------|----------------------|-----|
| imited Test - 051 | 920          |                |                                |                              |                      |     |
| Award Informatio  | n            |                |                                |                              |                      |     |
| d Number 🛇        | Award Date 🛇 | Award Type 🛇   | Buving Organization $\Diamond$ | Purchase Order/Contract ID 🛇 | Transaction Status 🛇 | 1 m |
|                   | 05/19/2020   | Purchase Order | BH SERVICE COMPANY LLC         | 8020001767                   | Open                 |     |
|                   |              |                |                                |                              |                      |     |
|                   |              |                |                                |                              |                      |     |
|                   |              |                |                                |                              |                      |     |
|                   |              |                |                                |                              |                      |     |
|                   |              |                |                                |                              |                      |     |
|                   |              |                |                                |                              |                      |     |
|                   |              |                |                                |                              |                      |     |
|                   |              |                |                                |                              |                      |     |
|                   |              |                |                                |                              |                      |     |
|                   |              |                |                                |                              |                      |     |
|                   |              |                |                                |                              |                      |     |

# **8.0 SUPPLIER PORTAL ADMINISTRATIVE FUNCTIONS**

### 8.1 Manage Profile – Update Profile

Access the Public Supplier Portal, then login to the Private Supplier Portal. Here we are logging in as a Supplier.

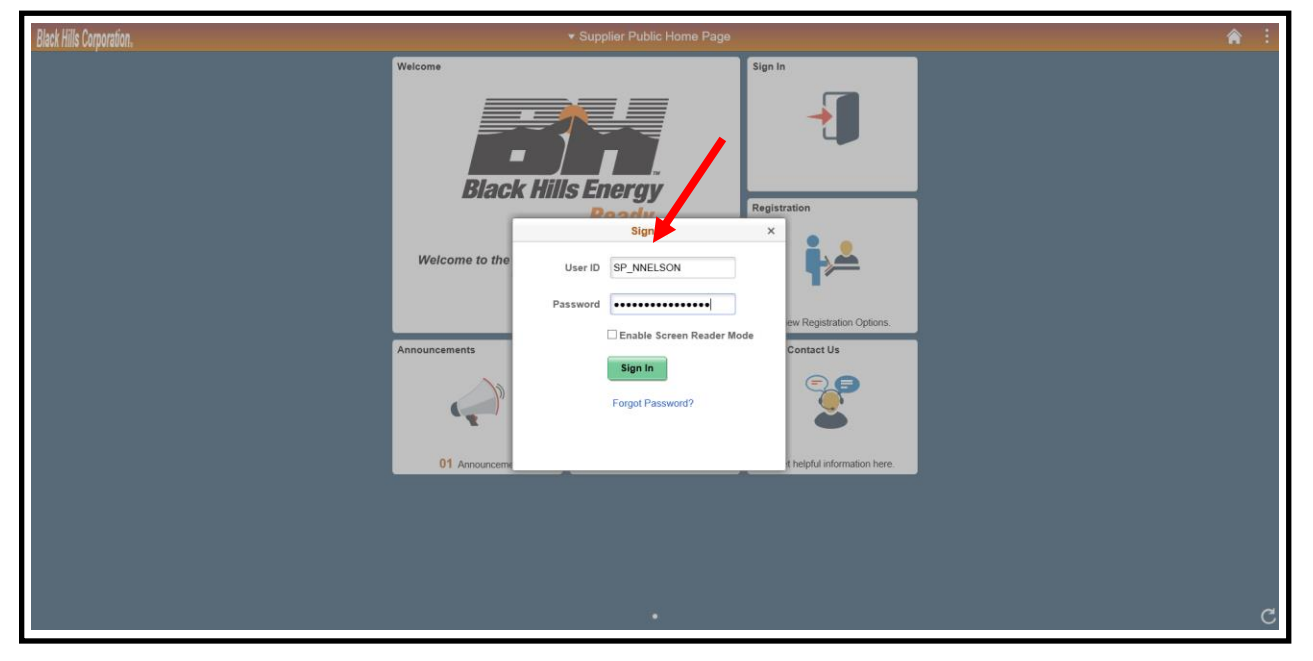

Once in the Secure Supplier Portal, click the Manage Profile Tile.

| urchase Orders            |                                                                                                    |                                                                                                    |                                                                                                    |                                                                                                    |
|---------------------------|----------------------------------------------------------------------------------------------------|----------------------------------------------------------------------------------------------------|----------------------------------------------------------------------------------------------------|----------------------------------------------------------------------------------------------------|
|                           | Receipts                                                                                                    | Bidding Opportunities                                                                                                    |                                                                                                    | ^                                                                                                    |
|                           | -                                                                                                    | <b>}</b>                                                                                                    |                                                                                                    |                                                                                                    |
| View PO Information       | 0 Rejected Receipt Lines                                                                                                    | 0 Events                                                                                                    |                                                                                                    |                                                                                                    |
| Os with Overdue Shipments | 2                                                                                                    | FAQs   Contact Us                                                                                                    | Manage Profile                                                                                                    |                                                                                                    |
| No data to                | o display                                                                                                    |                                                                                                    |                                                                                                    |                                                                                                    |
| 0 Schedul                 | les Overdue                                                                                                    | Get helpful information here.                                                                                                    | Update your Registration and Profile                                                                                                    |                                                                                                    |
| warded Events             | Invoice Inquiry                                                                                                    | Payment Inquiry                                                                                                    | Terms and Conditions                                                                                                    |                                                                                                    |
| 0 Award(s) in 90 days     |                                                                                                    | 5                                                                                                    |                                                                                                    |                                                                                                    |
| 0 Non Award in 90 days    |                                                                                                    |                                                                                                    |                                                                                                    |                                                                                                    |
| y Event Activity          |                                                                                                    |                                                                                                    |                                                                                                    |                                                                                                    |
| D s                       | Vew PO Information with Overdue Shipments with Overdue Shipments % O data the % O data the % O d | View PO Information     View PO Information     Information     Information <th>Image: Second second secon</th> <th>Image: Point of the point of the point of the</th> | Image: Second second secon | Image: Point of the point of the point of the |

The Manage Profile Tile is used to support a number of Supplier Administrative functions. These include items such as Update Profile, add / update new Supplier Users, create / update a Supplier Change Request, review Address, add / update Contacts, and update Supplier Categorizations. The Update Profile page is shown below, accessed by clicking the Update Profile menu item. Supplier Users can update their password and perform general maintenance on their Profile.

| Supplier Sure Home Page   | Manage Profile                                                                                                    | <b>*</b> :                    |
|---------------------------|----------------------------------------------------------------------------------------------------|-------------------------------|
| Update Profile            | General Profile Information                                                                                                    | New Window   Personalize Page |
| E Supplier Change Request | NANCY NELSON                                                                                                    |                               |
| Addresses                 | Password                                                                                                    |                               |
| Contacts                  | Change password<br>Change or set up forgotten password help                                                                                                    |                               |
| My Categorizations        |                                                                                                    |                               |
| T User Profiles           | Personalizations My preferred language for PIA web pages is: English                                                                                                    |                               |
|                           | My preferred language for reports and<br>email is<br>Currency Code<br>Default Mobile Page Q                                                                                                    |                               |
|                           | If you will be temporarily unavailable, you can select an alternate user to receive your routings.         Alternate User ID         From Date         Image: Cexample: 12/31/2000)         To Date         Image: Cexample: 12/31/2000) |                               |
|                           | Workflow Attributes       Ø Email User       Ø Ensit User   Miscellaneous User Links                                                                                                    |                               |

# 8.2 Manage Profile - Add a New User

Access the Public Supplier Portal, then login to the Private Supplier Portal. Here we are logging in as a Supplier.

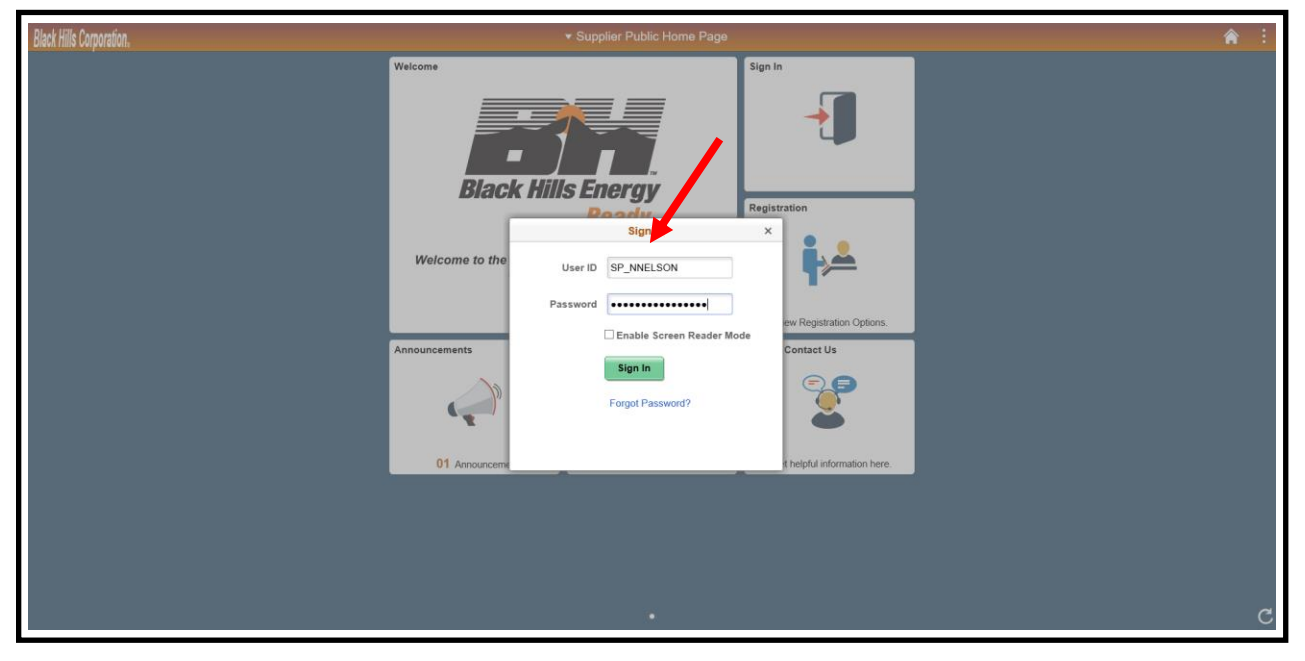

Once in the Secure Supplier Portal, click the Manage Profile Tile.

| Black Hills Corporation, |                                              | ▼ Supplier Sec           | ure Home Page                 |                                      | ۸ | : |
|--------------------------|----------------------------------------------|--------------------------|-------------------------------|--------------------------------------|---|---|
|                          | Purchase Orders                              | Receipts                 | Bidding Opportunities         |                                      |   | ^ |
|                          | Ē                                            | -                        | <b>}</b>                      |                                      |   |   |
|                          | View PO Information                          | 0 Rejected Receipt Lines | 0 Events                      |                                      |   |   |
|                          | POs with Overdue Shipments                   | 2                        | FAQs   Contact Us             | Manage Profile                       |   |   |
|                          | No data                                      | to display               |                               |                                      |   |   |
|                          | 0 Schedules Overdue                          |                          | Get helpful information here. | Update your Registration and Profile |   |   |
|                          | Awarded Events                               | Invoice Inquiry          | Payment Inquiry               | Terms and Conditions                 |   |   |
|                          | Award(s) in 90 days     Non Award in 90 days |                          |                               |                                      |   |   |
|                          | My Event Activity                            |                          |                               |                                      |   |   |
|                          |                                              |                          |                               |                                      |   |   |
|                          |                                              |                          | •                             |                                      |   | C |

| Supplier Secure Home Page |                                          | Manage Profile |  |  |
|---------------------------|------------------------------------------|----------------|--|--|
| 🛅 Update Profile          | Security                                 |                |  |  |
| Supplier Change Request   |                                          |                |  |  |
| Addresses                 | Find an Existing Value Add a New Value   |                |  |  |
| Contacts                  | User ID SP_DNICHOLS                      |                |  |  |
| My Caterorizations        |                                          |                |  |  |
| User Profiles             | Add                                      |                |  |  |
|                           |                                          |                |  |  |
|                           | Find an Existing Value   Add a New Value |                |  |  |
|                           |                                          |                |  |  |
|                           |                                          |                |  |  |

Fill out the fields as shown, and then click the Add a User Role button.

| Supplier Secure Home Page |                               | Manage Profile 😭 👔                                                   |
|---------------------------|-------------------------------|----------------------------------------------------------------------|
| T Update Profile          | Setup User                    | New Window   Personalize Page   🖬 🔺                                  |
| Supplier Change Request   | Logon Information             |                                                                      |
| Addresses                 | User ID                       | SP_DNICHOLS                                                          |
| Contacts                  | Description                   | (Examples, Fred Smith, AP Department or Buyer) A Account Locked Out? |
| My Categorizations        |                               | (Click here to disable the access to the system for this user)       |
| Ilser Profiles            | Operator Password (Encrypted) |                                                                      |
|                           | Confirm Password              |                                                                      |
|                           | *E-mail Address               | dnichols@cableadv.com                                                |
|                           | Language Code                 | English                                                              |
|                           |                               |                                                                      |
|                           | II User Roles                 |                                                                      |
|                           | - mp                          | 4 4 1-1 of 1 💌 🕨                                                     |
|                           | Role Name Descr               | ption                                                                |
|                           |                               |                                                                      |
|                           | Add a User Role               |                                                                      |
|                           | Supplier Access               |                                                                      |
|                           | <b>B</b>                      |                                                                      |
|                           | Supplier                      |                                                                      |
|                           |                               |                                                                      |
|                           | Add a Supplier                |                                                                      |
|                           | Save Return to Search List    | v                                                                    |

<u>Business Rule</u>: When entering your User Id, it should be in all CAPS and start with SP\_ followed by your first initial and last name. If that User Id already exists, you will receive an error message. To resolve, just add a 2, 3, 4, etc. at the end of your Last Name until it is accepted.

Additionally, to facilitate the proper operation of Authy and the Bidding Opportunities Tile, navigate to the Manage Profile Tile, Contacts menu item and add a matching Contact record for the User Id you just created. Note that the Name field on the Contact needs to match the Description field on the User Profile (above) exactly (same spelling, same case, etc.). See Section 8.5 for more information.

There are two types of Users that you can set up for your organization:

- Admin User Full access; can do anything in the Supplier Portal
- General User Can see all transactions in the system (POs, Invoices, and Payments), respond to Bid Requests, and update Categorizations

The User Security Roles needed for each type of User are specified in this grid:

|                            | Sup   |         |
|----------------------------|-------|---------|
| User Role                  | Admin | General |
| BHC Supplier-CSR - Level 2 | Х     |         |
| BHCES_EVENT_BIDDER         | Х     | Х       |
| BHCES_SP_SCR               | Х     |         |
| BHCES_SUPPLIER_ADMIN       | Х     |         |
| BHCES_SUPPLIER_USER        |       | Х       |
| BHCSP_PRIVATE_PRTL_FL      | Х     | Х       |
| PAPP_USER                  | Х     |         |

Select from the roles indicated below to set up a new User for your organization. We will set up a new Supplier Admin User.

| Supplier Secure Home Page |                 |                            | Manage Profile               |  |
|---------------------------|-----------------|----------------------------|------------------------------|--|
| T Update Profile          | Select Roles    |                            |                              |  |
| Supplier Change Request   | Roles           |                            |                              |  |
| Addresses                 | =; Q            |                            | I ≪ 1-7 of 7 ✓               |  |
|                           |                 | Role Name                  | Description                  |  |
| Contacts                  |                 | BHC Supplier-CSR - Level 2 | BHC Supplier-CSR - Level 2   |  |
| My Categorizations        |                 | BHCES_EVENT_BIDDER         | BHC Event Bidder Role        |  |
| 📄 User Profiles           | BHCES_SP_SCR    |                            | Sup Portal Supp Chg Request  |  |
|                           |                 | BHCES_SUPPLIER_ADMIN       | BHCES SUPPLIER ADMIN         |  |
| 1                         |                 | BHCES_SUPPLIER_USER        | Supplier User (Transactions) |  |
|                           | BHCSP_PRIVATE_F | BHCSP_PRIVATE_PRTL_FL      | Sup Portal Private Sup Fluid |  |
|                           |                 | PAPP_USER                  | Enterprise Portal User       |  |
|                           |                 | OK Cancel                  |                              |  |
|                           |                 |                            |                              |  |
|                           |                 |                            |                              |  |
|                           |                 |                            |                              |  |
|                           |                 |                            |                              |  |

Click the Add a Supplier button to associate your new User with your organization.

| Supplier Secure Home Page |                 |                            |             |                             |                       | Manage F | Profile  |        |
|---------------------------|-----------------|----------------------------|-------------|-----------------------------|-----------------------|----------|----------|--------|
| Update Profile            |                 | c                          | Confirm Pas | ssword                      | •••••                 |          |          |        |
| Supplier Change Request   | "E-mail Address |                            |             | ddress                      | dnichols@cableadv.com |          |          |        |
|                           |                 |                            | Language    | e Code                      | English               | ~        |          |        |
| Addresses                 |                 |                            |             |                             |                       |          |          |        |
| Contacts                  |                 | Jser Roles                 |             |                             |                       |          | ( ( 1)   | of F   |
| My Categorizations        |                 | Esia Nama                  | r.          | Decorinti                   |                       |          |          |        |
| 🔚 User Profiles           |                 | BHC Supplier-CSR - Level 2 | B           | 3HC Supr                    | plier-CSR - Level 2   |          |          | Delete |
|                           |                 | BHCES_EVENT_BIDDER         | В           | BHC Event Bidder Role       |                       |          | Delete   |        |
|                           |                 | BHCES_SP_SCR               | s           | Sup Portal Supp Chg Request |                       |          | Delete   |        |
|                           |                 | BHCES_SUPPLIER_ADMIN       | B           | BHCES SUPPLIER ADMIN        |                       |          | Delete   |        |
|                           |                 | BHCSP_PRIVATE_PRTL_FL      | S           | Jup Portal                  | J Private Sup Fluid   |          |          | Delete |
|                           |                 | PAPP_USER                  | Ð           | interprise                  | Portal User           |          |          | Delete |
|                           |                 | Add a User Role            |             |                             |                       |          |          |        |
|                           |                 | Supplier Access            |             |                             |                       |          |          |        |
|                           |                 | <b>■</b> H • (             |             |                             |                       |          | 4 1-1 of |        |
|                           |                 | Supplier                   |             |                             |                       |          |          |        |
|                           |                 |                            |             |                             |                       |          |          |        |
|                           |                 | Add a Supplier             |             |                             |                       |          |          |        |
|                           |                 | Save Return to Sear        | arch List   |                             |                       |          |          |        |
|                           |                 | * Required Field           |             |                             |                       |          |          |        |

Select your Supplier Name and click OK.

| Supplier Secure Home Page | Mana                | age Profile |
|---------------------------|---------------------|-------------|
| Tupdate Profile           | Select a Supplier   |             |
| Supplier Change Request   | Supplier Names      |             |
| Addresses                 |                     |             |
| Contacts                  | Supplier            |             |
| My Categorizations        | CABLE DVANTAGE INC. |             |
| User Profiles             | OK Cancel           |             |
|                           |                     |             |

Click Save to create your new User Id. The new User will receive an email from Black Hills indicating that they have been set up and can access the Suppler Portal.

| Supplier Secure Home Page |   |                            |                             | Manage F              | Profile |              |  |  |
|---------------------------|---|----------------------------|-----------------------------|-----------------------|---------|--------------|--|--|
| T Update Profile          |   | Operator Password          | (Encrypted)                 |                       |         |              |  |  |
|                           |   | Confin                     | n Password                  |                       |         |              |  |  |
| E Supplier Change Request |   | ^E-n                       | ail Address                 | dnichols@cableadv.com |         |              |  |  |
| Addresses                 |   | Lan                        | guage Code                  | English 💌             |         |              |  |  |
| Contacts                  |   |                            |                             |                       |         |              |  |  |
| - My Categorizations      |   | User Roles                 |                             |                       |         |              |  |  |
| My Gategorizations        |   | шţ                         |                             |                       | 4       | 1-6 of 6 🔽 🕒 |  |  |
| T User Profiles           |   | Role Name                  | Descript                    | ion                   |         |              |  |  |
|                           |   | BHC Supplier-CSR - Level 2 | BHC Supplier-CSR - Level 2  |                       |         | Delete       |  |  |
|                           |   | BHCES_EVENT_BIDDER         | BHC Event Bidder Role       |                       |         | Delete       |  |  |
|                           |   | BHCES_SP_SCR               | Sup Portal Supp Chg Request |                       |         | Delete       |  |  |
|                           | " | BHCES_SUPPLIER_ADMIN       | BHCES S                     | SUPPLIER ADMIN        |         | Delete       |  |  |
|                           |   | BHCSP_PRIVATE_PRTL_FL      | Sup Porta                   | al Private Sup Fluid  |         | Delete       |  |  |
|                           |   | PAPP_USER                  | Enterpris                   | e Portal User         |         | Delete       |  |  |
|                           |   | Add a User Role            |                             |                       |         |              |  |  |
|                           |   | Supplier Access            |                             |                       |         |              |  |  |
|                           |   | m                          | - 1                         | 1-1 of 1              |         |              |  |  |
|                           |   | Supplier                   |                             |                       |         |              |  |  |
|                           |   | CABLE ADVANTAGE INC.       |                             |                       |         | Delete       |  |  |
|                           |   | Add a Supplier             |                             |                       |         |              |  |  |
|                           |   | Save Return to Search Lis  |                             |                       |         |              |  |  |
|                           |   |                            |                             |                       |         |              |  |  |

# 8.3 Manage Profile – Bidder Profile

Access the Public Supplier Portal, then login to the Private Supplier Portal. Here we are logging in as a Bidder.

| Black Hills Corporation. | Supplier Public Home Page                  | 1 |
|--------------------------|--------------------------------------------|---|
|                          | Welcome<br>Black Hills Energy              |   |
|                          | Welcome to the User ID SP_FOIBSON Password |   |
|                          | Cet heptul informatio                      |   |
|                          |                                            |   |
|                          |                                            | C |

Once in the Secure Supplier Portal, click the Manage Profile Tile.

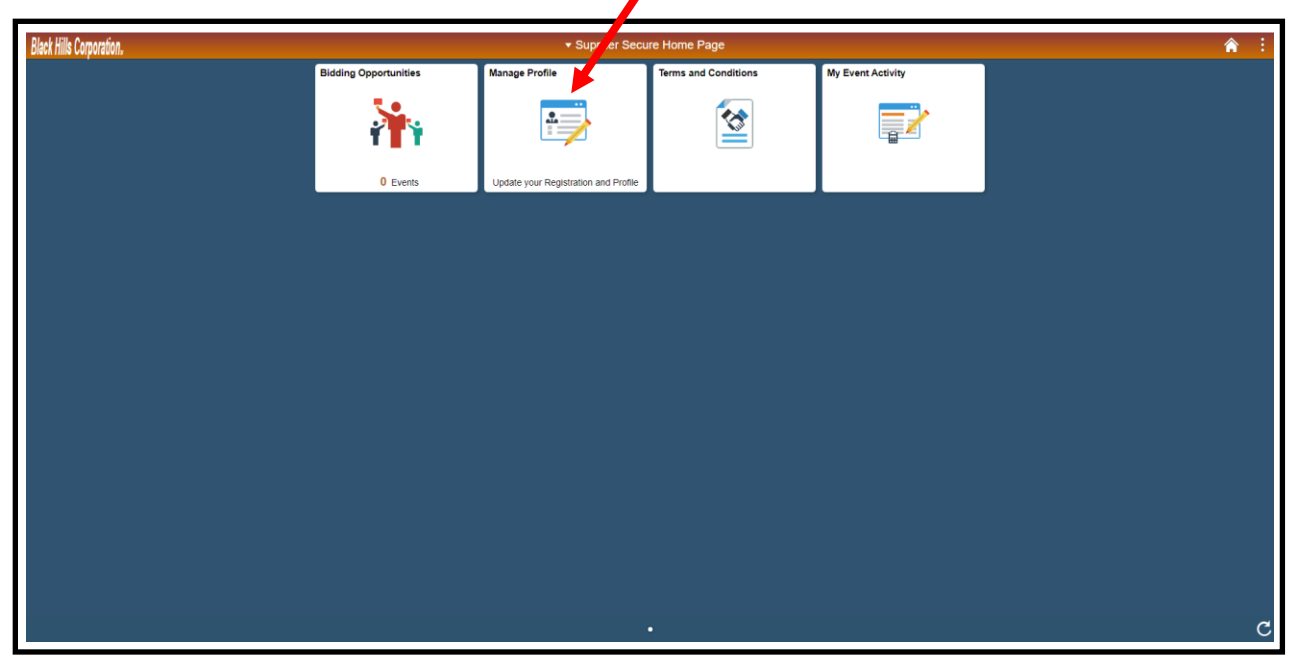

Click the Bidder Profile menu item. You have the ability to update your Bidder information. View information on the Main tab, then click the Addresses Tab.

| C Supplier Secure rome Page |         |                                                            | Manage Profile                                                                                      |                                                                                 |                                    |                                              |                                                  |                        |                |
|-----------------------------|---------|------------------------------------------------------------|----------------------------------------------------------------------------------------------------|---------------------------------------------------------------------------------|------------------------------------|----------------------------------------------|--------------------------------------------------|------------------------|----------------|
| 🛅 Update Profile            | Main    | Addresses                                                  | <u>C</u> ontacts                                                                                    | Identification                                                                  |                                    |                                              |                                                  |                        |                |
| Bidder Profile              |         |                                                            |                                                                                                    |                                                                                 |                                    |                                              |                                                  | Welcome, Progressive ( | Consulting Co. |
| Hy Categorizations          |         |                                                            |                                                                                                    |                                                                                 |                                    |                                              | _                                                | User: Fay Gibson       |                |
|                             |         | Company UF                                                 | 8L                                                                                                  |                                                                                 |                                    |                                              |                                                  |                        |                |
|                             | Bidder  | Status                                                     |                                                                                                    |                                                                                 |                                    | Bidder Type                                  |                                                  |                        |                |
|                             |         | •                                                          | Active<br>Inactive                                                                                  |                                                                                 |                                    |                                              | <ul> <li>Business</li> <li>Individual</li> </ul> |                        |                |
|                             | Additic | e<br>e<br>e<br>onal Information<br>S<br>Other<br>Veteran-O | HUBZone Pr<br>ntaged Busines<br>ize of Small Bu<br>Preference Pro<br>wned Small Bu<br>wned Small Bu | ogram<br>s Prog<br>siness<br>ograms<br>siness<br>siness<br>Uvet<br>Uvet<br>Disa | rging Sr<br>ien-Owr<br>ran<br>bled | V<br>V<br>V<br>nall Business<br>red Business |                                                  |                        |                |
|                             |         |                                                            |                                                                                                    |                                                                                 |                                    |                                              |                                                  |                        |                |

Here we perform an update to Address Line 2 and save the Bidder record. Click the Contacts Tab to review the information stored there.

| Supplier Secure Home Page |                                                                                                    | Manage Profile                                     |
|---------------------------|----------------------------------------------------------------------------------------------------|----------------------------------------------------|
| T Update Profile          | Main Addresses Contacts Identification                                                                                                    | ons                                                |
| 📄 Bidder Profile          |                                                                                                    |                                                    |
| My Categorizations        | Addresses                                                                                                    | Q     I of 1 v   View All                          |
| 1                         | <ul> <li>✓ Main Address</li> <li>Bill To Address</li> <li>Address Details</li> <li>Country United States Change Country 4854 Mont St.</li> <li>Address 1 854 Mont St.</li> <li>Address 2 Suite 500</li> <li>Address 3</li> <li>City Rapid City</li> <li>Country</li> </ul> | Ship To Address Invoice Address untry Postal E2264 |
|                           | *State SD Q South Dakota                                                                                                    | 32304                                              |
|                           | Add a New Address Delete Save Main   Addresses   Contacts   Identifications                                                                                                    |                                                    |

Note that the Contact information displayed here was established when you filled out the Bidder Registration Wizard to initially register as a Bidder. <u>Importantly, the Name fields match exactly to the</u> <u>Description on the User Profile, ensuring you will see the Events you are invited to on the Bidding</u> <u>Opportunities Tile and that Authy properly recognizes you.</u>

| Supplier Secure Home Page |                                                                       | Manage Profile |
|---------------------------|-----------------------------------------------------------------------|----------------|
| Update Profile            | <u>Main</u> <u>A</u> ddresses <u>Contacts</u> <u>I</u> dentifications |                |
| 📄 Bidder Profile          |                                                                       |                |
| My Categorizations        | User Information Q     < 1 of 1 > >                                   |                |
|                           | First Name Fay                                                        |                |
|                           | Last Name Gibson                                                      |                |
|                           | Title VP Sales                                                        |                |
|                           | Email ID fgibson@progressivecons.com                                  |                |
|                           | Telephone 521/856-8742 Ext                                            |                |
|                           | Fax                                                                   |                |
|                           | *Address 1 Q Main Address                                             |                |
|                           | User ID SP_FGIBSON                                                    |                |
|                           | Add Contact Delete                                                    |                |
|                           | Save                                                                  |                |
|                           | Main   Addresses   Contacts   Identifications                         |                |
# 8.4 Manage Profile - Maintain Address

| Black Hills Corporation. | ▼ Suppli                                          | er Public Home Page                                                                                                  |                                                                                             | <br><b>a</b> : |
|--------------------------|---------------------------------------------------|----------------------------------------------------------------------------------------------------|---------------------------------------------------------------------------------------------|----------------|
|                          | Welcome to the<br>Welcome to the<br>Announcements | Sign I<br>Sign I<br>Sign I<br>Papers<br>Sign I<br>Papers<br>Enable Screen Reader Mode<br>Sign In<br>Forgot Password? | ration<br>w Registration Options.<br>Contact US<br>Contact US<br>Chelpful information here. |                |
|                          |                                                   | •                                                                                                    |                                                                                             | C              |

Access the Public Supplier Portal, then login to the Private Supplier Portal. Here we are logging in as a Supplier.

Once in the Secure Supplier Portal, click the Manage Profile Tile.

| Black Hills Corporation. | Supplier Secure Home Page                    |                          |                               |                                      |   |  |
|--------------------------|----------------------------------------------|--------------------------|-------------------------------|--------------------------------------|---|--|
|                          | Purchase Orders                              | Receipts                 | Bidding Opportunities         |                                      | ^ |  |
|                          |                                              | <b>e</b> 2               | <b>}</b>                      |                                      |   |  |
|                          | View PO Information                          | 0 Rejected Receipt Lines | 0 Events                      |                                      |   |  |
|                          | POs with Overdue Shipments                   | 2                        | FAQs   Contact Us             | Manage Profile                       |   |  |
|                          | No data t                                    | to display               |                               |                                      |   |  |
|                          | 0 Schedu                                     | ules Overdue             | Get helpful information here. | Update your Registration and Profile |   |  |
|                          | Awarded Events                               | Invoice Inquiry          | Payment Inquiry               | Terms and Conditions                 |   |  |
|                          | Award(s) in 90 days     Non Award in 90 days |                          |                               |                                      |   |  |
|                          | My Event Activity                            |                          |                               |                                      | c |  |

Click the Addresses menu item. Click the Description link to access Address information.

| Supplier Secure Home Page |                       |              | Manage F | Profile  |
|---------------------------|-----------------------|--------------|----------|----------|
| Update Profile            | Maintain Addresses    |              |          |          |
| Supplier Change Request   | Current Addresses     |              |          |          |
| 📻 Addresses               | CABLE ADVANTAGE INC.  |              |          |          |
| Contacts                  | Address List          |              | I4 4 1   | 1-1 of 1 |
| My Categorizations        | Addresses Address Use |              |          |          |
| T User Profiles           | Description           | Address Type |          |          |
|                           | MAIN                  | Business     | Edit     | Inactive |
|                           | Add a New Address     |              |          |          |

Note that Addresses can only be viewed, not maintained here. To maintain or add an Address, perform a Supplier Change Request.

| Supplier Secure Home Page |                                                          |                 |           | Manage Profil | e   |
|---------------------------|----------------------------------------------------------|-----------------|-----------|---------------|-----|
| T Update Profile          | Supplier Address                                         |                 |           |               |     |
| E Supplier Change Request | Maintain Addresses                                       |                 |           |               |     |
| 👕 Addresses               | Address Information                                      |                 |           |               |     |
|                           | CABLE ADVANTAGE INC.                                     |                 |           |               |     |
|                           | Description                                              | MAIN            |           |               |     |
| My Categorizations        | Address Type                                             | Business        |           |               |     |
|                           | Country                                                  | USA Unite       | ed States |               |     |
| User Profiles             | Address 1                                                | 215 MOUNTAINVI  | IEW RD.   |               |     |
|                           | Address 2                                                |                 |           |               |     |
|                           | Address 3                                                |                 |           |               |     |
|                           |                                                          |                 |           |               |     |
|                           | City                                                     | DENVER          |           | Destal as a   |     |
|                           | County                                                   |                 |           | Postal 62541  |     |
|                           | State                                                    | CO Co           | olorado   |               |     |
|                           | Email ID                                                 |                 |           |               |     |
|                           | Telephone Information                                    |                 |           |               |     |
|                           | III Q                                                    |                 |           | ▲ 1-1 of 1    |     |
|                           | Туре                                                     | Prefix          | Phone     |               | Ext |
|                           | Business Phone                                           |                 |           |               |     |
|                           | Date Change Will Take Eff<br>Return to Current Addresses | ect: 05/21/2020 |           |               |     |

## 8.5 Manage Profile - Maintain Contacts

| Black Hills Corporation. | <ul> <li>Supplier Public Home Page</li> </ul>                                                                                                    | A :                                                                                                |
|--------------------------|----------------------------------------------------------------------------------------------------|----------------------------------------------------------------------------------------------------|
|                          | Welcome Sign Black Hills Energy Regi Velcome to the User ID SP_NNELSON Password Enable Screen Reader Mode Sign In Forgot Password? 01 Announcements | In<br>Stration<br>ew Registration Options.<br>Contact Us<br>Stration<br>thelpful information here. |
|                          |                                                                                                    | c                                                                                                  |

Access the Public Supplier Portal, then login to the Private Supplier Portal. Here we are logging in as a Supplier.

Once in the Secure Supplier Portal, click the Manage Profile Tile.

| Black Hills Corporation. | Supplier Secure Home Page                    |                          |                               |                                      |   |  |
|--------------------------|----------------------------------------------|--------------------------|-------------------------------|--------------------------------------|---|--|
|                          | Purchase Orders                              | Receipts                 | Bidding Opportunities         |                                      | ^ |  |
|                          |                                              | <b>e</b> 2               | <b>}</b>                      |                                      |   |  |
|                          | View PO Information                          | 0 Rejected Receipt Lines | 0 Events                      |                                      |   |  |
|                          | POs with Overdue Shipments                   | 2                        | FAQs   Contact Us             | Manage Profile                       |   |  |
|                          | No data t                                    | to display               |                               |                                      |   |  |
|                          | 0 Schedu                                     | ules Overdue             | Get helpful information here. | Update your Registration and Profile |   |  |
|                          | Awarded Events                               | Invoice Inquiry          | Payment Inquiry               | Terms and Conditions                 |   |  |
|                          | Award(s) in 90 days     Non Award in 90 days |                          |                               |                                      |   |  |
|                          | My Event Activity                            |                          |                               |                                      | c |  |

Contacts can be edited, or a new Contact added via this transaction.

| Supplier Secure Home Page |                   |              | Manage F | Profile |
|---------------------------|-------------------|--------------|----------|---------|
| T Update Profile          | Maintain Contacts |              |          |         |
| Supplier Change Request   |                   | 2            |          |         |
| Addresses                 |                   | <i>.</i>     |          |         |
| Contacts                  | Current Contacts  |              | N 1      | -2 of 2 |
| My Categorizations        | Description       | Name         |          |         |
| User Profiles             | NANCY NELSON      | NANCY NELSON | Edit     | Delete  |
|                           | DAVE NICHIOLS     | DAVE NICHOLS | Edit     | Delete  |
|                           | Add a New Con     | tact         |          |         |

Note that information entered here is directly updated on your Suppler record in the Black Hills Procurement System. The Contact below was established to match to the User ID created by the Supplier Administrator in Section 8.2. Importantly, the Name field matches exactly to the Description on the User Profile, ensuring this User will see Events they are invited to on the Bidding Opportunities Tile and that Authy properly recognizes them.

| Supplier Secure Home Page |                        |                       |              | Manage Profile |
|---------------------------|------------------------|-----------------------|--------------|----------------|
| T Update Profile          | Supplier Contacts      |                       |              |                |
| Supplier Change Request   | Maintain Contacts      |                       |              |                |
| Addresses                 | Contact Informatio     | on                    |              |                |
| Contacts                  | CABLE ADVANTAGE INC    | DAVE NICHIOLS         |              |                |
| My Categorizations        | Name                   | DAVE NICHOLS          |              |                |
| User Profiles             | Email ID               | dnichols@cableadv.com |              |                |
|                           | URLID                  |                       |              |                |
|                           | Location               |                       | ~            |                |
|                           | Role                   | Sales Contact         | $\checkmark$ |                |
|                           | Status                 | Active                |              |                |
|                           | Telephone Information  | n                     |              |                |
|                           | III Q                  |                       |              | ▲              |
|                           | * <b>Туре</b>          | Prefix                | Phone        | Ext            |
|                           | Cellular Phone         |                       | 303/967-8521 | Add Delete     |
|                           | Return to Contact List | Future Contacts       |              |                |
|                           | Save                   |                       |              |                |
|                           | * Required Field       |                       |              |                |

<u>*Tip:*</u> Be sure to add all your relevant Contacts to the system using these pages. When you register as a new Supplier or Bidder, your Contact information is added to the system automatically. However, if you registered as a New User for an Existing Supplier (Section 5.1), or you added a New User as the Supplier Admin (Section 8.2), Contact information was not created. You will need to add or update it manually here.

## 8.6 Manage Profile - My Categorizations

| Black Hills Corporation. | ▼ Supplier Public Home Page                                                                                                    | â :                                                                           |
|--------------------------|----------------------------------------------------------------------------------------------------|-------------------------------------------------------------------------------|
|                          | Velcome Velcome to the Velcome to th | tion<br>ever Registration Options.<br>Contact Us<br>Leipful information here. |
|                          |                                                                                                    | c                                                                             |

Access the Public Supplier Portal, then login to the Private Supplier Portal. Here we are logging in as a Supplier.

Once in the Secure Supplier Portal, click the Manage Profile Tile.

| Black Hills Corporation. | wittin, • Supplier Secure Home Page             |                          |                               |                                      |   |  |
|--------------------------|-------------------------------------------------|--------------------------|-------------------------------|--------------------------------------|---|--|
|                          | Purchase Orders                                 | Receipts                 | Bidding Opportunities         |                                      | ^ |  |
|                          |                                                 | <b>e</b> 2               | <b>}</b>                      |                                      |   |  |
|                          | View PO Information                             | 0 Rejected Receipt Lines | 0 Events                      |                                      |   |  |
|                          | POs with Overdue Shipments                      | 2                        | FAQs   Contact Us             | Manage Profile                       |   |  |
|                          | No data                                         | to display               |                               |                                      |   |  |
|                          | 0 Sched                                         | ules Overdue             | Get helpful information here. | Update your Registration and Profile |   |  |
|                          | Awarded Events                                  | Invoice Inquiry          | Payment Inquiry               | Terms and Conditions                 |   |  |
|                          | 0 Award(s) in 90 days<br>0 Non Award in 90 days |                          |                               |                                      |   |  |
|                          | My Event Activity                               |                          |                               |                                      |   |  |
|                          |                                                 |                          |                               |                                      |   |  |
|                          |                                                 |                          | •                             |                                      | c |  |

Click the My Categorizations menu item. Select all relevant categories that describe the goods and / or services you can provide to Black Hills. Information you enter here is automatically reflected on your Supplier record in the Black Hills Procurement system.

| Supplier Secure Home Page |                                                                                                    | Manage Profile                                      |
|---------------------------|----------------------------------------------------------------------------------------------------|-----------------------------------------------------|
| Tupdate Profile           | My Categorizations                                                                                                    | Welcome, CABLE ADVANTAGE INC.<br>User: NANCY NELSON |
| E Supplier Change Request | my categorizations                                                                                                    |                                                     |
| Addresses                 | Strategic Sourcing Cat Tree                                                                                                    |                                                     |
| Contacts                  | Source of the second second seco |                                                     |
| My Categorizations        |                                                                                                    |                                                     |
| User Profiles             | C D PRINT_PUBLISH - AD - PRINT, PUBLISH AND MAIL                                                                                                    |                                                     |
|                           | AD_PROMO_GOODS - AD - PROMOTIONAL GOODS     AD_PROMO_SVCS - AD - PROMOTIONAL SERVICES     AD_RADIO_MEDIA - AD - RADIO MEDIA     AD_SIGNS_BANNER - AD - SIGNS, BANNER, ETC.     AD_SIGNS_BANNER - AD - SIGNS, BANNER, ETC.     AD_SIGNS_BANNER - AD - SOCIAL MEDIA     AD_SIGNS_BANNER - AD - SOCIAL MEDIA     AD_SIGNS_BANNER - AD - SOCIAL MEDIA     AD_SIGNS_BANNER - AD - SOCIAL MEDIA     AD_SIGNS_BANNER - AD - SOCIAL MEDIA     AD_SIGNS_BANNER - AD - SOCIAL MEDIA     AD_SIGNS_BANNER - AD - SOCIAL MEDIA     AD_SIGNS_BANNER - AD - SOCIAL MEDIA     AD_SIGNS_BANNER - AD - SOCIAL MEDIA     AD_SIGNS_BANNER - AD - SOCIAL MEDIA     AD_SIGNS_BANNER - AD - SOCIAL MEDIA     APPL_SRN_GDS_PARTS - APPLIANCE - BROWN GOODS PARTS/     APPL_WHT_GDS_SVCS - APPLIANCE - WHITE GOODS REPAIR     APPL_WHT_GDS_SVCS - APPLIANCE - WHITE GOODS REPAIR     APPL_WHT_GDS_SVCS - APPLIANCE - WHITE GOODS REPAIR     ACHITECTS - ACCHITECTS     ASPHALT_PAVING_SRV - ASPHALT AND PAVING SERVICES     ADDIT - AUDIT     ADDIT_CONSULT_SRVC - AUDIT CONSULTING SERVICES     AUDIT-CONSULT_SRVC - AUDIT CONSULTING SERVICES     AUDIT-CONSULT_SRV - AVIATION VENDORS     AVIATION_VENDORS - AVIATION FUEL     AVIATION_VENDORS - AVIATION FUEL     AVIATION_MINT_SRV - AVIATION MAINTENANCE AND SERVI     AVIATION_MISC - AVIATION MISC     BUILDINGS - BUILDINGS     MEDICALS - OFMICALS     MOLICALS - MUNIFORMS - COTHING UNIFORMS     MICLOTHING_LOVES - CLOTHING UNIFORMS     MICLOTHING_LOVES - CLOTHING GLOVES                                                                                                    |                                                     |

#### 8.7 Terms and Conditions

Access the Public Supplier Portal, then login to the Private Supplier Portal. Here we are logging in as a Supplier.

| Black Hills Corporation. | ✓ Supplier Public Home Page                                                                                                    | â : |
|--------------------------|----------------------------------------------------------------------------------------------------|-----|
|                          | Welcome       Sign In         Black Hills Energy       Registration         Black Hills Energy       Registration         Velcome to the       Sign In         User ID       SP_NNELSON         Password       Image: Stream Reader Mode         Sign In       Forgot Password?         Of Announcements       Forgot Password?         Of Announcements       Image: Stream Reader Mode |     |
|                          | •                                                                                                    | c   |

Once in the Secure Supplier Portal, click the Terms and Conditions Tile.

| Black Hills Corporation. |                                              | ▼ Supplier Secure Home Page |                               |                                      |   |   |
|--------------------------|----------------------------------------------|-----------------------------|-------------------------------|--------------------------------------|---|---|
|                          | Purchase Orders                              | Receipts                    | Bidding Opportunities         |                                      |   | ^ |
|                          |                                              | <b>e</b> 2                  | <b>}</b>                      |                                      |   |   |
|                          | View PO Information                          | 0 Rejected Receipt Lines    | 0 Events                      |                                      |   |   |
|                          | POs with Overdue Shipments                   | 2                           | FAQs   Contact Us             | Manage Profile                       |   |   |
|                          | No data to display                           |                             | 2                             |                                      |   |   |
|                          | 0 Schedi                                     | ules Overdue                | Get helpful information here. | Update your Registration and Profile |   |   |
|                          | Awarded Events                               | Invoice Inquiry             | Payment Inquiry               | Terms and Condit                     |   |   |
|                          | Award(s) in 90 days     Non Award in 90 days |                             |                               |                                      |   |   |
|                          | My Event Activity                            |                             |                               |                                      |   |   |
|                          |                                              |                             |                               |                                      |   |   |
|                          |                                              |                             | •                             |                                      | ( | C |

The Terms and Conditions associated with doing business with Black Hills are displayed. Note that the last three Sections (13-15) pertain to your usage of the Supplier Portal.

| Supplier Secure H                                                                                                    | e Page                                                                                                    | Terms and Conditions | â | : |
|----------------------------------------------------------------------------------------------------|----------------------------------------------------------------------------------------------------|----------------------|---|---|
| whether commerc<br>declared clarificati<br>completed form six<br>log (if applicable)<br>declared clarificati<br>negotilation, these<br>Bidder shall indice<br>clarifications itemi<br>requirements as h<br>intent of bidder's<br>sistrict accordance<br>clarifications be in<br>commercial agree | or technical in nature, is to be specifically declared on the<br>to the RFP Requirements from provided herein. The<br>nitled with hidder's proposal will be the basis of a negotiation<br>ch will be exchanged between bidder and Owner for each<br>to the proposal requirements. During conditioning and<br>me will be used and maintained as a log of negotiations<br>"CLARIFICATION" on the form provided to confirm that the<br>in the proposal and maintained as a log of negotiations<br>oscill that the Good's Jewrices. The thermal provided to<br>provide the proposal<br>in defined. Bidder further confirms that otherwise, it is the<br>posal that the Good's / Services? I /Work will be performed in<br>the requirements of the bid documents. It is not required that<br>portated by revision within the documents constituting the final<br>ths. |                      |   | ^ |
| <ol> <li>Bid Submission Bi<br/>submit their propo<br/>bidder and reject t</li> </ol>                                                                                                    | er is required to utilize Owner's tool and requested methods to<br>. Failure to do so could result in Owner's right to dismiss any<br>ir proposals.                                                                                                    |                      |   |   |
| <ol> <li>Supplier Portal Ov<br/>the Website are gy<br/>the services or the<br/>that (1) you have e<br/>you understand th<br/>Conditions in your<br/>together with any<br/>constitute the enti-<br/>agreements between the the the the the the the the the the</li></ol>                          | view The services provided through this Website and the use of<br>emed by these Terms and Conditions. By accessing or using<br>absite or by registering as either a buyer or a seller, you agree<br>d and familiarized yourself with the Terms and Conditions, (2)<br>errns and Conditions, and (3) you are bound by the Terms and<br>e of the services or the Website. The Terms and Conditions,<br>fittional terms and conditions specific to a particular event,<br>agreement and supersade and replace any and all prior<br>the parties regarding such subject matter.                                                                                                    |                      |   |   |
| <ol> <li>Supplier Portal Re<br/>available to perso<br/>organization may,<br/>entity's) registratic<br/>permit a person's<br/>any reason.</li> </ol>                                                                                                    | tration and Eligibility The services and the website are only<br>with the legal capacity to enter into this agreement. This<br>its ole and absolute discretion, refuse to accept a person's (or<br>and may at any time after accepting registration, refuse to<br>entity's) continuing use of the services and the Website for                                                                                                    |                      |   | ł |
| <ol> <li>Supplier Portal Te<br/>and Conditions, U<br/>modify, amend, su<br/>at any time, withou<br/>user acknowledge<br/>the Terms and Co<br/>and Conditions wi<br/>review the Terms<br/>the website consti-<br/>amendments there</li> </ol>                                                     | s and Conditions,Changes to Services, Website and Terms,<br>advandedges and agrees that this organization may change,<br>end or discontinue any aspect of this services or the Website,<br>soloce and without liability to user of 0 any third party. Further,<br>and agrees that that the organization may amend any or all of<br>tions at any time without notice. Any amendment of the Terms<br>e reflected on the Website. User its encouraged to periodically<br>of Conditions posted on the Website. Use of the services and<br>as acceptance of the Terms and Conditions, including any                                                                                                    |                      |   | ~ |

#### 8.8 FAQs / Contact Us

Access the Public Supplier Portal, then login to the Private Supplier Portal. Here we are logging in as a Supplier.

| Black Hills Corporation. | ▼ Supplier Public Home Page                                                                                                    |         | <b>A</b> : |
|--------------------------|----------------------------------------------------------------------------------------------------|---------|------------|
|                          | Velcome Velcome to the Announcements Of Announcement Of Announcement Of Announ | Sign In |            |
|                          |                                                                                                    |         |            |
|                          | •                                                                                                    |         | 6          |

Once in the Secure Supplier Portal, click the FAQs / Contact Us Tile. Note that this Tile is also available on the Public Supplier Portal view as well.

| Black Hills Corporation. | ▼ Supplier Secure Home Page 合                |                          |                               |                                      |  | â : |
|--------------------------|----------------------------------------------|--------------------------|-------------------------------|--------------------------------------|--|-----|
|                          | Purchase Orders                              | Receipts                 | Bidding Opportunities         |                                      |  | ^   |
|                          |                                              | <b>e</b> 2               | - in /                        |                                      |  |     |
|                          | View PO Information                          | 0 Rejected Receipt Lines | 0 Events                      |                                      |  |     |
|                          | POs with Overdue Shipments                   | 2                        | FAQs   Contact Us             | Manage Profile                       |  |     |
|                          | No dala to display                           |                          |                               |                                      |  |     |
|                          | 0 Schedi                                     | ules Overdue             | Get helpful information here. | Update your Registration and Profile |  |     |
|                          | Awarded Events                               | Invoice Inquiry          | Payment Inquiry               | Terms and Conditions                 |  |     |
|                          | <b>}</b>                                     |                          | <b></b>                       | 2                                    |  |     |
|                          | Award(s) in 90 days     Non Award in 90 days |                          |                               |                                      |  |     |
|                          | My Event Activity                            |                          |                               |                                      |  |     |
|                          |                                              |                          |                               |                                      |  |     |
|                          |                                              |                          | •                             |                                      |  | c   |

The FAQ Tile provides general information about the Supplier Portal and Black Hills including Who We Are, Registration information, and Support Questions. Additionally, Contact information is provided so that an individual can reach out to Black Hills for more information or support regarding the Supplier Portal.

| Supplier Secure Home Page     FAQs and Contact Us                                                                                                    | <b>^</b> :    |
|----------------------------------------------------------------------------------------------------|---------------|
| "View by Category All                                                                                                    | ^             |
| Who We Are / What We Do                                                                                                    |               |
| Black Hills Corporation                                                                                                    |               |
| General Supplier Portal Questions                                                                                                    |               |
| Supplier Portal Features     Supported Attachment Types     Relevant Contacts     New User for an Existing Supplier Instructions                                                                                                    |               |
| Support Related                                                                                                    |               |
| Support Questions     Supplier Code of Conduct                                                                                                    |               |
| Security Related                                                                                                    |               |
| Password must be changed every 60 days                                                                                                    |               |
| Jamie for Testing                                                                                                    |               |
| FAQ - Jamie for Testing                                                                                                    |               |
| Didn't find what you were looking for? Contact Us                                                                                                    |               |
| Who We Are / What We Do                                                                                                    |               |
| Black Hills Corporation                                                                                                    |               |
| Black Hills Corp. (NYSE: BKH) is a customer focused, growth-oriented utility company with a tradition of improving life with energy and a vision to be the energy partner of choice. Based in Rapid City, South Dakota, the compan serves 1.27 million natural gas and electric utility customers in eight states: Arkansas, Colorado, Iowa, Kansas, Montana, Nebraska, South Dakota and Wyoming. More information is available at http://www.blackfillecomp.com a http://www.blackfillecomp.com.com.com/source/source/sou | y<br>1d       |
| General Supplier Portal Questions                                                                                                    | Go to Top 🛓 🗸 |